# 崇瀚科技 CH-R1 无线路由 器用户手册

崇瀚科技无线路由器系列用户手册

1/10/2012 深圳市崇瀚科技开发有限公司 Samuel chonohair

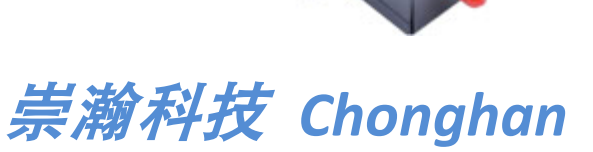

Power by Chonghan

## 重要提示

由于无线通信的性质,传输和接收的数据永远不能得到保证。数据可能会延迟,损坏(即 有错误),或完全丢失。虽然在一个结构良好的网络下正常的使用崇瀚科技无线设备,重大 延迟或丢失数据的情况很少,崇瀚科技无线设备不应使用在以下情形:发送或接收数据失败 可能导致用户或任何其他当事方任何形式的损害,包括但不限于人身伤害,死亡或财产损失。 崇瀚科技不承担任何由于数据收发延迟,错误,或数据收发失败造成的损害赔偿责任。

# 安全及危害

不要在以下区域使用崇瀚科技无线设备:爆破操作区域,将要爆破的区域,医疗设备附近,生命支持设备附近,或任何可能受到任何形式的无线电干扰的设备附近。在这些区域崇 瀚科技无线设备必须关闭。崇瀚科技无线设备传输的信号可能干扰这些设备。不要在任何飞 机上使用崇瀚科技无线设备,不论飞机在地面或飞行。在飞机上崇瀚科技无线设备必须关闭。 当崇瀚科技无线设备运行时,传输的信号可能会干扰各种机载系统。

> 注意:一些航空公司可能会允许当飞机在地面而且飞机门是敞开的时候 使用移动电话。崇瀚科技无线设备在此时可以使用。

交通工具驾驶人员不能在驾驶交通工具时使用崇瀚科技无线设备。否则将有影响驾驶人员对车辆的操作。在一些国家和省,驾驶过程当中操作无线设备,属违法行为。

## 责任限制

本手册的内容按原样提供。崇瀚科技不承担任何类型的担保,明示或暗示保证,包括任 何暗示的适销性担保,特定用途,或者非侵权。

本手册中的信息如有变更, 恕不另行通知。崇瀚科技及其关联公司特别声明不承担由于 使用崇瀚科技产品而产生的任何及所有直接, 间接的, 特殊的, 一般的, 偶然, 必然, 惩戒 性损害赔偿, 包括但不限于损失或收入或所得的收入预期或输出利润。

# 版权信息

©2010-2012 深圳市崇瀚科技开发有限公司 版权所有

# 注册商标

"崇瀚科技®"是深圳市崇瀚科技开发有限公司的注册商标。

Windows<sup>®</sup>是微软公司的注册商标。 QUALCOMM<sup>®</sup>是高通公司的注册商标。 其他商标都属于各自所有者。

# 联系方式

| 公司名称 | 深圳市崇瀚科技开发有限公司               |                          |  |  |  |  |  |
|------|-----------------------------|--------------------------|--|--|--|--|--|
| 销售部  | 电话                          | +86-755-33319356         |  |  |  |  |  |
|      | 工作时间                        | 8:30 AM to 6:00 PM GMT+8 |  |  |  |  |  |
|      | E-mail                      | sales@szchonghan.com     |  |  |  |  |  |
|      | 传真                          | +86-755-33319357         |  |  |  |  |  |
| 邮寄地址 | 中国广东省深圳市南山区西丽官龙村综合楼 B 栋 407 |                          |  |  |  |  |  |
| 网站   | http://www.szchonghan.com/  |                          |  |  |  |  |  |

## 目录

| 重要提示                           | 3  |
|--------------------------------|----|
| 安全及危害                          | 3  |
| 责任限制                           | 3  |
| 版权信息                           | 3  |
| 注册商标                           | 3  |
| 联系方式                           | 4  |
| 概述                             | 7  |
| 版本历史                           | 7  |
| 参考文档                           | 7  |
| 专业词汇表                          | 7  |
| 产品列表                           | 8  |
| 网络简介                           |    |
| 2G                             | 10 |
| 2.5G                           | 10 |
| 3G                             | 10 |
| 产品功能特性                         | 10 |
| 规格参数                           | 11 |
| 应用领域                           | 11 |
| 接口说明                           | 13 |
| Web界面说明                        | 14 |
| Login                          | 14 |
| System info                    | 15 |
| System Information(系统信息)       | 15 |
| Network Setting Status(网络设置状态) | 15 |
| Firewall Setting Status(防火墙状态) | 16 |
| VPN Setting Status (VPN状态)     | 16 |
| Port                           | 17 |
| WAN                            | 17 |
| LAN                            | 19 |
| WLAN                           | 20 |
| Network                        | 21 |
| DHCP                           | 21 |
| DNS&DDNS                       | 22 |
| Static Routing                 | 23 |
| VLAN                           | 24 |
| MAC/IP Bind                    | 26 |
| Fire Wall                      | 27 |
| Options                        | 27 |
| Time schedule                  | 28 |
| IP manage                      | 30 |
| Port manage                    | 31 |
| Port map                       |    |

| IP map          |  |
|-----------------|--|
| Strategy        |  |
| SPI             |  |
| VPN             |  |
| IPSec           |  |
| IPSec Status    |  |
| PPTP            |  |
| PPTP User       |  |
| Service         |  |
| Time            |  |
| CLI             |  |
| Upgrade         |  |
| Backup/Restore  |  |
| Reset           |  |
| Traffic         |  |
| IP Flow Control |  |
| DTU             |  |
| Modem           |  |
| Wizard          |  |
| LOG             |  |
| PASSWD          |  |
| Reboot          |  |
| Logout          |  |
| 产品清单            |  |

# 概述

CH-R1 系列路由器是深圳市崇瀚科技开发有限公司基于 2G/3G 网络需求,采用新的软硬件技术研发出来的全新的,性能更为优异的无线路由器产品。它主要应用于行业用户的数据传输业务,支持数据透明传输,图像传输,设备监控以及无线路由上网等功能。

该系列产品采用高性能的 32 位嵌入式处理器,内嵌完备的 TCP/IP 协议栈,同时提供 RS232/485 和 10/100M 以太网接口,适用于自身不带 TCP/IP 协议栈,但具有串口或以太网接口的设备。

支持 WEB 配置方式,管理方便简单。该产品主要针对电力系统自动化、工业监控、交通管理、金融、证券等行业的应用,利用无线网络平台实现数据信息的传输。

本用户手册描述了崇瀚科技 CH-R1 系列无线路由器的相关常见使用方法和问题解答。目的是帮助您查阅掌握功能使用,解决使用过程中遇到的疑难,并顺利的安装和部署该产品到系统当中。

注意: 虽然所有的功能在本手册有说明描述, 但是新功能可能仍然处于测 试阶段, 因此在出版和记录时可能尚未大规模验证。请参阅 Datasheet, 快速使用手册更新和联系销售人员。

#### 版本历史

| 主版本号 | 时间         | 描述                    | 作者     |
|------|------------|-----------------------|--------|
| 1.00 | 2011-06-17 | 正式发布                  | Samuel |
| 1.01 | 2011-06-24 | 修改网络参数说明              | Samuel |
| 1.02 | 2011-06-27 | 修正拨号参数                | Samuel |
| 1.03 | 2011-07-15 | 去除 Service Center 页面。 | Samuel |
|      |            | 修订新版本 WAN 界面。         |        |
| X    |            | 增加软件升级说明。             |        |
| 1.04 | 2012-01-10 | 更新联系方式                | Samuel |

# 参考文档

CHONGHAN CHR1 WIRELESS ROUTER QUICKSTART CHS CHONGHAN CHR1C3H2 EVDO ROUTER DATASHEET CHS CHONGHAN CHR1G5H4 HSUPA ROUTER DATASHEET CHS CHONGHAN CHR1T2H1 TDHSDPA ROUTER DATASHEET CHS

#### 专业词汇表

| APN | Access Point Name        |
|-----|--------------------------|
| DAC | Digital Analog Converter |

| GGSN | Gateway GPRS Support Node           |
|------|-------------------------------------|
| GPRS | General Packet Radio Service        |
| IP   | Internet Protocol                   |
| КВ   | Kilobyte                            |
| мсс  | Mobile Country Code                 |
| MNC  | Mobile Network Codes                |
| MS   | Mobile Station                      |
| PDU  | Protocol Data Unit                  |
| PLMN | Public Land Mobile Network          |
| RSSI | Received Signal Strength Indication |
| SMA  | Small Adapter                       |
| SMS  | Short Message Services              |
| CDMA | Code Division Multiple Access       |
| RIP  | Routing Information Protocol        |
| OSPF | Open Shortest Path First            |
| QoS  | Quality of Service                  |
| DNS  | Domain Name System                  |
| DDNS | Dynamic Domain Name Server          |
| DHCP | Dynamic Host Configuration Protocol |
| NAT  | Network Address Translation         |
| DMZ  | Demilitarized Zone                  |
| PPP  | Point to Point Protocol             |
| PPTP | Point to Point Tunneling Protocol   |
| UIM  | User Identity Model                 |
| VPN  | Virtual Private Network             |

产品列表

| 产品型号      |                                 | 说明       |         |      |
|-----------|---------------------------------|----------|---------|------|
| CH-R1C3H2 | 1C3H2 CH-R1C3H2-01 EV-DO Rev. A |          | 800MHz  | RJ45 |
|           |                                 |          | 1900MHz |      |
| CH-R1G5H4 | CH-R1G5H4-01                    | HSUPA    | 850MHz  |      |
|           |                                 |          | 900MHz  |      |
|           |                                 |          | 1800MHz |      |
|           |                                 |          | 1900MHz |      |
|           |                                 |          | 2100MHz |      |
| CH-R1T2H1 | CH-R1T2H1-01                    | TD-HSDPA | 900MHz  |      |
|           |                                 |          | 1800MHz |      |
|           |                                 |          | 1900MHz |      |
|           |                                 |          | 2100MHz |      |

Chonshall

# 网络简介

#### **2G**

2G,是第二代手机通信技术规格的简称,一般定义为无法直接传送如电子邮件、软件等信息;只具有通话、和一些如时间日期等传送的手机通信技术规格。

#### 2.5G

2.5G 是介于 2G 与 3G 中间,手机通信技术规格的过渡期。是比 2G 连线快速、但又慢于 3G 的一种通信技术规格。

2.5G 系统能够提供一些在 3G 才有的特别功能,如包交换技术。包括了 CDMA One 的升级版 CDMA2000 1xRTT、和 GSM 规格的升级版 GPRS, EDGE。

#### **3G**

第三代移动通信技术,是指支持高速数据传输的蜂窝移动通讯技术。3G 服务能够同时 传送声音(通话)及数据信息(电子邮件、即时通信等)。3G 的代表特征是提供高速数据业 务。

3G 规范是由国际电信联盟(ITU)所制定的 IMT-2000 规范的最终发展结果。原先制定的 3G 远景,是能够以此规范达到全球通信系统的标准化。目前 3G 存在四种标准:CDMA2000, WCDMA, TD-SCDMA, WIMAX。

# 产品功能特性

- 嵌入式Linux操作系统
- 模块化设计
- ▶ 具有安全性、开放性、扩展性、可移植性等特征
- 支持静态路由
- *支持QoS数据管理*
- 支持TCP/IP网络协议
- *支持*DHCP,DNS,防火墙,NAT等功能
- *支持*VPN Client(PPTP,IPSEC)
- *支持升级*Firmware
- Web 配置界面
- *实时在线*
- 触发上线
- *支持3G网络*
- *支持*APN*或*VPDN

- LED状态指示: 电源状态指示、LAN指示、VPN指示、无线信号指示、上线指示
- RS-232/RS-485/TTL 电平接口
- 内部硬件看门狗,随时监控运行状态,保证产品稳定可靠的运行
- 抗干扰性强, 良好的外壳封装
- 工业设计,体积小巧
- DC5V-25V 宽压设计,低功耗

## 规格参数

| 产品           | 网络           |         | 工作温度        | 湿度     | 尺寸                         | 重量   |
|--------------|--------------|---------|-------------|--------|----------------------------|------|
| CH-R1C3H2-01 | EV-DO Rev. A | 800MHz  | -10°C~+55°C | 5%~95% | 100x60x25mm                | 240g |
|              |              | 1900MHz |             |        |                            |      |
| CH-R1G5H4-01 | HSUPA        | 850MHz  | -10°C~+65°C | 5%~90% | $\langle \rangle^{\gamma}$ |      |
|              |              | 900MHz  |             |        |                            |      |
|              |              | 1800MHz |             |        |                            |      |
|              |              | 1900MHz |             |        |                            |      |
|              |              | 2100MHz | 1           |        |                            |      |
| CH-R1T2H1-01 | TD-HSDPA     | 900MHz  | -10°C~+55°C | 5%~95% |                            |      |
|              |              | 1800MHz |             |        |                            |      |
|              |              | 1900MHz |             |        |                            |      |
|              |              | 2100MHz |             |        |                            |      |

# 应用领域

#### 工业遥控、遥测、遥信

行业无人值守站机房监控和远端维护(如移动基站、微波、光纤中继站等) 配电网自动化系统数据传输 高压供电设备监测 输电网电能量数据采集 自来水管道、闸门、泵站和水厂监控 煤气管道、闸门和加压站监控 供热系统实时监控和维护 环境监测 水文监测

#### 金融、零售行业

车载移动银行 POS 机数据传输 ATM/CDM 机数据传输 自动售货机刷卡和商品信息报告 银行储蓄机机房监控 移动证券交易和信息查询

#### 公安、交通行业

公安移动性数据(身份证、犯罪档案等)查询 交警移动性数据(车辆、司机档案等)查询 司机路情、路况查询 车辆违章监测 交通流量监控 交通信息指示牌信息发布

#### 移动车辆监控调度系统

公安、110、交警车辆监控调度 银行运钞车、邮政运输车监控调度 出租车刷卡与管理调度 电力工程车调度 公交车调度 集团车辆调度 物流系统车辆调度

#### 农业生产状况监控

庄稼生产温度、湿度等监控 环境保护系统数据采集 三防与水文监测 气象数据采集

# 接口说明

| LED  | 描述 |          |
|------|----|----------|
| PWR  | 亮  | 设备启动     |
|      | 闪烁 | 设备运行     |
| LAN  | 亮  | 网线连接正常   |
|      | 灭  | 无网线连接    |
| VPN  | 亮  | VPN 连接正常 |
|      | 灭  | 无 VPN 连接 |
| CELL | 亮  | 无线模块正常   |
|      | 灭  | 无线模块未启动  |
| LINK | 亮  | 登录网络     |
|      | 灭  | 未登录网络    |

| 接口          | 描述                         |
|-------------|----------------------------|
| Antenna     | 50Ω/SMA/Female             |
| SIM         | 3.3V/1.8V                  |
| Power       | Φ5.5mm/2.5mm,5~25V(标配 12V) |
| Serial Port | DB9                        |
| Reset Hole  | N/A                        |

深圳市崇瀚科技开发有限公司

# Web 界面说明

## Login

| 🖉 Login | n - Windows Internet Explorer |          |         |       |         |         | _          | B  | ×        |
|---------|-------------------------------|----------|---------|-------|---------|---------|------------|----|----------|
| 00      | http://192.168.0.254:10000/   | •        | · 🗟 🗲 🗙 | 📸 百度- | ·下,你就知i | 首       |            | 9  | •        |
| 🖕 收藏Э   | 夹 🌈 Login                     |          | 👌 • 🔊 - |       | 页面健)▼   | 安全(5) • | 工具 (0) • ( | 0- | »        |
|         |                               |          | -       |       |         |         |            |    | 2        |
|         |                               |          |         |       |         |         |            |    |          |
|         |                               |          |         |       |         |         |            |    |          |
|         |                               |          |         |       |         |         |            |    |          |
|         |                               |          |         |       |         |         |            |    |          |
|         |                               |          |         |       |         |         |            |    |          |
|         |                               |          |         |       |         |         |            |    |          |
|         |                               |          | _       |       |         |         |            |    |          |
|         |                               | [ Login  | n ]     |       |         |         |            |    |          |
|         | User N                        | ame:     | admin   |       |         |         |            |    |          |
|         | D                             |          |         |       |         |         |            |    |          |
|         | rasswo.                       | ra:      | I       |       |         |         |            |    |          |
|         |                               |          | Login   |       | 1       |         |            |    |          |
|         |                               |          |         |       |         |         |            |    |          |
|         |                               |          |         |       |         |         |            |    |          |
|         |                               |          |         |       |         |         |            |    | <b>-</b> |
| 完成      |                               |          |         | 😜 Int | ernet   | Ý       | a 🗸 🔍 100% | Ŧ  | _//      |
| 产       | "品默认登录网址为·http://1921         | 68 0 254 | 1.10000 |       |         |         |            |    |          |
| ,<br>野t | 认用户名·admin                    |          | 0000    |       |         |         |            |    |          |
| 野       | 认密码. 888888                   |          |         |       |         |         |            |    |          |

HAN AND

#### System info

| 🖉 http://1                               | 92.168.0.254:1 | 0000/ - Windows Internet Expl | orer                        |                |                    | _ 8 ×             |
|------------------------------------------|----------------|-------------------------------|-----------------------------|----------------|--------------------|-------------------|
| <b>GO -</b>                              | //192.1        | 68.0.254:10000/               |                             | - 🖻            | 🔸 🗙 📓 百度一下,你就知     | 道 <b>/ ·</b>      |
| 🔆 收藏夹                                    | 🏉 http://192.1 | 68.0.254:10000/               |                             |                | • 🗟 • 🖃 🖶 • 页面 🕑 • | 安全(3)、工具(0)、 🕡、 🎽 |
|                                          |                |                               |                             |                |                    | <b>_</b>          |
| υ                                        |                | System status and settings    |                             |                |                    | 🛞 exit            |
|                                          |                |                               |                             |                |                    |                   |
| <b>route</b>                             | r<br>em Info   | System Information            |                             |                |                    |                   |
| PORT                                     | car Into       | Serial NO                     | 002233445566                | System<br>load | 0%                 |                   |
| <ul> <li>NETWO</li> <li>FIREW</li> </ul> | ORK<br>VALL    | Firmware Version              | 6.53                        | System<br>time | ODayOHour7Min3Sec  |                   |
| 🛨 VPN                                    |                | Enable IP Pas                 | ssthrough                   |                |                    |                   |
| SERVI                                    | ICE            |                               |                             |                |                    | <b>%</b> [        |
| TRAFF                                    | 7IC            | Network Setting Sta           | tus                         |                |                    |                   |
| 🛅 MODEN                                  | M              | LAN IP Address                | 192.168.0.254               |                |                    |                   |
| 📄 WIZZA                                  | ARD            | WAN1 IP Address               | Dialing [Refresh]           |                |                    |                   |
| LOG                                      | ۳D             | WAN2 IP address               | Close                       |                |                    |                   |
| TASS<br>REBOO                            | UT             | DDNS                          | CEnable 🕼 Disable           |                |                    |                   |
| 🛅 LOGOT                                  | UT             | DNS                           | 120.196.165.7, 221.179.38.7 |                |                    |                   |
|                                          |                | Network Mode                  | Gateway                     |                |                    |                   |
|                                          |                | Firewall Setting Sta          | tus                         |                |                    |                   |
|                                          |                | Enable                        |                             |                |                    |                   |
|                                          |                | Filter DoS Attack             | 🕼 Enable 🌔 Disable          |                |                    |                   |
|                                          |                | Filter IP Attack              | @ Enable 🧔 Disable          |                |                    |                   |
|                                          |                | Sessions                      | 10                          |                |                    |                   |
|                                          |                | VPN Sotting Status            |                             |                |                    |                   |
|                                          |                | Ipsec Tunnel                  |                             |                | 0                  |                   |
|                                          |                | Number                        |                             |                |                    |                   |
|                                          |                | PPTP has assigned             | IP                          |                | 0                  |                   |
|                                          |                |                               |                             |                |                    | ///▼              |
| 完成                                       |                |                               |                             |                | lnternet           | 🖓 🔹 🔍 100% 🔹 🎢    |

路由器系统信息:网络状态,防火墙状态,VPN 状态

## System Information (系统信息)

Serial NO System load Firmware Version System active time (产品序列号) (系统 CPU 占用率) (固件版本) (系统运行时间)

#### Network Setting Status (网络设置状态)

LAN IP Address WAN1 IP Address DDNS DNS Network Mode (本地 IP 地址)
(WAN 口 IP)
(动态域名功能状态)
(当前设置的 DNS 或获取的 DNS 地址)
(工作模式)

#### Firewall Setting Status(防火墙状态)

Enable Filter Dos Attack Filter IP Attack Sessions (防火墙开启状态) (防止 DOS 攻击) (防止 IP 攻击) (连接数)

## VPN Setting Status (VPN 状态)

Ipsec Tunnel Number PPTP has assigned IP (IPsec 隧道数量) (PPTP 用户使用 IP)

#### Port

#### WAN

| <i>[</i> http://192.168.0.254:100                                                                                                    | 00/ - Tindows Internet Explorer                                                                                                    |
|----------------------------------------------------------------------------------------------------|----------------------------------------------------------------------------------------------------|
| 🔆 🕞 🗢 🙋 http://192.168                                                                                                    | .0.254:10000/ 📃 🗟 😽 🗙 📓百度一下,你就知道 👂 🗸                                                                                                    |
| 🖕 收藏夹 🏾 🏉 http://192.168                                                                                                    | 0.254:10000/ 👌 🔹 🗟 🗸 🖬 🖷 🔹 页面 🕑 👻 安全 🕃 🔹 工具 🔍 👻 😵 😵                                                                                                    |
| - PORT                                                                                                    | WAN                                                                                                    |
| VAN<br>LAN<br>WLAN<br>NETWORK<br>FIREWALL<br>VPN                                                                                                    | WAN Port WAN 1 WAN Setting PPP (modem) COM COMO<br>Username: CARD Password: ••••<br>pptp_Username: pptp_Password: ••••                                                                                                    |
| <ul> <li>VPN</li> <li>SERVICE</li> <li>TRAFFIC</li> <li>DTU</li> <li>MODEM</li> <li>VIZARD</li> <li>LOG</li> <li>PASSWD</li> <li>REBOOT</li> <li>LOGOUT</li> </ul> | pptp_Server: pincode:   Band Rate: [115200   Dial number: *99***1#   Time schedule: *   AFN Strings: [AT+CSQ OK AT+CGDCONT=1, "IP", "CMNET" OK   LCP AUTH *   Network Select *   Connection Interval 90   (Range is between 20s and 120s)   Get DNS from ISP? C No C Yes   use compress C No C Yes, Idle time second   Whether to use require C No C Yes, Max [1412]   Whether to restrict C No C Yes, Max [1412]   packet size? Downstream: 2048   Modem Info: *   Static routing *   Static routing *   Note: Once you change DMZ/WAN setting, all WAN ports need to set |
| rtta alà                                                                                                    | again and take effect by rebooting.                                                                                                    |
| 完成                                                                                                    | 🖌 🖓 🔸 🗒 100% 🔹 🎢                                                                                                    |

本产品支持 Static IP, PPPoE, PPP, DHCP 等接入方式, 对于 3G 无线网络, 对应的是 PPP 方式。

可在本界面启用设定好的系统上线时间规则。

不同产品对应的参数如下:(分别对应中国电信,中国联通,中国移动的参数)

|        | -         |                     |
|--------|-----------|---------------------|
| 产品名    | 项目        | 参数                  |
| 称      |           |                     |
| CH-    | WAN       | WAN1                |
| R1C3H2 | СОМ       | СОМО                |
| -01    | User      | CARD                |
|        | Name      |                     |
|        | Password  | CARD                |
|        | Band      | 115200              |
|        | Rate      |                     |
|        | Dial      | #777                |
|        | Number    |                     |
|        | AT String | AT+CSQ OK AT\&D2 OK |
| CH-    | WAN       | WAN1                |

#### 崇瀚科技 CH-R1 无线路由器用户手册

| R1G5H4                                                                                                    | СОМ       | COM2                                                                             |
|----------------------------------------------------------------------------------------------------|-----------|----------------------------------------------------------------------------------|
| -01                                                                                                    | User      | wap                                                                              |
|                                                                                                    | Name      |                                                                                  |
|                                                                                                    | Password  | wap                                                                              |
|                                                                                                    | Band      | 115200                                                                           |
|                                                                                                    | Rate      |                                                                                  |
|                                                                                                    | Dial      | *99***1#                                                                         |
|                                                                                                    | Number    |                                                                                  |
|                                                                                                    | AT String | AT+CSQ OK AT+CGDCONT=1, "IP","UNINET" OK                                         |
| CH-                                                                                                    | WAN       | WAN1                                                                             |
| R1T2H1                                                                                                    | СОМ       | СОМЗ                                                                             |
| -01                                                                                                    | User      |                                                                                  |
|                                                                                                    | Name      |                                                                                  |
|                                                                                                    | Password  |                                                                                  |
|                                                                                                    | Band      | 115200                                                                           |
| OI         Oser         wap           Name         Password         wap           Band         115200           Rate         Dial         *99**1#           Number         AT String         AT+CSQ OK AT+CGDCONT=1, "IP","UNINET" OK           CH-         WAN         WAN1           R1T2H1         COM         COM3           User         Name           Password         Band           Password         Secondary           Vare         Vare           AT String         AT+CSQ OK AT+CGDCONT=1, "IP","UNINET" OK           CH-         WAN         WAN1           CIN         COM         COM3           User         Password         Secondary           Password         Password         Secondary           Band         115200         Secondary           Rate         Dial         *98*1#           Number         AT String         AT+CREG=1         OK         AT+CFUN=5         OK         AT+CFUN=1         OK         AT+CGDCONT=1,"IP","CMNET", 0,0\;+CGEQREQ=1,2,128,384,0,0,0,0,0,"OED","OED |           |                                                                                  |
|                                                                                                    | Dial      | *98*1#                                                                           |
|                                                                                                    | Number    |                                                                                  |
|                                                                                                    | AT String | AT+CREG=1 OK AT+CFUN=5 OK AT+CFUN=1 OK AT+COPS=0 OK                              |
|                                                                                                    |           | AT+CGDCONT=1,"IP","CMNET",,0,0\;+CGEQREQ=1,2,128,384,0,0,0,0,"0E0","0E0",,0,0 OK |

#### LAN

| 🖉 http://192.168.0.254:100                                                                                                    | 00/ - Windows Internet Expl | orer                                                           |                                                | _ 8 ×  |
|----------------------------------------------------------------------------------------------------|-----------------------------|----------------------------------------------------------------|------------------------------------------------|--------|
| 🔆 🗢 🖉 http://192.168                                                                                                    | . 0, 254:10000/             |                                                                | 🗾 🗟 🐓 🗙 🔛 百度一下,你就知道                            | P -    |
| Mtp://192.165.0.254.10000/       ■ interact Explorer       ■ 6         With:       ■ http://192.168.0.254.10000/       ■ 6       ■ 6       ■ 7       ● 7       ● 7       ● 7       ● 7       ● 7       ● 7       ● 7       ● 7       ● 7       ● 7       ● 7       ● 7       ● 7       ● 7       ● 7       ● 7       ● 7       ● 7       ● 7       ● 7       ● 7       ● 7       ● 7       ● 7       ● 7       ● 7       ● 7       ● 7       ● 7       ● 7       ● 7       ● 7       ● 7       ● 7       ● 7       ● 7       ● 7       ● 7       ● 7       ● 7       ● 7       ● 7       ● 7       ● 7       ● 7       ● 7       ● 7       ● 7       ● 7       ● 7       ● 7       ● 7       ● 7       ● 7       ● 7       ● 7       ● 7       ● 7       ● 7       ● 7       ● 7       ● 7       ● 7       ● 7       ● 7       ● 7       ● 7       ● 7       ● 7       ● 7       ● 7       ● 7       ● 7       ● 7       ● 7       ● 7       ● 7       ● 7       ● 7       ● 7       ● 7       ● 7       ● 7       ● 7       ● 7       ● 7       ● 7       ● 7       ● 7       ● 7       ● 7       ● 7       ● 7       ● 7 | )• 工具①• ⑧• 》                |                                                                |                                                |        |
| USER:<br>• router<br>• System Info<br>• PORT<br>• VAN<br>• LAN<br>• VLAN<br>• NETWORK<br>• FIREWALL<br>• VPN<br>• SERVICE<br>• TRAFFIC<br>DTU<br>• MODEM<br>• WIZZARD<br>• LOG<br>• PASSWD<br>• REBOOT<br>• LOGOUT                                                                                                    | AN Setting                  | IP Address<br>192.168.0.254<br>rmation(Prevent arp cheat) spee | Subnet Mask<br>255. 255. 255. 0<br>d f/s(1-30) | ⊗ exit |
| 设空 LAN 发                                                                                                    | 粉. 网兰抽屉及二                   | 子网捧冠                                                           |                                                |        |
| 反止 LAN 参多                                                                                                    | 奴: 四大地址仪,                   | 1 12111月11月                                                    |                                                |        |

#### WLAN

| 🖉 http://192.168.0.254:                                                                                                    | :10000/ - Windows Internet Explo              | rer                   |                                                                                                    | _ 8 ×                         |
|----------------------------------------------------------------------------------------------------|-----------------------------------------------|-----------------------|----------------------------------------------------------------------------------------------------|-------------------------------|
| 🔆 🗢 🖉 http://192                                                                                                    | . 168. 0. 254:10000/                          |                       | 💌 😣 😽 🗙 🚰 百度一下,你就知道                                                                                                    | <b>P</b> -                    |
| 🖕 收藏夹 🛛 🌈 http://192                                                                                                    | . 168. 0. 254:10000/                          |                       | 🏠 • 🗟 🗸 🖃 🖶 • 页面 🕑 • 安全 🕃 • ゴ                                                                                                    | 具() • () • »                  |
| ☆ 收藏来 《 http://192<br>USER:<br>USER:<br>PONT<br>VAN<br>VLAN<br>VLAN<br>VLAN<br>VLAN<br>VLAN<br>VLAN<br>ENVICE<br>TRAFFIC<br>DTU<br>NODEM<br>VIZZARD<br>LOG<br>PASSWD<br>ENEOUT | 168.0.254:10000/    B02.11g    Wireless Setup | AP y<br>1 y<br>none y | ▲ · N · D · 可面(P) · 安全(S) · I<br>disables broadcasts the ssid<br>Isolation is a mode usually set on<br>hotspots that limits the clients to<br>communicate only with the AP and not with<br>other wireless clients<br>Save | <u>A</u> @ • @ • <sup>≫</sup> |
|                                                                                                    |                                               |                       | Internet 💑                                                                                                    | × 100% ×                      |
| Wifi 无线参                                                                                                    | 参数设定:不适用于                                     | 本系列产品。                |                                                                                                    |                               |

#### Network

#### DHCP

| http://192.168.0.254:10                                                                                                    | 000/ - Windows Internet Explorer |                                                                                 |                          |               | _ 8 ×             |
|----------------------------------------------------------------------------------------------------|----------------------------------|---------------------------------------------------------------------------------|--------------------------|---------------|-------------------|
|                                                                                                    | 8.0.254:10000/                   |                                                                                 | 💌 🗟 👉 🗙 🕍 百度一            | 下,你就知道        | P -               |
| 🖕 收藏夹 🏾 🏉 http://192.16                                                                                                    | 8. 0. 254:10000/                 |                                                                                 | 🖄 • 🗟 - 🗆 🖶 •            | 页面(2)▼ 安全(5)▼ | ī∄@• <b>@</b> • ' |
| USEN:<br>• router<br>• System Info<br>• PORT<br>• NETWORK<br>• DHCP<br>• DNSADDNS<br>• Static Routing<br>• VLN<br>• Mac/IP bind<br>• FIREWALL<br>• VPN<br>• SERVICE<br>• TRAFFIC | DHCP Setting                     | ich is binded with MAC address.<br>92.168.0.100<br>92.168.0.200<br>55.255.255.0 | (optional)<br>(optional) |               | ⊗ exit            |
| MODEM<br>WIIZARD<br>LOG<br>PASSWD<br>REBOOT<br>LOGOUT                                                                                                    |                                  |                                                                                 |                          | ernet 🗣       | a · • 100x ·      |
| DHCP 服务者                                                                                                    | 器设定。                             | >                                                                               |                          |               |                   |
| DHCP Server                                                                                                    | 勾选开展                             | d DHCP                                                                          |                          |               |                   |
| Auto apply to IP v                                                                                                    | which is binded with N           | IAC address                                                                     |                          |               |                   |
| X                                                                                                    | 自动应用                             | 目于已绑定的MAC 地                                                                     | b th                     |               |                   |
| Gateway IP                                                                                                    | 填写网头                             | 会地址(可选)                                                                         |                          |               |                   |
|                                                                                                    | <i>填写 DN</i>                     | 5 地址(可选)                                                                        |                          |               |                   |
| Beginning LAN IP                                                                                                    | address                          |                                                                                 |                          |               |                   |
|                                                                                                    | 自动分配                             | 已的起始地址                                                                          |                          |               |                   |
| Ending I AN IP ad                                                                                                    | dress 自动分面                       | 已的结束地址                                                                          |                          |               |                   |

自动分配的子网掩码

LAN Subnet Mask

#### DNS&DDNS

| 🔆 🗢 🖉 http://192.168                                                                                                    | . <b>0. 254</b> :10000/                                                                                                    | 🗾 🕺 😽 🗙 🔛 百度一下,你就知道         | <u>۹</u>       |
|----------------------------------------------------------------------------------------------------|----------------------------------------------------------------------------------------------------|-----------------------------|----------------|
| ▶ 收藏夹                                                                                                    | . 0. 254:10000/                                                                                                    | 🐴 • 🗟 - 🖻 🖶 • 页面 🕑 • 安全 🕃 • | 工具 (1) • (7) • |
| USER:<br>• router<br>• System Info<br>• PORT<br>• NETWORK<br>• DHCP<br>• DHSADDNS<br>• Static Routing<br>• VLAN<br>• Hac/IP bind<br>• FIREWALL | DNS Setting           DNS server         120.196.165.7           221.179.38.7           DDNS Setting           DDNS Setting |                             | exit           |
| <ul> <li>VPN</li> <li>SERVICE</li> </ul>                                                                                                    | Host Name (none)                                                                                                    |                             |                |
| <ul> <li>TRAFFIC</li> <li>DTU</li> </ul>                                                                                                    | User name                                                                                                    |                             |                |
| MODEM<br>WIZZARD                                                                                                    | Fnable C. v. G. v.                                                                                                    |                             |                |
| DG<br>PASSWD<br>REBOOT                                                                                                    |                                                                                                    |                             | //             |
| LOGOUT                                                                                                    | Apply                                                                                                    |                             |                |
|                                                                                                    |                                                                                                    |                             | //             |
|                                                                                                    |                                                                                                    |                             |                |
|                                                                                                    |                                                                                                    |                             |                |
| 完成                                                                                                    |                                                                                                    |                             | 🐴 🔹 🔍 100% 🔹   |
| DNS 及 DDNS                                                                                                    | 5 设定。                                                                                                    |                             |                |
| NS Server                                                                                                    | 手动指定 DNS 服                                                                                                    | 务器,可设置主副 DNS 服务器。           |                |
| DNS Server                                                                                                    | 从下拉列表中选择                                                                                                    | 铎您注册的动态域名服务商。               |                |
| lost Name                                                                                                    | 填入域名服务器                                                                                                    | 主机名                         |                |
| lser Name                                                                                                    | 注册动态域名获得                                                                                                    | 得的用户名                       |                |
| assword                                                                                                    | 注册动态域名获得                                                                                                    | 得的密码                        |                |
| nahle                                                                                                    | 开启和关闭此功能                                                                                                    |                             |                |
| Y                                                                                                    |                                                                                                    | -                           |                |

#### **Static Routing**

| 30∙                                                                                                    | http://192.1                                                                                                    | <b>68.0.254</b> :10000/                                                                    |                                                                                                 | 🚽 😡 🗛 😽 西度一下,你就知道                                                                                                    |                                                                                                    |
|----------------------------------------------------------------------------------------------------|----------------------------------------------------------------------------------------------------|--------------------------------------------------------------------------------------------|-------------------------------------------------------------------------------------------------|----------------------------------------------------------------------------------------------------|----------------------------------------------------------------------------------------------------|
|                                                                                                    |                                                                                                    |                                                                                            |                                                                                                 |                                                                                                    |                                                                                                    |
| 🖢 收藏夹                                                                                                    | Attp://192.1                                                                                                    | 68.0.254:10000/                                                                            |                                                                                                 | 🏠 ・ 🗟 🗸 🖃 嶹 ・ 页面 🕑 ・ 安全 🕲                                                                                                    | • 工具(0) • 🕡 •                                                                                                    |
| -                                                                                                    |                                                                                                    |                                                                                            |                                                                                                 |                                                                                                    |                                                                                                    |
|                                                                                                    |                                                                                                    |                                                                                            |                                                                                                 |                                                                                                    |                                                                                                    |
|                                                                                                    |                                                                                                    |                                                                                            |                                                                                                 |                                                                                                    |                                                                                                    |
|                                                                                                    |                                                                                                    |                                                                                            |                                                                                                 |                                                                                                    |                                                                                                    |
|                                                                                                    |                                                                                                    | Static Routing                                                                             |                                                                                                 |                                                                                                    | ( exit                                                                                                    |
|                                                                                                    |                                                                                                    |                                                                                            |                                                                                                 |                                                                                                    | O UNI                                                                                                    |
| route                                                                                                    | er                                                                                                    |                                                                                            |                                                                                                 |                                                                                                    | //_                                                                                                    |
| 🛅 Syst                                                                                                    | em Info                                                                                                    |                                                                                            |                                                                                                 |                                                                                                    |                                                                                                    |
| • PORT                                                                                                    |                                                                                                    |                                                                                            |                                                                                                 |                                                                                                    |                                                                                                    |
| - NETWO                                                                                                    | ORK                                                                                                    |                                                                                            |                                                                                                 |                                                                                                    |                                                                                                    |
| 📄 dn                                                                                                    | IS&DDNS                                                                                                    |                                                                                            |                                                                                                 |                                                                                                    |                                                                                                    |
| 🗐 St<br>📄 गा.                                                                                                    | atic Routing<br>AN                                                                                                    |                                                                                            | Destination IP Subnet Ma                                                                        | sk Default Gateway Operation                                                                                                    |                                                                                                    |
| 🛅 Ma                                                                                                    | c/IP bind                                                                                                    |                                                                                            |                                                                                                 |                                                                                                    |                                                                                                    |
| FIRE                                                                                                    | WALL                                                                                                    |                                                                                            | Page: 1/0                                                                                       | PrevPage RextPage Add                                                                                                    |                                                                                                    |
| VPN                                                                                                    |                                                                                                    |                                                                                            |                                                                                                 |                                                                                                    |                                                                                                    |
| <ul> <li>SERV.</li> <li>TRAF</li> </ul>                                                                                                    | ICE                                                                                                    |                                                                                            |                                                                                                 |                                                                                                    |                                                                                                    |
| DTU                                                                                                    | 110                                                                                                    |                                                                                            |                                                                                                 |                                                                                                    |                                                                                                    |
| MODE                                                                                                    | IM<br>ARD                                                                                                    |                                                                                            |                                                                                                 |                                                                                                    |                                                                                                    |
| LOG                                                                                                    |                                                                                                    |                                                                                            |                                                                                                 |                                                                                                    |                                                                                                    |
| PASS<br>REBO                                                                                                    | SWD<br>DOT                                                                                                    |                                                                                            |                                                                                                 |                                                                                                    |                                                                                                    |
| LOG0                                                                                                    | UT                                                                                                    |                                                                                            |                                                                                                 |                                                                                                    |                                                                                                    |
|                                                                                                    |                                                                                                    |                                                                                            |                                                                                                 |                                                                                                    |                                                                                                    |
|                                                                                                    |                                                                                                    |                                                                                            |                                                                                                 |                                                                                                    |                                                                                                    |
|                                                                                                    |                                                                                                    |                                                                                            |                                                                                                 |                                                                                                    |                                                                                                    |
|                                                                                                    |                                                                                                    |                                                                                            |                                                                                                 |                                                                                                    |                                                                                                    |
|                                                                                                    |                                                                                                    |                                                                                            |                                                                                                 |                                                                                                    |                                                                                                    |
| ż                                                                                                    |                                                                                                    |                                                                                            |                                                                                                 | S Internet                                                                                                    | 🐔 🕶 🔍 100% 💌                                                                                                    |
|                                                                                                    |                                                                                                    |                                                                                            |                                                                                                 |                                                                                                    |                                                                                                    |
|                                                                                                    |                                                                                                    |                                                                                            |                                                                                                 |                                                                                                    |                                                                                                    |
|                                                                                                    | 192 168 0 254-1                                                                                                    | 0000/ - Tindowr Internet                                                                   | Feplerer                                                                                        |                                                                                                    | a                                                                                                    |
|                                                                                                    | 192. 168. 0. 254: 1                                                                                                    | 0000/ - Tindows Internet<br>68.0.254:10000/                                                | Explorer                                                                                        |                                                                                                    | <u>-</u> 8                                                                                                    |
| ●●マ                                                                                                    | 192. 168. 0. 254: 1                                                                                                    | 0000/ - Tindows Internet<br>68.0.254:10000/                                                | . Explorer                                                                                      | <ul> <li>▶ ● +9 × ● 百度一下,你就知道</li> <li>▶ ● - ○ ← - ○ ⊕ - ○ ○ ⊕ + ○ ○ ⊕ + ○ ○ ○ ⊕ + ○ ○ ⊕ + ○ ○ ○ ⊕ + ○ ○ ⊕ + ○ ⊕ + ○ ○ ⊕ + ○ ○ ⊕ + ○ ○ ⊕ + ○ ○ ⊕ + ○ ○ ⊕ + ○ ⊕ + ○ ⊕ + ○ ⊕ + ○ ⊕ + ○ ⊕ + ○ ⊕ + ○ ⊕ + ○ ⊕ + ○ ⊕ + ○ ⊕ + ○ ⊕ + ○ ⊕ + ○ ⊕ + ○ ⊕ + ○ ⊕ + ○ ⊕ + ○ ⊕ + ○ ⊕ + ○ ⊕ + ○ ○ ⊕ + ○ ⊕ + ○ ○ ⊕ + ○ ⊕ + ○</li></ul> |                                                                                                    |
| ○ ~                                                                                                    | 192. 168. 0. 254: 1<br>http://192. 1                                                                                                    | 0000/ - Tindows Internet<br>68.0.254:10000/<br>68.0.254:10000/                             | . Explorer                                                                                      | <ul> <li>会 好 × 當百度一下, 你就知道</li> <li>ふ 、 、 、 、 、 、 、 、 、 、 、 、 、 、 、 、 (新知道)</li> </ul>                                                                                                    | <u>-</u> の」<br>シ・<br>・ 工具 ① ・ ④・                                                                                                    |
| ○ マ<br>收藏夹                                                                                                    | 192. 168. 0. 254: 1<br>http://192. 1<br>http://192. 1                                                                                                    | 0000/ - Tindors Internet<br>68. 0. 254: 10000/<br>68. 0. 254: 10000/                       | . Explorer                                                                                      | <ul> <li> </li> <li> </li> <li> </li> <li> </li> <li> </li> <li> </li> <li> </li> <li> </li> <li> </li> <li> </li> <li> </li> <li> </li> <li> </li> <li> </li> <li> </li> <li> </li> <li> </li> <li> </li> <li> </li> <li> </li> <li></li></ul>                                                                                                    | - <u>-</u> 月<br>)<br>・ 工具心 ・ @ ・                                                                                                    |
| <b>○ -</b><br>收藏夹                                                                                                    | 192. 168. 0. 254: 1                                                                                                    | 0000/ - Tindors Internet<br>68. 0. 254:10000/<br>68. 0. 254:10000/                         | Explorer                                                                                        | <ul> <li>▶</li> <li>▶</li> <li>&gt;</li> <li>&gt;</li></ul> <li>&gt; <li>&gt; <li>&gt; <li>&gt; <li>&gt; <li>&gt; <li>&gt; <li>&gt; <li>&gt; <li>&gt; <li>&gt; <li>&gt; <li>&gt; <li>&gt; <li>&gt; <li>&gt; <li>&gt; <li>&gt; <li>&gt; <li>&gt; <li>&gt; <li>&gt; <li>&gt; <li>&gt; <li>&gt; <li>&gt; <li> <li> <li> <li> <li> <li> <li> <li> <li> <li> <li> <li> <li> <li> <li> <li> <li> <li> <li> <li> <li> <li> <li> <li> <li> <li> <li> <li> <li> <li> <li> <li> <li> <li> <li> <li> <li> <li> <li> <li> <li> <li> <li> <li> <li></li></li>                                                                                                    | _8,<br>2<br>• 【具⑪) • @ •                                                                                                    |
| ○ ~<br>收藏夹                                                                                                    | 192. 169. 0. 254: 1                                                                                                    | 0000/ - Tindors Internet<br>68. 0. 254:10000/<br>68. 0. 254:10000/                         | Explorer                                                                                        | <ul> <li>▼</li> <li>▼</li> <li>▼</li> <li>■</li> <li>▼</li> <li>■</li> <li>▼</li> <li>□</li> <li>■</li> <li>▼</li> <li>□</li> <li>■</li> <li>▼</li> <li>□</li> <li>■</li> <li>▼</li> <li>□</li> <li>■</li> <li>▼</li> <li>□</li> <li>■</li> <li>▼</li> <li>□</li> <li>■</li> <li>▼</li> <li>□</li> <li>■</li> <li>▼</li> <li>□</li> <li>■</li> <li>▼</li> <li>□</li> <li>■</li> <li>▼</li> <li>□</li> <li>■</li> <li>▼</li> <li>□</li> <li>□</li> <li>■</li> <li>▼</li> <li>□</li> <li>□</li></ul>                                                                                                    | _8_<br>。<br>• 【具(1) • @•                                                                                                    |
| ● ▼<br>收藏夹                                                                                                    | 192. 163. 0. 254: 1                                                                                                    | 0000/ - Tindors Internet<br>68. 0. 254: 10000/<br>68. 0. 254: 10000/                       | Explorer                                                                                        | <ul> <li></li></ul>                                                                                                    | <u>_</u> )<br>の<br>・ 工具(1)・ @・                                                                                                    |
| ● ●<br>收藏夹                                                                                                    | 192. 168. 0. 254: 1<br>http://192. 1<br>http://192. 1<br>bttp://192. 1<br>USER:                                                                                                    | 0000/ - Tindors Internet<br>68. 0. 254: 10000/<br>68. 0. 254: 10000/<br>Add Static Routing | Explorer                                                                                        | <ul> <li>・</li> <li>・</li> <li>・</li> <li>・</li> <li>・</li> <li>・</li> <li>・</li> <li>・</li> <li>・</li> <li>・</li> <li></li> <li>・</li> <li></li> <li><td><br/>户<br/>• 工具 (1) • @ •<br/>(3) exit</td></li></ul>                                                                                                    | <br>户<br>• 工具 (1) • @ •<br>(3) exit                                                                                                    |
| v<br>收藏夹<br>route                                                                                                    | 192. 168. 0. 254: 1<br>http://192. 1<br>http://192. 1<br>USER:                                                                                                    | 0000/ - Tindors Internet<br>68. 0. 254: 10000/<br>68. 0. 254: 10000/<br>Add Static Routing | Explorer                                                                                        | <ul> <li>▼</li> <li>▼</li> <li>▼</li> <li>▼</li> <li>□</li> <li>□</li></ul>                                                                                                    | <br>户<br>• 工具 (1) • @ •<br>(2) exit                                                                                                    |
| w藏夹<br>收藏夹                                                                                                    | 192. 168. 0. 254: 1<br>http://192. 1<br>http://192. 1<br>// http://192. 1<br>USER:<br>27<br>tem Info                                                                                                    | 0000/ - Tindors Internet<br>68. 0. 254: 10000/<br>68. 0. 254: 10000/<br>Add Static Routing | Explorer                                                                                        | <ul> <li>・</li> <li>・</li></ul>                                                                                                    | <br>户<br>• 工具 (1) • @ •<br>(2) exit                                                                                                    |
| w藏夹<br>收藏夹<br>■ Syst<br>■ PORT                                                                                                    | 192. 168. 0. 254: 1<br>http://192. 1<br>http://192. 1<br>Chttp://192. 1<br>USER:<br>21<br>em Info                                                                                                    | 0000/ - Tindors Internet<br>68. 0. 254: 10000/<br>68. 0. 254: 10000/<br>Add Static Routing | Explorer                                                                                        | <ul> <li>・</li> <li>・</li></ul>                                                                                                    | <br>户<br>• 工具① • @ •<br>(※ exit                                                                                                    |
| w藏夹<br>Poute<br>Syst<br>PoRT<br>■ PORT<br>■ WAI                                                                                                    | 192.168.0.254:1<br>http://192.1<br>http://192.1<br>USER:<br>21<br>em Info<br>N                                                                                                    | 0000/ - Tindors Internet<br>68. 0. 254: 10000/<br>68. 0. 254: 10000/<br>Add Static Routing | Explorer                                                                                        | <ul> <li>▶</li> <li>▶</li> <li>&gt;</li> <li>&gt;</li></ul>                                                                                                    | <br>户<br>・ 工具 @ ・ @ ・<br>⊗ exit                                                                                                    |
| 收藏夹<br>收藏夹<br>I Syst<br>PORI<br>LA<br>E VIL                                                                                                    | 192.168.0.254:1<br>http://192.1<br>http://192.1<br>USER:<br>21<br>em Info<br>N<br>AN                                                                                                    | 0000/ - Tindors Internet<br>68. 0. 254: 10000/<br>68. 0. 254: 10000/<br>Add Static Routing | Explorer<br>Input Static Routing<br>Destination IP<br>Address                                   | <ul> <li>▶</li> <li>▶</li> <li>&gt;</li> <li>&gt;</li></ul>                                                                                                    | <br>户<br>• 工具① • @ •                                                                                                    |
| 收藏夹<br>收藏夹<br>PORT<br>PORT<br>PURT<br>PURT<br>VAI<br>CAA<br>VII.<br>* NETWO                                                                                                    | 192.168.0.254:1<br>http://192.1<br>Chttp://192.1<br>USER:<br>21<br>21<br>21<br>21<br>21<br>21<br>21<br>21<br>21<br>21                                                                                                    | 0000/ - Tindors Internet<br>68. 0. 254: 10000/<br>68. 0. 254: 10000/<br>Add Static Routing | Explorer<br>Input Static Routing<br>Destination IP<br>Address                                   | <ul> <li>▼ ※ ● × ● 百度一下,你就知道</li> <li>● · 页面 む · 安全 ⑤</li> </ul>                                                                                                    |                                                                                                    |
| 收藏夹<br>收藏夹<br>PORT<br>● PORT<br>● YUA<br>● NETW<br>● NETW                                                                                                    | 192.168.0.254:1<br>http://192.1<br>http://192.1<br>USER:<br>27<br>27<br>27<br>27<br>27<br>27<br>27<br>28<br>29<br>20<br>20<br>20<br>20<br>20<br>20<br>20<br>20<br>20<br>20                                                                                                    | 0000/ - Tindors Internet<br>68: 0: 254: 10000/<br>68: 0: 254: 10000/<br>Add Static Routing | Explorer<br>Input Static Routing<br>Destination IP<br>Address<br>Subnet Mask                    | <ul> <li>▼</li> <li>◆</li> <li>★</li> <li>★</li> <li>★</li> <li>↓</li> <li>↓</li></ul>                                                                                                    | @<br>→ IR (U) • @•<br>(⊗ exit                                                                                                    |
| w藏来<br>route<br>Syst<br>PORI<br>₩A<br>¥ NETWO<br>¥ FIRE<br>¥ VPN<br>\$ opput                                                                                                    | 192.168.0.254:1<br>http://192.1<br>http://192.1<br>USER:<br>USER:<br>Info<br>N<br>AN<br>ORK<br>WALL<br>ICE                                                                                                    | 0000/ - Tindors Internet<br>68: 0: 254: 10000/<br>68: 0: 254: 10000/<br>Add Static Routing | Explorer<br>Input Static Routing<br>Destination IP<br>Address<br>Subnet Mask                    | <ul> <li>▼ ※ ◆ × ※ 百度一下,你就知道</li> <li>▲ ◆ ○ → ○ ● ◆ 页面 (2) ◆ 安全 (2)</li> </ul>                                                                                                    | @<br>→ IRW • @•<br>⊗ exit                                                                                                    |
| v收藏夹<br>route<br>Syst<br>PORI<br>↓ VA<br>♥ NETWO<br>♥ FIRE<br>♥ SERVI<br>♥ TEAE                                                                                                    | 192.168.0.254:1<br>http://192.1<br>http://192.1<br>Chttp://192.1<br>USER:<br>em Info<br>N<br>N<br>AN<br>ORK<br>WALL<br>ICE<br>FIC                                                                                                    | 0000/ - Tindors Internet<br>68. 0. 254: 10000/<br>68. 0. 254: 10000/<br>Add Static Routing | Explorer<br>Input Static Routing<br>Destination IP<br>Address<br>Subnet Mask<br>Default Gateway | <ul> <li>▼ ● ◆ × ● 百度一下,你就知道</li> <li>● ◆ 页面 む) ◆ 安全 ⑤</li> </ul>                                                                                                    | @                                                                                                    |
| v wax 来<br>「Fourte<br>「Syst<br>」PORT<br>WAI<br>UA<br>WI<br>WI<br>WAI<br>WAI<br>WAI<br>WAI<br>WAI<br>WAI                                                                                                    | 192.168.0.254:1<br>http://192.1<br>http://192.1<br>USER:<br>USER:<br>N<br>N<br>AN<br>ORK<br>WALL<br>ICE<br>FIC                                                                                                    | 0000/ - Tindors Internet<br>68: 0: 254: 10000/<br>68: 0: 254: 10000/<br>Add Static Routing | Explorer<br>Input Static Routing<br>Destination IP<br>Address<br>Subnet Mask<br>Default Gateway | <ul> <li>▼ ※ ◆ × ※百度一下,你就知道</li> <li>▲ ・ ○ ● · ○ ● · 页面 (2) · 安全 (3)</li> </ul>                                                                                                    |                                                                                                    |
| v wake<br>v wake<br>v wake<br>v wake<br>v v<br>v v<br>v v<br>v v<br>v v<br>v v<br>v v<br>v<br>v v<br>v<br>v<br>v<br>v<br>v<br>v<br>v<br>v<br>v<br>v<br>v<br>v<br>v<br>v<br>v<br>v<br>v<br>v<br>v                                                                                                    | 192.168.0.254:1<br>192.168.0.254:1<br>http://192.1<br>Chttp://192.1<br>USER:<br>USER:<br>27<br>27<br>27<br>27<br>27<br>27<br>27<br>27<br>27<br>27                                                                                                    | 0000/ - Tindors Internet<br>68: 0: 254: 10000/<br>68: 0: 254: 10000/<br>Add Static Routing | Explorer<br>Input Static Routing<br>Destination IP<br>Address<br>Subnet Mask<br>Default Gateway | <ul> <li>★pply</li> <li>▲ pply</li> <li>▲ pply</li> <li>▲ 正 □</li> <li>▲ 正 □</li> <li>▲ □</li> <li>▲ □</li> <li>▲</li></ul>                                                                                                    | @_<br>~ IA @ ~ @ ~<br>⊗ exit                                                                                                    |
| v wax<br>v wax<br>v wax<br>v v wax<br>v v v<br>v v<br>v v<br>v v<br>v v<br>v v<br>v v<br>v v<br>v v                                                                                                    | 192.168.0.254:1<br>192.168.0.254:1<br>http://192.1<br>Chttp://192.1<br>USER:<br>USER:<br>27<br>27<br>27<br>27<br>27<br>27<br>27<br>27<br>27<br>27                                                                                                    | 0000/ - Tindors Internet<br>68. 0. 254: 10000/<br>68. 0. 254: 10000/<br>Add Static Routing | Explorer<br>Input Static Routing<br>Destination IP<br>Address<br>Subnet Mask<br>Default Gateway | <ul> <li>▶ ★ ★ ★ ★ ★ ★ ★ ★ ★ ★ ★ ★ ★ ★ ★ ★ ★ ★ ★</li></ul>                                                                                                    | @_<br>~ IA@~ @~<br>⊗ exit                                                                                                    |
| v wake<br>v wake<br>v wake<br>v wake<br>v v v<br>v v<br>v v<br>v v<br>v v<br>v v<br>v v<br>v v<br>v v                                                                                                    | 192.168.0.254:1<br>http://192.1<br>http://192.1<br>CER:<br>27<br>27<br>27<br>27<br>27<br>27<br>27<br>27<br>27<br>27                                                                                                    | 0000/ - Tindors Internet<br>68. 0. 254: 10000/<br>68. 0. 254: 10000/<br>Add Static Routing | Explorer                                                                                        | <ul> <li>▶ ◆ × 資百度一下,你就知道</li> <li>▲ • ○ · □ ● · 页面 (2) · 安全 (3)</li> <li>▲ pply Cancel</li> </ul>                                                                                                    |                                                                                                    |
| vkææ     vkææ                                                                                                    | 192.160.0.254:1<br>http://192.1<br>http://192.1<br>http://192.1<br>USER:<br>USER:                                                                                                    | 0000/ - Tindors Internet<br>68. 0. 254: 10000/<br>68. 0. 254: 10000/<br>Add Static Routing | Explorer                                                                                        | <ul> <li>▶ ◆ × 資百度一下,你就知道</li> <li>▲ • ○ × □ → • ○ 面 (2) • 安全 (2)</li> <li>▲ pply Cancel</li> </ul>                                                                                                    |                                                                                                    |
| ¢ ¢ ¢ ¢ ¢ ¢ ¢ ¢ ¢ ¢ ¢ ¢ ¢ ¢ ¢ ¢ ¢ ¢ ¢                                                                                                    | 192.160.0.254:1<br>192.160.0.254:1<br>http://192.1<br>Whttp://192.1<br>USER:<br>USER:<br>US | 0000/ - Tindors Internet<br>68. 0. 254: 10000/<br>68. 0. 254: 10000/<br>Add Static Routing | Explorer                                                                                        | <ul> <li>▶ ◆ × 資百度一下,你就知道</li> <li>▲ ◆ ○ × □ → ○ 页面 (2) ◆ 安全 (2)</li> <li>▲ pply Cancel</li> </ul>                                                                                                    | <br>-><br>-><br><br> |
| vkrææ     vkrææ     vkrææ     vkrææ     vkrææ     vkrææ     vkrææ     vkrææ     vkræm     vkræm                                                                                                    | 192.160.0.254:1<br>192.160.0.254:1<br>http://192.1<br>Whttp://192.1<br>USER:<br>USER:<br>US | 0000/ - Tindors Internet<br>68. 0. 254: 10000/<br>68. 0. 254: 10000/<br>Add Static Routing | Explorer                                                                                        | <ul> <li>▼ ● ◆ × ② 百度一下,你就知道</li> <li>● ◆ ○ × □ ● ◆ 页面 (2) ◆ 安全 (2)</li> <li>▲pply Cancel</li> </ul>                                                                                                    | ∂<br>. IR (0) - @ -<br>(⊗ exit                                                                                                    |
| Virginia Constraints<br>Virginia Constraints<br>Virginia Constraints                                                                                                    | 192.168.0.254:1<br>http://192.1<br>http://192.1<br>DSER:<br>USER:<br>em Info<br>N<br>N<br>AN<br>ORK<br>WALL<br>ICE<br>FIC<br>EM<br>ARD<br>WD<br>NOT<br>JUT                                                                                                    | 0000/ - Tindors Internet<br>68. 0. 254: 10000/<br>68. 0. 254: 10000/<br>Add Static Routing | Explorer                                                                                        | <ul> <li>▼ ◆ × 資言度一下,你就知道</li> <li>▲ 下 ○ × □ → ○ 页面 (2) + 安全 (2)</li> <li>▲ pply Cancel</li> </ul>                                                                                                    | <br>~ IR (0) - @ -<br>⊗ exit                                                                                                    |
| 收藏来<br>收藏来<br>Syst<br>PORT<br>以<br>Lake<br>PRT<br>PRT<br>PRT<br>PRT<br>PRT<br>PRT<br>PRT<br>PRT<br>PRT<br>PRT                                                                                                    | 192.168.0.254:1<br>http://192.1<br>Thttp://192.1<br>Thttp://192.1<br>USER:<br>2<br>2<br>2<br>2<br>2<br>2<br>2<br>2<br>2<br>2<br>2<br>2<br>2                                                                                                    | 0000/ - Tindors Internet<br>68. 0. 254: 10000/<br>68. 0. 254: 10000/<br>Add Static Routing | Explorer                                                                                        | <ul> <li>▶ ★ ★ ★ ● 百度一下,你就知道</li> <li>▲ ◆ ○ ● ● ● ○ ○ ● ◆ 安全 ⑤</li> <li>▲ pply Cancel</li> </ul>                                                                                                    | <br>-><br>-><br><br> |
| vkræx<br>vkræx<br>Syst<br>PORT<br>Vkl<br>Vkl<br>Syst<br>La<br>La<br>Vkl<br>Firke<br>DTU<br>WOP<br>VTRAF<br>DTU<br>TU<br>MODE<br>VTRAF<br>DTU<br>DTU<br>LOG<br>PASS<br>REBO<br>LOGO                                                                                                    | 192.168.0.254:1<br>http://192.1<br>Thttp://192.1<br>Thttp://192.1<br>USER:<br>2<br>2<br>2<br>2<br>2<br>2<br>2<br>2<br>2<br>2<br>2<br>2<br>2                                                                                                    | 0000/ - Tindors Internet<br>68. 0. 254: 10000/<br>68. 0. 254: 10000/<br>Add Static Routing | Explorer                                                                                        | <ul> <li>▶ ★ ★ ● 百度一下,你就知道</li> <li>● ★ ● ○ ● ◆ ○ ● ◆ 页面(2) ◆ 安全(2)</li> <li>▲ pply Cancel</li> </ul>                                                                                                    | <br>~ IR (0) - @ -<br>⊗ exit                                                                                                    |
| v water<br>v water<br>v | 192.160.0.254:1<br>http://192.1<br>http://192.1<br>PER:<br>em Info<br>N<br>N<br>AN<br>ORK<br>WALL<br>ICE<br>FIC<br>SM<br>ARD<br>SWD<br>DUT                                                                                                    | 0000/ - Tindors Internet<br>68. 0. 254: 10000/<br>68. 0. 254: 10000/<br>Add Static Routing | Explorer                                                                                        | <ul> <li>▶ ◆ × 資百度一下,你就知道</li> <li>▲ • ○ × □ → ○ 页面 (2) • 安全 (3)</li> <li>▲ pply Cancel</li> </ul>                                                                                                    | _ 18)<br>~ 工具 (1) ~ @ •<br>(2) exit                                                                                                    |

添加静态路由规则。

#### VLAN

| http://192.168.0.254:1                                                                     | 10000/ - Windows Internet 1 | xplorer         |               |           |                |          | _ 8 ×          |
|--------------------------------------------------------------------------------------------|-----------------------------|-----------------|---------------|-----------|----------------|----------|----------------|
| > ▼                                                                                        | 168. 0. 254: 10000/         |                 |               | - 🗟 🐓     | 🗙 👔 百度一下,你就    | 知道       | P -            |
| - 收藏夹 🏾 🏉 http://192.:                                                                     | 168. 0. 254: 10000/         |                 |               | 🟠 • 🔊     | - 🖃 🖶 🔹 页面 🕑   | ▼ 安全(2)▼ | 工具 (0) • 🔞 • 🂙 |
| USER:<br>Douter<br>System Info<br>PORI<br>METWORK                                          | VLAN Setting                |                 |               |           |                |          | (⊗ exit        |
| DHCP                                                                                       |                             |                 |               |           |                |          |                |
| DNS&DDNS<br>Static Routing<br>VLAN                                                         |                             | Network Address | s Subnet Mask | Network P | Port Operation |          |                |
| Mac/IP bind FIREWALL                                                                       |                             |                 | Page: 1/0     | PrevPage  | NextPage Add   |          |                |
| • VPN                                                                                      |                             |                 | 14601 1/0     |           |                |          |                |
| SERVICE     TRAFFIC     DTU     MODEM     WIZZARD     LOG     REBOOT     REBOOT     LOGOUT |                             |                 |               |           |                |          |                |
| ¢                                                                                          |                             |                 |               |           | Conternet      |          | £ο τ € 100%, τ |
| ▼<br>VLAN 规则3                                                                              | 列表。                         | S               | /             |           |                | )        | CH . ] . 100 . |
|                                                                                            |                             |                 |               |           |                |          |                |

|                                                                                                    | http://19                                                                      | 2. 168. 0. 254: 10000/ | Incernet Exproses                              |                                           |              |
|----------------------------------------------------------------------------------------------------|--------------------------------------------------------------------------------|------------------------|------------------------------------------------|-------------------------------------------|--------------|
| 收藏夹                                                                                                    | Attp://19                                                                      | 2. 168. 0. 254:10000/  |                                                | ▲ · □ → · · · · · · · · · · · · · · · · · | 工具(0) • 🔞 •  |
|                                                                                                    |                                                                                |                        |                                                |                                           |              |
|                                                                                                    |                                                                                | Add VLAN               |                                                |                                           | 🛞 exit       |
| <ul> <li>route</li> <li>Syst</li> <li>PORI</li> <li>WA</li> <li>LA</li> <li>WL</li> <li>NETW</li> <li>FIRE</li> <li>VPN</li> <li>SERV</li> <li>TRAFF</li> <li>DIU</li> <li>MODE</li> <li>WIZZ</li> <li>LOG</li> <li>PASS</li> <li>REDO</li> <li>LOGO</li> </ul> | ET<br>tem Info<br>NN<br>NN<br>KORK<br>WALL<br>VICE<br>SM<br>ZARD<br>SWD<br>DUT |                        | Network Address<br>Subnet Mask<br>Network Port | LAN V<br>Apply Cancel                     |              |
| 武                                                                                                    |                                                                                |                        |                                                | Internet                                  | n ▼ 🔍 100% → |
| 添                                                                                                    | 加 VLAN                                                                         | ⊾规则。                   |                                                |                                           |              |
| letwor                                                                                                    | rk Addre                                                                       | ss                     | 网络地址                                           |                                           |              |
| ubnet                                                                                                    | Mask                                                                           |                        | 子网掩码                                           |                                           |              |
| letwor                                                                                                    | rk Port                                                                        |                        | 网络端口                                           |                                           |              |
|                                                                                                    |                                                                                |                        |                                                |                                           |              |

#### MAC/IP Bind

| éhttp://192.168.0.254:10000/                                                                                                    | - Windows Internet Explorer       |                            |                                                                                                    | _ & ×              |
|----------------------------------------------------------------------------------------------------|-----------------------------------|----------------------------|----------------------------------------------------------------------------------------------------|--------------------|
| 🚱 🕞 🗢 🙋 http://192.168.0.25                                                                                                    | 54:10000/                         |                            | 💌 😒 妇 🗙 🔛 百度一下,你就知道                                                                                                    | <b>₽</b> -         |
| ☆ 收藏夹                                                                                                    | 54:10000/                         |                            | 🏠 • 🗟 • 🖃 🖶 • 页面 🕑 • 安                                                                                                    | 全⑤・工具①・②・ 》        |
| USER: LAN<br>Trouter<br>System Info<br>PORT<br>NETWORK<br>DHCP<br>DNSADDNS<br>Static Routing<br>VLAN<br>Mac/IP bind<br>FIREWALL<br>VPN<br>SERVICE<br>TRAFFIC<br>DTU<br>MODEM<br>WIZZARD<br>LOG<br>PASSWD<br>REBOOT<br>LOGOUT | P binding Enable Enable IP I92. 1 | 68.0.117 00:E0:4D:AE:BF:47 | Bind one LAN IP address to MAC<br>address, e.g.:<br>192.168.2.2 00:0C:29:A9:F9:AC<br>Indicates we bind IP address<br>192.168.2.2 to MAC address<br>00:0C:29:A9:F9:AC. Remember to<br>two addresses. One entry for<br>each line. Click below "arp-<br>table"<br>urrent IP-MAC status.<br>arp_table<br>Sav | e exit             |
|                                                                                                    |                                   |                            |                                                                                                    |                    |
|                                                                                                    |                                   |                            | Internet                                                                                                    | ]♥A ▼ ] 🔍 100% - 🥢 |

MAC 地址与 IP 地址绑定,arp\_table 可列出当前 switch 的 arp 列表。

## Fire Wall

#### Options

| System Info   FORT   System Info   FORT   WFWWORK   WF Filter SYN attack   TineSchedule   WF Filter Drug of Death attack   Threshold:   DY Manage   Port Manage   Port Manage   Port Manage   WF Filter IPS poofing attack   Threshold:   DY Manage   System Info   Filter UP attack   Threshold:   DY Manage   Port Manage   Port Manage   Port Manage   WF Filter IP Spoofing attack   Port Manage   Port Manage   Port Manag  | 🔿 💂 🔊 http://192_166       | 3.0.254:10000/                                                                                                    |                                                                                                    | ▲ 百度一下,你就知道                                                                      | -                                                                                                    |  |
|----------------------------------------------------------------------------------------------------|----------------------------|----------------------------------------------------------------------------------------------------|----------------------------------------------------------------------------------------------------|----------------------------------------------------------------------------------|----------------------------------------------------------------------------------------------------|--|
| System Info   PORT   PORT   PRETWORK   Filter SIN stack   Threshold:   p/s   Filter UDP stack   Threshold:   p/s   Filter UDP stack   Filter UDP stack   Threshold:   p/s   Filter UDP stack   Filter Dop stack   Fort Mange   Port Manage   Port Manage   Port Manage   Filter ID Sporting attack   Port Manage   Port Manage   Port Manage   Port Manage   Port Map   Strategy   Strategy <th>★ Keep://102.166</th> <th>0.254:10000/</th> <th></th> <th></th> <th>安全(5), 丁具(1),</th> <th></th> | ★ Keep://102.166           | 0.254:10000/                                                                                                    |                                                                                                    |                                                                                  | 安全(5), 丁具(1),                                                                                                   |  |
| PASSWD       NAS         REBOOT       The center ip:         LOGOUT       The center port:         The p_wmmp:       Image: Construction of the p_wmmp:         Webserver port:       10000         The log server address:       Image: Construction of the pipe heart beat address:         The pm heart beat address:       Image: Construction of the pipe heart beat address:         The sms white list:       Image: Construction of the sms dail up string :         The sms dail down string :       Image: Construction of the sms dail down bandwidth:                                                                                                    |                            | Attacks Prevention Option<br>✓ Filter SYN attack<br>✓ Filter UDP attack<br>✓ Filter Ping of Death attack<br>✓ Filter Tear Drop attack<br>✓ Filter IP Spoofing attack<br>✓ Precaution on common attacks<br>✓ Prohibit Ping from external netwo<br>Newly-added connections/sec/user<br>Maxi concurrent sessions per user<br>Enable warning log<br>1 an 10M<br>GPS | Threshold:<br>Threshold:<br>Threshold:<br>Threshold:<br>Threshold:<br>Max:<br>(1)<br>Max:<br>(1)<br>GPS PORT:<br>COM2 ¥ | ■ 帰 ・ 页面 (2) ・       p/s       p/s       p/s       p/s       0-40)       00-400) | 安全 ② ・ 工具 ④ ・<br>Filtered :<br>Filtered :<br>Filtered :<br>Filtered :<br>Filtered :<br>Filtered :<br>Filtered : |  |
|                                                                                                    | PASSWD<br>REPOOT<br>LOGOUT | <ul> <li>□ NAS</li> <li>The center ip:</li> <li>The center port:</li> <li>The p_wmmp:</li> <li>Webserver port:</li> <li>The log server address:</li> <li>The ppp heart beat address:</li> <li>The sms white list:</li> <li>The sms dail up string :</li> <li>The sms dail down string :</li> <li>The sms dail down bandwidth:</li> </ul>                        | 10000                                                                                                    | (split with blank)                                                               |                                                                                                    |  |

设定防火墙规则。

| Filter SYN Attack :           | 设置过滤SYN 攻击, 阀值为XXX 包/秒。SYN 攻击属于DOS 攻击<br>的一种, 它利用TCP 包协议缺陷, 通过发送大量的半连接请求,<br>耗费CPU 和内存资源。SYN 攻击除了能影响主机, 还可以危害路<br>中聚 防止增等网络系统                                                                                           |
|-------------------------------|----------------------------------------------------------------------------------------------------|
| Filter UDP Attack :           | 过滤 UDP 攻击,其原理是使两个或两个以上的系统之间产生巨大的 UDP 数据包。                                                                                                    |
| Filter Ping of Death Attack : |                                                                                                    |
| Filter Tear Drop Attack :     | 过滤 Ping of Death 攻击,就是常说的"死亡 Ping"。这种攻击通<br>过发送大于 65538 字节的 ICMP 包,使操作系统崩溃<br>过滤 Tear Drop 攻击。该攻击利用 UDP 包重组时重叠偏移(假设<br>数据包中第二片 IP 包的偏移量小于第一片结束的位移,而且算<br>上第二片 IP 包的Data,也未超过第一片的尾部,这就是重叠现<br>象)的漏洞对系统主机发动服务攻击,最终导致主机宕机。 |
| Filter IP Spoofing Attack :   | 过滤 IP Spoofing 攻击。该攻击为伪 IP 技术,是一种获取对方计<br>算机未经许可的访问技术,即攻击者通过伪 IP 地址向计算机发<br>送信息,并显示该信息来自于真实的主机。                                                                                                    |

Precaution on common Attack:

|                                | 常见攻击特征防范。    |
|--------------------------------|--------------|
| Prohibit Ping from external ne | etwork:      |
|                                | 禁止本机被外网ping。 |
| New-added connections/sec/     | user:        |
|                                | 限制用户每秒新增连接   |
| Maxi concurrent sessions per   | user:        |
|                                | 限制用户最大会话数    |
| Enable warning log:            | 开启日志警报       |
| The log server address :       | 填写日志服务器地址    |

#### Time schedule

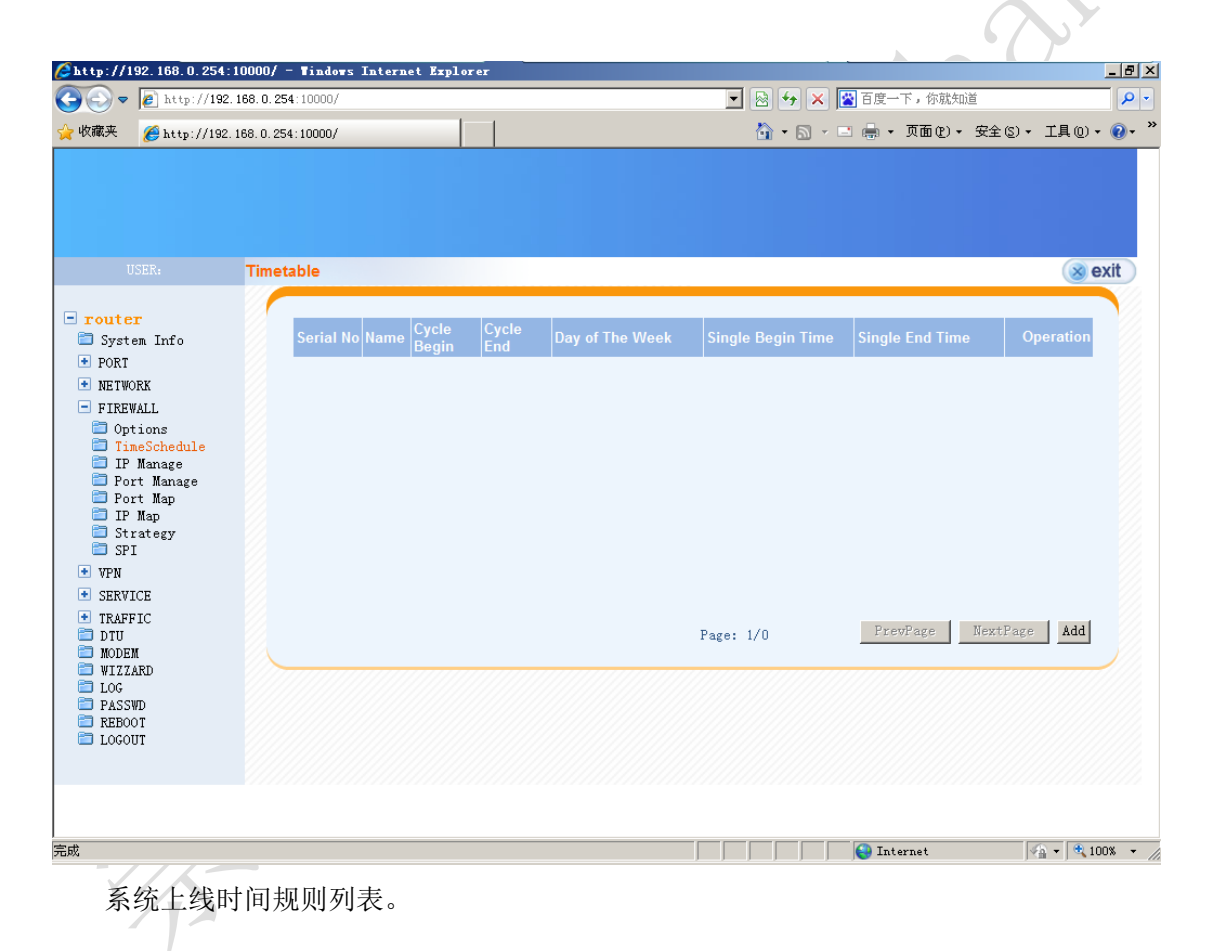

深圳市崇瀚科技开发有限公司

| http://192.168.0.254:10000/                                                                                                    | - Windows Internet Explorer                                                                                                    |                                                                                                    |
|----------------------------------------------------------------------------------------------------|----------------------------------------------------------------------------------------------------|----------------------------------------------------------------------------------------------------|
| 🔁 🕞 🗢 🙋 http://192.168.0.25                                                                                                    | 54:10000/                                                                                                    | 🔽 🕺 😽 🗙 📓 百度一下,你就知道                                                                                                    |
| ┝ 收藏夹   🤏 http://192.168.0.25                                                                                                    | 54:10000/                                                                                                    | 🐴 ▼ 🗟 → 🖃 🖶 ▼ 页面 🕑 ▼ 安全 😂 ▼ 工具 🛈 ▼ 🔞 ▼                                                                                                    |
| USER: Add t<br><b>Touter</b><br>System Info<br>PORI<br>NETWORK<br>FIREWALL<br>Options<br>TimeSchedule<br>Port Manage<br>Port Manage<br>Port Manage<br>Port Manage<br>Firet Manage<br>Firet Manage<br>Firet Manage<br>Fort Manage<br>Firet Manage<br>Trategy<br>SPI<br>VPN<br>EREVICE<br>TRAFFIC<br>DTU<br>MODEM<br>VIZZARD<br>LOG<br>PASSWD<br>REBOOT<br>LOGOUT | he timetable<br>Name<br>☞ Enable cycle operation<br>☞ Enable single operation<br>Note:<br>1.When there is empty, th<br>2.Cycle and single operat | Beginning time       00 wh       00 wh         Ending time       00 wh       00 wh         Week       Won       Tue       Wed         Beginning time       1969 w       01 w       00 w       00 w         and time       1969 w       01 w       01 w       00 w       00 w         at means no restriction.       Apply         ions can be enabled simultaneously.       Apply |
| Sat                                                                                                    |                                                                                                    | Thermet 6. • 10 tons. •                                                                                                    |
|                                                                                                    |                                                                                                    | , , , , , , , , , , , , , , , , , , ,                                                                                                    |
| 添加系统上线用                                                                                                    | す间规则。                                                                                                    | X X                                                                                                    |

| Enable cycle operation :  | 开启时间循环 |
|---------------------------|--------|
| Beginning time :          | 开始时间   |
| Ending time :             | 结束时间   |
| Week:                     | 设置星期几  |
| Enable single operation : | 开启单次计划 |
| Beginning time :          | 开始时间   |
| Ending time :             | 结束时间   |
|                           |        |

Shi

#### IP manage

| 🖉 http://192.168.0.254        | :10000/ - Windows Internet      | Explorer                                   |                                                  |                 |                                           |                                         |
|-------------------------------|---------------------------------|--------------------------------------------|--------------------------------------------------|-----------------|-------------------------------------------|-----------------------------------------|
| 🕒 🕞 🗢 🙋 http://192            | 2.168.0.254:10000/              |                                            |                                                  | - 🗟 😽 >         | < 🔛 百度一下,你就知                              | ž 🥖                                     |
| 🖕 收藏夹 🏾 🏉 http://192          | 2. 168. 0. 254:10000/           |                                            |                                                  | 🟠 • 🖻           | - 二 🖶 - 页面化) -                            | 安全(2) • 工具(0) • 🕡                       |
|                               |                                 |                                            |                                                  |                 |                                           |                                         |
|                               |                                 |                                            |                                                  |                 |                                           |                                         |
|                               |                                 |                                            |                                                  |                 |                                           |                                         |
|                               |                                 |                                            |                                                  |                 |                                           |                                         |
|                               | IP Control                      |                                            |                                                  |                 |                                           | 🛞 exit                                  |
| - router                      |                                 |                                            |                                                  |                 |                                           |                                         |
| 🚞 System Info                 | Serial No Na                    | me IP Add                                  | ress                                             | Subnet Mask     | MAC Address                               | Operation                               |
| PORT                          |                                 |                                            |                                                  |                 |                                           |                                         |
| NETWORK                       |                                 |                                            |                                                  |                 |                                           |                                         |
| Options                       |                                 |                                            |                                                  |                 |                                           |                                         |
| TimeSchedule IP Manage        |                                 |                                            |                                                  |                 |                                           |                                         |
| Port Manage                   |                                 |                                            |                                                  |                 |                                           |                                         |
| 🔲 Fort Map<br>🛅 IP Map        |                                 |                                            |                                                  |                 |                                           |                                         |
| 🗐 Strategy                    |                                 |                                            |                                                  |                 |                                           |                                         |
| VPN                           |                                 |                                            |                                                  |                 |                                           |                                         |
| <ul> <li>SERVICE</li> </ul>   |                                 |                                            |                                                  | - ma            |                                           | - 1                                     |
| TRAFFIC                       |                                 |                                            | Page: 1/0                                        | 1 YES           | FrevFage Next                             | rage Add                                |
| MODEM                         | Note:<br>1. If the subne        | t mask is 255.255.2                        | 55.255, that is one single                       | IP address, oth | erwise one IP                             |                                         |
| LOG                           | segment or .<br>2. IP like 192. | .P group (Defined b<br>168.1.10-192.168.1. | y the subnet mask).<br>15, means one IP segment. |                 |                                           |                                         |
| PASSWD<br>REBOOT              | 3. IP address c                 | an also be one doma                        | ain name, e.g. www.google.c                      | om.             |                                           |                                         |
| LOGOUT                        |                                 |                                            |                                                  |                 |                                           |                                         |
|                               |                                 |                                            |                                                  |                 |                                           |                                         |
|                               |                                 |                                            |                                                  |                 |                                           |                                         |
|                               |                                 |                                            |                                                  |                 |                                           |                                         |
| 完成                            |                                 |                                            |                                                  |                 | See Internet                              | j≪ <u>≙</u> + j 🔩 100%                  |
| ID 抽扑答:                       | 甲扣加利夫                           |                                            |                                                  |                 |                                           |                                         |
|                               | 王/见八1/11/                       | XX                                         |                                                  |                 |                                           |                                         |
|                               |                                 |                                            | T                                                |                 |                                           |                                         |
| <i>[</i> http://192.168.0.254 | :10000/ - Windows Internet      | Explorer                                   | /                                                |                 |                                           |                                         |
| 🔆 🔄 🗢 🙋 http://199            | 2.168.0.254:10000/              |                                            |                                                  | - 🗟 😽 🔰         | < 🔛 百度一下,你就知ì                             | ă 🥖                                     |
| 🔆 收藏夹 🏾 🏉 http://192          | 2. 168. 0. 254:10000/           |                                            |                                                  | 🟠 • 🔊           | - 🖃 🖶 - 页面 🕑 -                            | 安全(5) • 工具(0) • 🕜                       |
|                               |                                 |                                            |                                                  |                 |                                           |                                         |
|                               |                                 |                                            |                                                  |                 |                                           |                                         |
|                               |                                 |                                            |                                                  |                 |                                           |                                         |
|                               |                                 |                                            |                                                  |                 |                                           |                                         |
|                               | Add IP                          |                                            |                                                  |                 |                                           | 🛞 exit                                  |
|                               |                                 |                                            |                                                  |                 |                                           |                                         |
| Fouter<br>System Info         | Modify Information              |                                            |                                                  |                 |                                           |                                         |
| • PORT                        |                                 | Name*                                      |                                                  |                 |                                           |                                         |
| • NETWORK                     |                                 | IP Address                                 |                                                  | *               | Click "r" but                             |                                         |
| FIREWALL                      | O Single TB                     | Subnet Mask                                | 255, 255, 255, 255                               |                 | can choose IP-MAC                         | bu                                      |
| TimeSchedule                  | Single ir                       | MáC áddross                                | 2001 2001 2001 200                               |                 | address from the put<br>down "arp-table". | 11-                                     |
| IP Manage Port Manage         |                                 | mac Audiess                                |                                                  |                 |                                           |                                         |
| 🛅 Port Map                    | C IP Group                      | 1P Address                                 |                                                  |                 |                                           |                                         |
| Strategy                      |                                 | Subnet Mask                                |                                                  |                 |                                           |                                         |
| SPI<br>VPN                    | O IP Section                    | Beginning IP                               |                                                  |                 |                                           |                                         |
| SERVICE                       | ~ II SECTOR                     | Ending IP                                  |                                                  |                 |                                           |                                         |
| TRAFFIC                       |                                 |                                            | <u> </u>                                         |                 | Fill in either of the                     | he below 2                              |
| DIO<br>MODEM                  | IP or Domain Name               |                                            |                                                  |                 | A. 192.168.1.23 B.                        | www.google.com You                      |
| UIZZARD                       |                                 |                                            | <b>v</b>                                         |                 | can fill in max 200<br>which enabling you | J IF addresses,<br>batch IP management. |
| PASSWD                        |                                 |                                            |                                                  |                 |                                           | Apply                                   |
| EBOOT<br>LOGOUT               |                                 |                                            |                                                  |                 |                                           |                                         |
|                               |                                 |                                            |                                                  |                 |                                           |                                         |
|                               |                                 |                                            |                                                  |                 |                                           |                                         |
|                               |                                 |                                            |                                                  |                 |                                           |                                         |
| 完成                            |                                 |                                            |                                                  |                 | S Internet                                | 🖓 🗸 🔍 100%                              |

深圳市崇瀚科技开发有限公司

添加 IP 地址管理规则。

#### Port manage

| ttp://192.168.0.254                                                                                                    | :10000/ - Windows Internet Explore                                                                                                    | er                                                                                                    |                                                     |                                                                                                    |                        |
|----------------------------------------------------------------------------------------------------|----------------------------------------------------------------------------------------------------|----------------------------------------------------------------------------------------------------|-----------------------------------------------------|----------------------------------------------------------------------------------------------------|------------------------|
| 😔 🗢 🙋 http://19                                                                                                    | 2.168.0.254:10000/                                                                                                    |                                                                                                    | 🗾 🖻 🕁 🔀 📓                                           | 百度一下,你就知道                                                                                                    | 4                      |
| (藏夹 🏾 🏉 http://19                                                                                                    | 2. 168. 0. 254: 10000/                                                                                                    |                                                                                                    | 🟠 • 🗟 · 🖃                                           | 🖶 🔹 页面 (2) 🔹 安全 (3) 🔹                                                                                                    | • 工具() • 🕡             |
|                                                                                                    |                                                                                                    |                                                                                                    |                                                     |                                                                                                    |                        |
|                                                                                                    | Service                                                                                                    |                                                                                                    |                                                     |                                                                                                    | 🙁 exit                 |
| <pre>System Info PORT NETWORK FIREWALL Options TimeSchedule IP Manage Port Manage Port Manage SFI SFI VPN SERVICE SERVICE TRAFFIC DTU MODEM WIZZARD LOG PASSWD REBOOT LOGOUT</pre> | Default         M           Serial No         S           1         Na           2         QQ           3         PH           4         S           5         NI           6         UI           7         QQ           8         AG           9         10           10         PH | anual Prvice Name Port Rang vtMeeting 1720 % 8000,4000 'TP 47,1723 WP 161-162 (P 123 )P 0-65535 TAKE 26000,270 )L 5190-5194 FPO_ADDRESS 17 (E 500 age: 1/5 | ge<br>0, 443<br>000, 27910, 27960<br>4<br>1 YES Pre | Protocol Operation<br>TCP/UDP<br>TCP/UDP<br>TCP/UDP<br>TCP/UDP<br>TCP/UDP<br>TCP/UDP<br>TCP/UDP<br>TCP/UDP<br>TCP/UDP<br>TCP/UDP |                        |
| 默认端口行                                                                                                    | 管理规则列表。                                                                                                    |                                                                                                    |                                                     | Internet                                                                                                    | ≪ <u>ते</u> • वि, 100% |
| Y/s                                                                                                    |                                                                                                    |                                                                                                    |                                                     |                                                                                                    |                        |

| http://192.168.0.254:1                                                                                                    | 10000/ - Windows Internet Explorer                   |                           | _ 8 ×                              |
|----------------------------------------------------------------------------------------------------|------------------------------------------------------|---------------------------|------------------------------------|
|                                                                                                    | 168. 0. 254:10000/                                   | 🗾 🐼 🐓 🗙 🔯 百度一下,你就知道       | <b>₽</b> •                         |
| 🖕 收藏夹 🏾 🏉 http://192.                                                                                                    | 168. 0. 254:10000/                                   | 🟠 🔹 🗟 👻 🗔 👘 🔹 页面 🕑 🔹 安全 🕲 | • 工具(0) • <b>(0</b> • <sup>»</sup> |
|                                                                                                    |                                                      |                           |                                    |
|                                                                                                    | Service                                              |                           | () exit                            |
| <ul> <li>Fouter</li> <li>System Info</li> <li>PORT</li> <li>NETWORK</li> <li>FIREWALL</li> <li>Options</li> <li>TimeSchedule</li> <li>IP Manage</li> <li>Port Manage</li> <li>Port Manage</li> <li>Strategy</li> <li>SPI</li> <li>VPN</li> <li>SERVICE</li> <li>TRAFFIC</li> <li>DTU</li> <li>MODEM</li> <li>WIZZARD</li> <li>LOG</li> <li>PASSWD</li> </ul> | Default Manual<br>Serial No Service Nam<br>Page: 0/0 | ne Protocol Operation     |                                    |
| 日白白会公                                                                                                    | "进口筦珊细刚列主                                            | Internet                  | ≪ <u>n</u> • 0 100% • ∠            |

| http://192.168.0.254:10000/ - Tindows Internet                                                                                                    | Explorer                                        |                                                                                                    |
|----------------------------------------------------------------------------------------------------|-------------------------------------------------|----------------------------------------------------------------------------------------------------|
| Solution → Image: Colored Action (1997)                                                                                                    |                                                 | 💌 🕺 😽 🗙 📓 百度一下,你就知道                                                                                                    |
| 🖕 收藏夹 🏾 🏉 http://192.168.0.254:10000/                                                                                                    |                                                 | 🚹 • 🔂 - 🖃 🚔 • 页面 包 • 安全 S • 工具 O • 🕡 •                                                                                                    |
| USER: Add service                                                                                                    |                                                 | (⊗ exit                                                                                                    |
| <ul> <li>router</li> <li>System Info</li> <li>PORT</li> <li>NETWORK</li> <li>FIREWAL</li> <li>Options</li> <li>TimeSchedule</li> <li>IP Manage</li> <li>Port Mange</li> <li>Port Map</li> <li>IF Map</li> <li>Strategy</li> <li>SPI</li> <li>VPN</li> <li>SERVICE</li> <li>TRAFFIC</li> <li>DTU</li> <li>MODEM</li> <li>WIZARD</li> <li>LOG</li> <li>PASSWD</li> <li>REDOOT</li> <li>LOGOUT</li> </ul> | Service Setting<br>Service name*<br>Port number | Protocol TCP/UDP ▼<br>Start □ End 65535 (Port range)<br>N0.1 NO.2 ( If "Port<br>number" is<br>selected, the<br>port NO.1 must<br>N0.7 NO.8 ( )<br>N0.9 NO.10<br>Apply |
| 完成                                                                                                    |                                                 |                                                                                                    |

添加端口管理规则。

#### Port map

| € http://192.168.0.254:1        | 10000/ - Windows Internet Exp          | lorer                                  |                                                         |                          |                   | _ 8 ×          |
|---------------------------------|----------------------------------------|----------------------------------------|---------------------------------------------------------|--------------------------|-------------------|----------------|
|                                 | 168.0.254:10000/                       |                                        | •                                                       | 🗟 🔸 🗙 🔛 百度一              | 下,你就知道            | <b>₽</b> •     |
| 🔆 收藏夹 🏾 🏉 http://192.           | 168. 0. 254:10000/                     |                                        | 1                                                       | 🏠 • 🗟 - 🖃 🖶 •            | 页面(2) • 安全(3) •   | 工具 (0)・ 🕢・ »   |
|                                 |                                        |                                        |                                                         |                          |                   |                |
|                                 |                                        |                                        |                                                         |                          |                   |                |
|                                 |                                        |                                        |                                                         |                          |                   |                |
| него                            | Dest Manaina                           |                                        |                                                         |                          |                   | avit           |
| USEN:                           | Port Mapping                           |                                        |                                                         |                          |                   | exit           |
| <b>router</b>                   | Serial No. Port                        | No Server                              | Mapping port Mar                                        | pping Server             | Protocol Operatio | n              |
| System Info                     |                                        |                                        | mapping porce map                                       | pping contor             |                   |                |
| NETWORK                         |                                        |                                        |                                                         |                          |                   |                |
| - FIREWALL                      |                                        |                                        |                                                         |                          |                   |                |
| Options TimeSchedule            |                                        |                                        |                                                         |                          |                   |                |
| 🛅 IP Manage                     |                                        |                                        |                                                         |                          |                   |                |
| Port Manage                     |                                        |                                        |                                                         |                          |                   |                |
| 💷 IP Map<br>🛅 Strategy          |                                        |                                        |                                                         |                          |                   |                |
| SPI                             | <u>//</u>                              |                                        | <u>-</u>                                                | well p p                 | 1                 | . //           |
| SERVICE                         | I IIIIIIIIIIIIIIIIIIIIIIIIIIIIIIIIIIII | 'age: 1/0                              | 1                                                       | IES PrevPage             | NextPage Ad       | a              |
| TRAFFIC                         | Note: If th<br>otherwise of            | ne subnet mask is<br>one IP group (Def | 200.200.200.200.255, that i<br>ined by the subnet mask) | s one single IP add<br>• | iress,            |                |
| 🔲 DTU<br>🛅 MODEM                |                                        |                                        |                                                         |                          |                   |                |
| T WIZZARD                       |                                        |                                        |                                                         |                          |                   | S//            |
| PASSWD                          |                                        |                                        |                                                         |                          |                   |                |
| LOGOUT                          |                                        |                                        |                                                         |                          |                   |                |
|                                 |                                        |                                        |                                                         |                          |                   |                |
|                                 |                                        |                                        |                                                         |                          |                   |                |
|                                 |                                        |                                        |                                                         |                          |                   |                |
| 完成                              |                                        |                                        |                                                         | Sea Inte                 | rnet              | 🐴 🕶 🔍 100% 👻 🎢 |
| 港口吨时和                           | 1回 利表                                  | Xл                                     |                                                         |                          |                   |                |
| 利用中央加入                          |                                        |                                        |                                                         |                          |                   |                |
|                                 |                                        | XT                                     |                                                         |                          |                   |                |
| <i>[</i> http://192.168.0.254:1 | 10000/ - Windows Internet Exp          | lorer                                  |                                                         |                          |                   | _ 8 ×          |
| 🔆 📀 🗢 🙋 http://192.             | 168. 0. 254:10000/                     |                                        | •                                                       | 🗟 😏 🗙 📓百度一               | 下,你就知道            | <b>₽</b> •     |
| 🖕 收藏夹 🏾 🏉 http://192.           | 168.0.254:10000/                       |                                        | 1                                                       | 🏠 • 🗟 • 🖃 🖶 •            | 页面(2) • 安全(3) •   | 工具 (D・ 🕢・ »    |
|                                 |                                        |                                        |                                                         |                          |                   |                |
|                                 |                                        |                                        |                                                         |                          |                   |                |
|                                 |                                        |                                        |                                                         |                          |                   |                |
|                                 |                                        |                                        |                                                         |                          |                   |                |
|                                 | Edit Port Mapping                      |                                        |                                                         |                          |                   | exit           |
| router                          |                                        |                                        |                                                         |                          |                   |                |
| 🛅 System Info                   |                                        |                                        |                                                         |                          |                   |                |
| PORT     METWORK                | Mapping                                |                                        |                                                         |                          |                   |                |
| FIREWALL                        | Port Range*                            |                                        |                                                         |                          |                   |                |
| Options                         | Range of Mapping Port                  | t*                                     | -                                                       |                          |                   |                |
| II TimeSchedule IP Manage       | Server                                 |                                        |                                                         |                          |                   |                |
| Port Manage                     | 201001                                 |                                        |                                                         |                          |                   |                |
| IP Map                          | Mapping server*                        |                                        |                                                         |                          |                   |                |
| SPI                             | Protocol                               | ALL                                    | •                                                       |                          |                   |                |
| • VPN                           |                                        | Note: Ite                              | ns with *are mandatory                                  |                          | Apply             | Cancel         |
| SERVICE     TRAFFIC             |                                        |                                        |                                                         |                          |                   |                |
| DTU                             |                                        |                                        |                                                         |                          |                   |                |
| WIZZARD                         |                                        |                                        |                                                         |                          |                   |                |
| DOG<br>PASSWD                   |                                        |                                        |                                                         |                          |                   |                |
| REBOOT                          |                                        |                                        |                                                         |                          |                   |                |
| LOGODI                          |                                        |                                        |                                                         |                          |                   |                |
|                                 |                                        |                                        |                                                         |                          |                   |                |
|                                 |                                        |                                        |                                                         |                          |                   |                |
|                                 |                                        |                                        |                                                         |                          | what              | 6 x 🖲 100% x   |

深圳市崇瀚科技开发有限公司

添加端口映射规则。

#### IP map

|                                                                                                    | UUUU/ - Windows Internet E            | xplorer                                                                                                |                                                                            |                           | <u> </u>            |
|----------------------------------------------------------------------------------------------------|---------------------------------------|----------------------------------------------------------------------------------------------------|----------------------------------------------------------------------------|---------------------------|---------------------|
| 💽 🗢 🙋 http://192.1                                                                                                    | 168. 0. 254: 10000/                   |                                                                                                    | 🔽 🗟 🐓 🗙 🔛 百度一7                                                             | 下,你就知道                    | P -                 |
| 收藏夹 <u>@http://192.1</u>                                                                                                    | 68.0.254:10000/                       |                                                                                                    | 🐴 • 🗟 • 🖻 📥 •                                                              | 页面(2) - 安全(3) -           | 工具(1) • 🕡 • 🍾       |
|                                                                                                    |                                       |                                                                                                    |                                                                            |                           | auti                |
|                                                                                                    | IP Address Mapping                    |                                                                                                    |                                                                            |                           | (X) exit            |
| <ul> <li>System Info</li> <li>System Info</li> <li>PORT</li> <li>NETWORK</li> <li>FIREWALL</li> <li>Options</li> <li>TimeSchedule</li> <li>Pr Manage</li> <li>Port Manage</li> <li>Port Manage</li> <li>Port Manage</li> <li>Strategy</li> <li>SFI</li> <li>TRAFFIC</li> <li>DTU</li> <li>MODEM</li> <li>WIZZARD</li> <li>LOG</li> <li>PASSWD</li> <li>REBOOT</li> <li>LOGOUT</li> </ul> | Serial No IF<br>Note: If<br>otherwise | P Address Mapping Serv<br>Page: 0/0<br>the subnet mask is 255.255.24<br>s one IP group (Defined by the | ar<br>1 YES PrevPage<br>5.255, that is one single IP addr<br>subnet mask). | Operation<br>NextPage Add |                     |
| IP 映射规则                                                                                                    | 列表。                                   |                                                                                                    | Inter                                                                      | rnet                      | <u>`</u> <u>a</u> • |

|                                                                                                    | nttp://192.16                                                                                                    | no ut 259111000/                                                           |                                  |                  |        |         | <b>T</b>      |                                                                                           | 2. T m               | A state from the second    |                                                   |                                |                     |
|----------------------------------------------------------------------------------------------------|----------------------------------------------------------------------------------------------------|----------------------------------------------------------------------------|----------------------------------|------------------|--------|---------|---------------|-------------------------------------------------------------------------------------------|----------------------|----------------------------|---------------------------------------------------|--------------------------------|---------------------|
|                                                                                                    |                                                                                                    |                                                                            |                                  | 1 1              |        |         |               |                                                                                           |                      | ト』你就知                      |                                                   | 78.43                          |                     |
| 収藏夹 🌔 ]                                                                                                    | http://192.16                                                                                                    | 8.0.254:10000/                                                             |                                  |                  |        |         |               |                                                                                           | · 🖃 🖷 •              | 贝 <b>田</b> (2) •           | 安全 (5) *                                          | ΤĦ (U)                         | • @•                |
|                                                                                                    |                                                                                                    |                                                                            |                                  |                  |        |         |               |                                                                                           |                      |                            |                                                   |                                |                     |
|                                                                                                    |                                                                                                    |                                                                            |                                  |                  |        |         |               |                                                                                           |                      |                            |                                                   |                                |                     |
|                                                                                                    |                                                                                                    |                                                                            |                                  |                  |        |         |               |                                                                                           |                      |                            |                                                   |                                |                     |
|                                                                                                    |                                                                                                    | Add IP Addres                                                              | s Mapping                        |                  |        |         |               |                                                                                           |                      |                            |                                                   | $\otimes$                      | exit                |
| router                                                                                                    |                                                                                                    |                                                                            |                                  |                  |        |         |               |                                                                                           |                      |                            |                                                   |                                | V                   |
| 🖹 System Ir                                                                                                    | nfo                                                                                                    |                                                                            | ID Addrose                       | Manning          |        |         |               |                                                                                           |                      |                            |                                                   |                                |                     |
| PORT                                                                                                    |                                                                                                    |                                                                            | IF Address                       | mapping          |        |         |               |                                                                                           |                      |                            |                                                   |                                |                     |
| NETWORK                                                                                                    |                                                                                                    |                                                                            |                                  |                  |        |         |               | _                                                                                         |                      |                            |                                                   |                                |                     |
| D Options                                                                                                    | 5                                                                                                    |                                                                            | Server IP .                      | Addresss*        |        |         |               |                                                                                           |                      |                            |                                                   |                                |                     |
| TimeSch<br>IP Mana                                                                                                    | nedule<br>age                                                                                                    |                                                                            |                                  |                  |        |         |               |                                                                                           |                      |                            |                                                   |                                |                     |
| Dort Ma                                                                                                    | anage                                                                                                    |                                                                            |                                  |                  |        |         |               |                                                                                           |                      |                            |                                                   |                                |                     |
| Port Ma<br>IP Map                                                                                                    | ар                                                                                                    |                                                                            | Manning Se                       | ruer*            |        |         |               | _                                                                                         |                      |                            |                                                   |                                |                     |
| Strateg                                                                                                    | ζγ.                                                                                                    |                                                                            | mapping 50.                      |                  | 1      |         |               |                                                                                           |                      |                            |                                                   |                                |                     |
| VPN                                                                                                    |                                                                                                    |                                                                            |                                  |                  |        |         |               |                                                                                           |                      |                            |                                                   |                                |                     |
| SERVICE                                                                                                    |                                                                                                    |                                                                            |                                  |                  |        |         |               |                                                                                           |                      |                            | Apply                                             |                                |                     |
| TRAFFIC                                                                                                    |                                                                                                    |                                                                            |                                  |                  |        |         |               |                                                                                           |                      |                            |                                                   |                                |                     |
| MODEM                                                                                                    |                                                                                                    |                                                                            |                                  |                  |        |         | //////        |                                                                                           |                      |                            |                                                   | //////                         | -//                 |
| LOG                                                                                                    |                                                                                                    |                                                                            |                                  |                  |        |         |               |                                                                                           |                      |                            |                                                   |                                |                     |
| PASSWD<br>REBOOT                                                                                                    |                                                                                                    |                                                                            |                                  |                  |        |         |               |                                                                                           |                      |                            |                                                   |                                |                     |
| LOGOUT                                                                                                    |                                                                                                    |                                                                            |                                  |                  |        |         |               |                                                                                           |                      |                            |                                                   |                                |                     |
|                                                                                                    |                                                                                                    |                                                                            |                                  |                  |        |         |               |                                                                                           |                      |                            |                                                   |                                |                     |
|                                                                                                    |                                                                                                    |                                                                            |                                  |                  |        |         |               |                                                                                           |                      |                            |                                                   |                                |                     |
|                                                                                                    |                                                                                                    |                                                                            |                                  |                  |        |         |               |                                                                                           |                      |                            |                                                   |                                |                     |
|                                                                                                    |                                                                                                    |                                                                            |                                  |                  |        |         |               |                                                                                           | 😜 Inte               | ernet                      | 4                                                 | 🐴 🕶   🔍 1                      | 100%                |
| 赤山                                                                                                    | மாக்க்                                                                                                    | - मेल जित                                                                  |                                  |                  |        |         |               |                                                                                           |                      |                            |                                                   |                                |                     |
| _                                                                                                    | 77                                                                                                    |                                                                            |                                  | $\sum_{i=1}^{n}$ |        |         |               |                                                                                           |                      |                            |                                                   |                                |                     |
| -                                                                                                    | <b>57</b>                                                                                                    |                                                                            |                                  | Ż                | 4      | 4       |               |                                                                                           |                      |                            |                                                   |                                |                     |
| tp://192.10                                                                                                    | <b>68</b> . 0. 254: 10                                                                                                    | 000/ - Tindow:                                                             | s Internet Exp                   | lorer            | 4      |         |               |                                                                                           |                      |                            |                                                   |                                |                     |
| tp://192.10                                                                                                    | <b>68</b> . 0. 254 : 10<br>http://192. 16                                                                                                    | <b>000/ - Tindor</b> :<br>8.0.254:10000/                                   | s Internet Exp                   | plorer           | 4      | 4       | T             | ≥ <del>6</del> ×                                                                          | ● 百度                 | 下,你就知                      | 道                                                 | 78.00                          |                     |
| tp://192.1<br>♥ 2<br>(藏夹 2)                                                                                                    | <b>68.0.254:10</b><br>http://192.16<br>http://192.16                                                                                                    | 000/ - Tindow<br>88.0.254:10000/<br>88.0.254:10000/                        | s Internet Exp                   | plor er          | \$     | 4       | ×             | ≥ + ×                                                                                     | ] 🖀 百度一<br>- 🖸 嬦 •   | 下,你就知<br><b>页面 (£) ~</b>   | 道<br>安全 ©) •                                      | 工具 @)                          | - 1<br>/<br>/       |
| tp://192.11<br>                                                                                                    | <b>68.0.254:10</b><br>http://192.16                                                                                                    | 000/ - Tindov<br>38. 0. 254 : 10000/<br>8. 0. 254 : 10000/                 | : Internet Exp                   | olor er          | 4      | _       | <u> </u>      | ≥ <del>6</del> ×                                                                          | 〕<br>● 百度<br>- ■ ♣ • | 下,你就知<br>页面 (2) •          | 道<br>安全 ( <u>c</u> ) •                            | IĄQ)                           | - l<br>/<br>/       |
| tp://192.10<br>→ ▼ 21<br>藏夹 201                                                                                                    | <b>68.0.254:10</b><br>http://192.16<br>http://192.16                                                                                                    | 000/ - Tindor<br>18.0.254:10000/<br>8.0.254:10000/                         | : Internet Exp                   | slorer           | 1      | -       | ×             | 2 + ×                                                                                     |                      | 下,你就知<br>页 <b>面 (2) ~</b>  | <u>道</u><br>安全 (\$) ▼                             | Ţ¥.                            | - 1                 |
| <b>tp://192.1</b><br>② ♥ 2<br>藏夫 Ø 1<br>USER:                                                                                                    | <b>66</b> . 0. 254: 10<br>http://192. 10<br>http://192. 10                                                                                                    | 000/ - Tindor<br>18. 0. 254 : 10000/<br>8. 0. 254 : 10000/<br>Packets Rule | s Internet Ex                    | olor er          | 1      | 4       | ×             | 2) 49 ×<br>1) * 2) *                                                                      |                      | 下,你就知<br>页面 (£) •          | <sup>道</sup><br>安全 ©) ▼                           | IA@)                           | ↓ €<br>• €          |
| tp://192.1(<br>② マ 創<br>藏来 例<br>USER:<br>Couter<br>) System Tr                                                                                                    | 68.0.254:10<br>http://192.16<br>http://192.16                                                                                                    | 000/ - Vindor:<br>18.0.254:10000/<br>8.0.254:10000/<br>Packets Rule        | s Internet Exp                   | lorer            | 1      |         | <b>•</b>      |                                                                                           |                      | 下, 你就知<br>页面 (2) •         | 道<br>安全 (\$) •                                    | 工具(Q)<br>(多)                   | ́£<br>✓ @<br>exit   |
| tp://192.1(<br>② マ 創<br>二<br>滅魂光 ② 1<br>USER:<br>COLTER<br>System Ir<br>PORT                                                                                                    | 68.0.254:10<br>http://192.16<br>http://192.16                                                                                                    | 000/ - Tindor:<br>18.0.254:10000/<br>18.0.254:10000/<br>Packets Rule       | s Internet Exp<br>erial No LAN I | p                | WAN IP | Service | Direct        | B                                                                                         | pe Policy            | 下,你就知<br>页面 (E) •<br>Statu | 道<br>安全 (S) •<br>Is Operatio                      | 工具 (Q)<br>(金)<br>(金)           | ∠<br>✓ @<br>exit    |
| tp://192.11<br>② マ 創<br>(編来 ② 1<br>USER;<br>USER;<br>OULTER<br>System Ir<br>PORT<br>NETWORK                                                                                                    | 68.0.254:10<br>http://192.10<br>http://192.10                                                                                                    | 000/ - Tindor:<br>18.0.254:10000/<br>8.0.254:10000/<br>Packets Rule        | erial No LAN I                   | p 1              | WAN IP | Service | Direct        | B + x B + B × I + B × ion  IP Ty                                                          | pe Policy            | 下,你就知<br>页面 (2) •<br>Statu | 道<br>安全 (S) •<br>Is Operatio                      | 工具 (Q)<br>(Q)<br>(Q)           | ₫<br>× @<br>exit    |
| tp://192_11<br>文 《 》<br>微决 《 1<br>USER:<br>USER:<br>USER:<br>PORT<br>DETWORK<br>FIREWALL<br>FIREWALL<br>Conter<br>Detimork                                                                                                    | > 7 68.0.254:10 http://192.10 http://192.10 nfo                                                                                                    | 000/ - Tindor<br>18.0.254:10000/<br>8.0.254:10000/<br>Packets Rule         | erial No LAN I                   | P                | WAN IP | Service | Direct        | B + → × I → N ·                                                                           | pe Policy            | 下,你就知<br>页面 (t) -<br>Statu | 道<br>安全 ⑤ •<br>Is Operatio                        | 工具 (Q)<br>(S)<br>(S)           | i∉<br>✓ @<br>exit   |
| ty://192_11<br>文 《 2]<br>(滅决 《 2]<br>USER:<br>USER:<br>USER:<br>PORT<br>NETWORK<br>FIREWALL<br>① Options<br>① Ditions<br>① TimeSch                                                                                                    | 5 7<br>68.0.254:10<br>http://192.10<br>http://192.10<br>nfo<br>secule                                                                                                    | 000/ - Tindor<br>18.0.254:10000/<br>8.0.254:10000/<br>Packets Rule         | erial No LAN                     | p                | WAN IP | Service | Direct        | <ul> <li>⇒</li> <li>⇒</li> <li>&gt;</li> <li>&gt;</li> <li>&gt;</li> <li>IP Ty</li> </ul> | pe Policy            | 下,你就知<br>页面 ዊ) -<br>Statu  | j <u>ë</u><br>安全 ⑤ →<br>Is Operatio               | 工具 (Q)<br>(金)<br>(金)           | <br>✓ @<br>exit     |
| tp://192_11<br>文 《 ② 》<br>《 《 ② 》<br>(編来 《 ③<br>USER;<br>USER;<br>USER;<br>USER;<br>PORT<br>DETWORK<br>FIREWALL<br>「 TimeSch<br>〇 Port Mana<br>〇 Port Mana<br>〇 Port Mana                                                                                                    | 5 7<br>66.0.254:10<br>http://192.10<br>http://192.10<br>http://192.10<br>redule<br>age<br>anage                                                                                                    | 000/ - Tindox<br>18.0.254 10000/<br>8.0.254 10000/<br>Packets Rule         | s Internet Exp                   | p                | WAN IP | Service | Direct        | ion IP Ty                                                                                 | pe Policy            | 下,你就知<br>页面 (t) 。<br>Statu | 道<br>安全 ©) ~<br>Is Operatio                       | 工具 (1)<br>(2)                  | • @                 |
| tp://192_11<br>文 《 》<br>(編末 《 )<br>USER;<br>USER;<br>USER;<br>PORT<br>NETWORK<br>FIREWALL<br>「Options<br>「 ThmeSch<br>「 Port Man<br>『 Port Man<br>『 Port Man                                                                                                    | 5 7<br>66: 0.254:10<br>http://192.10<br>http://192.10<br>http://192.10<br>edule<br>anage<br>anage<br>app                                                                                                    | 000/ - Tindor<br>18.0.254 10000/<br>8.0.254 10000/<br>Packets Rule         | erial No LAN                     | p 1              | WAN IP | Service | Direct        | ion IP Ty                                                                                 | pe Policy            | 下,你就知<br>页面 ዊ) ✔           | i <u>ë</u><br>安全 ©) ≁<br>is <mark>Operatio</mark> | 工具 (Q)<br>(金)                  | - de<br>✓ ♥<br>exit |
| tp://192_11<br>文 《 ()<br>文 《 ()<br>()<br>()<br>()<br>()<br>()<br>()<br>()<br>()<br>()                                                                                                    | 5 7<br>66.0.254:10<br>http://192.10<br>http://192.10<br>http://192.10<br>http://192.10<br>secule<br>age<br>anage<br>ap<br>207                                                                                                    | 000/ - Tindor:<br>18.0.254 10000/<br>8.0.254 10000/<br>Packets Rule        | s Internet Ex                    | p                | WAN IP | Service | Direct        | ion IP Ty                                                                                 | pe Policy            | 下,你就知<br>页面 (g) •          | j <u>j</u><br>安全 ©) →<br>ss <mark>Operatio</mark> | 工具 @)<br>(※)                   | exit                |
| tp://192_11<br>文 《 []<br>文 《 []<br>(<br>(<br>(<br>(<br>(<br>(<br>(<br>(<br>(<br>(<br>(<br>(<br>(                                                                                                    | 5 7<br>66.0.254:10<br>http://192.10<br>http://192.10<br>http://192.10<br>http://192.10<br>secule<br>age<br>anage<br>ap<br>27                                                                                                    | 000/ - Tindor<br>18.0.254 10000/<br>8.0.254 10000/<br>Packets Rule         | s Internet Ex                    | p 1              | WAN IP | Service | Direct        | a + y ×<br>a • a ∘                                                                        | pe Policy            | 下,你就知<br>页面 ዊ) ✔           | j <u>j</u><br>安全 ©) →<br>Is Operatio              | 工具 (t)<br>(金)                  | exit                |
| tp://192_11                                                                                                    | 5 7<br>66.0.254:10<br>http://192.10<br>http://192.10<br>http://192.10<br>http://192.10<br>secule<br>age<br>anage<br>ap<br>20<br>20<br>20<br>20<br>20<br>20<br>20<br>20<br>20<br>20<br>20<br>20<br>20                                                                                                    | 000/ - Tindor<br>18.0.254 10000/<br>8.0.254 10000/<br>Packets Rule         | s Internet Exp<br>erial No LAN I | P 10             | WAN IP | Service | Direct        | Apply                                                                                     | pe Policy            | 下,你就知<br>页面 (2) •<br>Statu | 道<br>安全 ② ・<br>Is Operation                       | 工具 @)<br>(※)                   | exit                |
| tp://192.11                                                                                                    | <pre>&gt; 7<br/>66.0.254:10<br/>http://192.10<br/>http://192.10<br/>http://192.10<br/>secure<br/>secure<br/>se</pre> | 000/ - Tiador<br>8.0.254:10000/<br>B.0.254:10000/<br>Packets Rule          | erial No LAN I                   | P /0             | WAN IP | Service | Direct        | ion IP Ty                                                                                 | pe Policy            | 下,你就知<br>页面 (2) •<br>Statu | 道<br>安全 (s) ・<br>Is Operation                     | 工具 @)<br>(※)                   | exit                |
| tp://192.11<br>文字 (1)<br>文本, (2)<br>文本, (2)<br>文本, (2)<br>TOULER:<br>USER:<br>USER:<br>USER:<br>USER:<br>PORT<br>PORT | 5 7<br>66. 0. 254:10<br>http://192.10<br>http://192.10<br>http://192.10<br>http://192.10<br>secure<br>secure<br>se                                                                                                    | 000/ - Tiador<br>8: 0. 254 10000/<br>8: 0. 254 10000/<br>Packets Rule      | erial No LAN I                   | P /0             | WAN IP | Service | Direct        | ion IP Ty                                                                                 | pe Policy PrevPage   | 下,你就知<br>页面 (2) •<br>Statu | 道<br>安全 (s) •<br>Is Operation                     | 工具 @)<br>(※)                   | exit                |
| tp://192.11<br>文章 (1)<br>文章 (1)<br>文章 (1)<br>文章 (1)<br>文章 (1)<br>TOULER:<br>UUDER:<br>UUDER:<br>UUDER:<br>UUDER:<br>PORT<br>NETWORK<br>FIREWALL<br>Options<br>FIREWALL<br>Options<br>FIREWALL<br>FIREWALL<br>FIREWAL                                                                                                    | 5 7<br>66.0.254:10<br>http://192.16<br>http://192.16<br>http://192.16<br>http://192.16<br>secule<br>age<br>anage<br>ap<br>257                                                                                                    | 000/ - Tindor<br>18.0.254:10000/<br>8.0.254:10000/<br>Packets Rule         | erial No LAN I                   | P /0             | WAN IP | Service | Direct        | ion IP Ty                                                                                 | pe Policy PrevPage   | 下,你就知<br>页面 (2) +<br>Statu | 道<br>安全 (S) +<br>Is Operatio                      | I A W                          | exit                |
| ty://192.10                                                                                                    | 5 7<br>66.0.254:10<br>http://192.16<br>http://192.16<br>http://192.16<br>http://192.16<br>secule<br>age<br>amage<br>app<br>55<br>55                                                                                                    | 000/ - ¥indor:<br>18.0.254:10000/<br>Backets Rule                          | erial No LAN I                   | P 70             | WAN IP | Service | Direct        | ion IP Ty                                                                                 | pe Policy PrevPage   | 下,你就知<br>页面 (2) +<br>Statu | 道<br>安全 (s) •<br>Is Operatio                      |                                | exit                |
| tp://192.11<br>文字 (1)<br>文本, (1)<br>文本, (1)<br>文本, (1)<br>文本, (1)<br>TOULER:<br>USER:<br>USER:<br>USER:<br>USER:<br>PORT<br>PORT<br>P | 5 7<br>66. 0. 254:10<br>http://192.16<br>http://192.16<br>http://192.16<br>http://192.16<br>general<br>secure<br>anage<br>anage<br>app<br>55<br>55<br>55<br>55<br>55<br>55<br>55<br>55<br>55<br>55<br>55<br>55<br>5                                                                                                    | 000/ - ¥indor:<br>18.0.254:10000/<br>Backets Rule                          | erial No LAN I                   | P 70             | WAN IP | Service | Direct        | ion IP Ty                                                                                 | pe Policy PrevPage   | 下,你就知<br>页面 (2) +<br>Statu | 道<br>安全 (S) +<br>Is Operatio                      | I A W                          | exit                |
| ty://192.1(<br>(MR,H)<br>(VSER:<br>USER:<br>USER:<br>USER:<br>USER:<br>System Ir<br>Port Ma<br>Port Ma                                                                                                    | > 7 66. 0. 254:10 http://192.16 http://192.16 http://192.16 sedule age anage app syy                                                                                                    | 000/ - ¥indov<br>i8.0.254:10000/<br>8.0.254:10000/<br>Packets Rule         | erial No LAN I                   | P 70             | WAN IP | Service | Direct        | ion IP Ty                                                                                 | pe Policy PrevPage   | 下,你就知<br>页面 (2) •<br>Statu | 道<br>安全 (S) +<br>Is Operation                     |                                | exit                |
| ty://192_11<br>() 2 2 2<br>() 2 2 2<br>() 2 2<br>() 2                                                                                                    | 5 7<br>66. 0. 254:10<br>http://192.10<br>http://192.10<br>http://192.10<br>http://192.10<br>secule<br>age<br>anage<br>app<br>27                                                                                                    | 000/ - ¥indor<br>18.0.254:10000/<br>8.0.254:10000/<br>Packets Rule         | erial No LAN I                   | P /0             | WAN IP | Service | Direct        | App1y                                                                                     | pe Policy PrevPage   | 下,你就知<br>页面 (t) -          | j道<br>安全 (s) ~                                    | 工具 (Q)<br>()<br>()<br>()<br>() | exit                |
| ty://192_1<br>ty://192_1<br>two<br>two<br>two<br>two<br>two<br>two<br>two<br>t                                                                                                    | 66.0.254:10<br>http://192.10<br>http://192.10<br>http://192.10<br>nfo<br>secule<br>ange<br>ange<br>ange<br>ange<br>arg                                                                                                    | 000/ - Tindox<br>18.0.254:10000/<br>B.0.254:10000/<br>Packets Rule         | erial No LAN I                   | P /0             | WAN IP | Service | Direct<br>YES | Apply                                                                                     | pe Policy PrevPage   | 下,你就知<br>页面 (t) -<br>Statu | 道<br>安全 (s) -<br>ss Operatio                      |                                | exit                |

防火墙策略列表。

| 🔊 🗢 🙋 http://192.            | . 168. 0. 254:10000/        |                                | ▶ 💌 💌 🖌 🔀 百度一下,你就知道                                                                                                    |                                        |
|------------------------------|-----------------------------|--------------------------------|----------------------------------------------------------------------------------------------------|----------------------------------------|
| (藏夹 🌈 http://192             | 168.0.254:10000/            |                                | ▼(2) 全安 ▼(2) 面页 ▼ 圖 □ ▼ 同 ▼ []                                                                                                    | 工具(0) • 🕢                              |
| ICEP.                        | Add Deckete Duits           |                                |                                                                                                    | () out                                 |
|                              | Add Packets Rule            |                                |                                                                                                    | S exit                                 |
| router                       | Access Order                |                                |                                                                                                    |                                        |
| ) System Info<br>PORT        |                             |                                |                                                                                                    |                                        |
| NETWORK                      | 🔽 Enable                    |                                |                                                                                                    |                                        |
| FIREWALL                     | Serial No*                  |                                | (The smaller Serial No, the higher priority it has. )                                                                                                 |                                        |
| Options TimeSchedule         | Log Identity                |                                | (Give a specific name for the log, the maximum length is 20 chan                                                                                      | racters)                               |
| 💷 IP Manage<br>🛅 Port Manage | Content Filter              |                                | • Packet O Domain name O Nonstandard HTTP request O File                                                                                              | suffix                                 |
| 🛅 Port Map<br>🛅 IP Map       |                             | C Block QQ                     | C Block MSN C WEB LOG                                                                                                    |                                        |
| Strategy                     | Explain: 1. "Dom<br>2. "Nor | ain name" ca<br>nstandard HT1  | n be complete or partial. Can fill in several ones, separate them with b<br>IP request" can filter some application not http compatible through 80 pc | lank.<br>ort.                          |
| VPN                          | 3. "Fi                      | le suffix", y                  | you can fill in formats like *.bat *.exe *.doc, separate them with blank.                                                                             |                                        |
| SERVICE                      | Direction LAN->W            | AN 💌                           | LAN IP Select 💽 🛶 External network IP Select 💽 🛶                                                                                                    | Click<br>arrow                         |
| DTU                          | Service Select              | <b>~</b> \~                    | IP type Select 🔽 Bandwidth Control 🛛 kbit/s                                                                                                    | button,<br>jump to                     |
| ] MODEM<br>] WIZZARD         | Timetable Select            | <b>.</b>                       | •                                                                                                    | relative<br>submenu.                   |
| LOG<br>PASSWD                | Explain: 1. Band            | width contro                   | l: set the maxi bandwidth for per IP , packets exceed will be prohibited                                                                              |                                        |
| REBOOT                       | 2. Timet<br>3. It w:        | table: set th<br>ill be no res | ne time range during which the rule is applied.<br>striction for non-selected items.                                                                  |                                        |
|                              | Items with <b>*</b> are     | e mandatory                    | WAN1-WAN4: pass through one specified WAN port                                                                                                    | Apply                                  |
|                              |                             |                                | Totavant 🖉                                                                                                    | 6 - 🕈 100%                             |
|                              |                             |                                | j j j j j j j j j j j j j j j j j j j                                                                                                    | ······································ |
|                              |                             | X                              |                                                                                                    |                                        |
| JA,                          | Ker                         |                                |                                                                                                    |                                        |

SPI

| - Num //100 100                                                                                                    | 0.954-10000/      |                              |                                  |              |                                       | ( 你就在13岁       |              |
|----------------------------------------------------------------------------------------------------|-------------------|------------------------------|----------------------------------|--------------|---------------------------------------|----------------|--------------|
| → ↓ http://192.168.                                                                                                    | 0.254:100007      | 11                           |                                  |              |                                       |                |              |
|                                                                                                    | 0.254:100007      |                              |                                  |              |                                       |                | TAOL         |
| USER: So                                                                                                    | ession Table      |                              |                                  |              |                                       |                | ⊗ exit       |
| router<br>System Info                                                                                                    | Find:<br>display/ |                              | Qu                               | ry (Note: Fi | ll in one port/IP a                   | ldress to      |              |
| NETWORK                                                                                                    | Serial No Ty      | pe Status                    | Source IP                        | Source Por   | t Destination IP                      | Destination Po | rt           |
| FIREWALL                                                                                                    | 1 tc              | D TIME_WAIT                  | 192.168.0.117                    | 1165         | 192.168.0.254                         | 10000          |              |
| <ul> <li>Options</li> <li>TimeSchedule</li> <li>IP Manage</li> <li>Port Manage</li> <li>Port Map</li> <li>IP Map</li> <li>Strategy</li> <li>SPI</li> <li>VPN</li> <li>Converse</li> </ul> | 2 to<br>3 to      | ⇒ TIME_WAIT<br>⇒ ESTABLISHET | 192.168.0.117<br>D 192.168.0.117 | 1169<br>1170 | 192. 168. U. 254<br>192. 168. O. 254  | 10000          |              |
| SERVICE<br>TRAFFIC<br>DTU<br>MODEM<br>WIIZARD<br>LOG<br>PASSWD<br>REBOOT<br>LOGOUT                                                                                                    | I YES             | PrevPage<br>p 10 most se     | NextPage<br>ssions               | Page: 1/1    |                                       |                |              |
|                                                                                                    |                   |                              |                                  |              | Trytay                                | net            | 6 + 🖲 100%   |
|                                                                                                    |                   |                              |                                  |              | i i i i i i i i i i i i i i i i i i i | net jv         | A • 0 • 100% |
| JIF ∥1]7K ₀                                                                                                    | K                 | XX                           | +                                |              |                                       |                |              |
| -X                                                                                                    | A A               |                              |                                  |              |                                       |                |              |
| YA                                                                                                    |                   |                              |                                  |              |                                       |                |              |
|                                                                                                    |                   |                              |                                  |              |                                       |                |              |

#### VPN

#### IPSec

| http://192.168.0.254:1                                                                                              | 0000/ - Windows Internet Explor                                         | rer                                   |                                     |                      | _ 8 >                 |
|----------------------------------------------------------------------------------------------------|-------------------------------------------------------------------------|---------------------------------------|-------------------------------------|----------------------|-----------------------|
| 🗲 🗢 🖉 http://192.1                                                                                                  | 168.0.254:10000/                                                        |                                       | 💌 🗟 😽 🗙 😰 B                         | 度一下,你就知道             | P -                   |
| - 收藏夹 🏾 🏉 http://192.1                                                                                              | 168. 0. 254:10000/                                                      |                                       | 🟠 • 🖻 - 🖃 🆷                         | ▶ • 页面 ℓ) • 安全 (3) • | ・ 工具 (0) • 🔞 •        |
| USER:<br>System Info<br>PORI<br>NETWORK<br>PIREWALL<br>VPN<br>IPSEC<br>IPSEC<br>PSEC status<br>PPTP User<br>SERVICE | VPN Setting<br>Connection Usernar<br>Add VPN Setting<br>Retwork Setting | ame Local LAN User                    | Remote WAN IP<br>of client software | Remote LAN User      | ⊗ exit                |
| TRAFFIC     TU     TU     MODEM     MOLEM     UIZZARD     LOG     ASSWD     REBOOT     LOGOUT                       | Display Connection                                                      | r as local IP<br>transmit<br>N Status | Apply                               |                      |                       |
| 成                                                                                                    |                                                                         |                                       |                                     | Internet             | √ <u>h</u> ▼ 0,100% ▼ |
| IPSec 规则多                                                                                                    | 小表。                                                                     |                                       |                                     |                      |                       |

| tp://192.168.0.254:                                                                                                    | 10000/ - Windows Internet Ex                                                                                                    | piorer       |                                                                                                    |                                                                                                    |
|----------------------------------------------------------------------------------------------------|----------------------------------------------------------------------------------------------------|--------------|----------------------------------------------------------------------------------------------------|----------------------------------------------------------------------------------------------------|
| 🔊 🗢 🙋 http://192                                                                                                    | . 168. 0. 254:10000/                                                                                                    |              | 💌 😒 😽 🗙 📓 百度一下,你就知道                                                                                                    |                                                                                                    |
| 載英 🏾 🏉 http://192                                                                                                    | 168. 0. 254:10000/                                                                                                    |              | 🟠 🔹 🗔 🔹 🚍 🔹 页面 🕑 🔹 安全 🕲 🔹                                                                                                    | 工具 (0) • (                                                                                                    |
|                                                                                                    |                                                                                                    |              |                                                                                                    |                                                                                                    |
|                                                                                                    |                                                                                                    |              |                                                                                                    |                                                                                                    |
|                                                                                                    |                                                                                                    |              |                                                                                                    |                                                                                                    |
|                                                                                                    |                                                                                                    |              |                                                                                                    |                                                                                                    |
|                                                                                                    | Add Client's VPN Setting                                                                                                    |              |                                                                                                    | () exi                                                                                                    |
|                                                                                                    |                                                                                                    |              |                                                                                                    |                                                                                                    |
| System Info                                                                                                    |                                                                                                    |              |                                                                                                    |                                                                                                    |
| PORT                                                                                                    | User Name(LAN ID)                                                                                                    | (none)       | Username(ID) and password must                                                                                                    |                                                                                                    |
| ETWORK                                                                                                    | Local LAN                                                                                                    | Select INPUT | be same as the Server assigned.                                                                                                    |                                                                                                    |
| IREWALL                                                                                                    |                                                                                                    | IP Address   | client1.vpn11.com                                                                                                    |                                                                                                    |
| PN<br>TREEC                                                                                                    |                                                                                                    | Subnet       |                                                                                                    |                                                                                                    |
| ] IPSEC status                                                                                                    |                                                                                                    | Mask         | Note:                                                                                                    |                                                                                                    |
| PPTP User                                                                                                    | Name                                                                                                    |              | In VPN, routing is determined by                                                                                                    |                                                                                                    |
| SERVICE                                                                                                    | Remote LAN                                                                                                    | Select INPUT | subnets's IP addresses. So the<br>subnets's IP addresses can't be                                                                                                    |                                                                                                    |
| TRAFFIC                                                                                                    |                                                                                                    | IP Address   | conflict with each other, or                                                                                                    |                                                                                                    |
| DTU<br>MODEM                                                                                                    |                                                                                                    | Subnet       | with that of the server.                                                                                                    |                                                                                                    |
| WIZZARD                                                                                                    |                                                                                                    | Mask         |                                                                                                    |                                                                                                    |
| LOG<br>PASSWD                                                                                                    | Password                                                                                                    |              |                                                                                                    |                                                                                                    |
| REBOOT                                                                                                    | Advance                                                                                                    |              |                                                                                                    |                                                                                                    |
| LOGOUT                                                                                                    |                                                                                                    | Save/inplu   | 1                                                                                                    |                                                                                                    |
|                                                                                                    |                                                                                                    | bave, inppry |                                                                                                    |                                                                                                    |
|                                                                                                    |                                                                                                    |              |                                                                                                    |                                                                                                    |
| 添加 IPSec                                                                                                    | VPN Client 规则。                                                                                                    |              | Internet 🖗                                                                                                    |                                                                                                    |
| 添加 IPSec                                                                                                    | VPN Client 规则。                                                                                                    | (            | Internet of                                                                                                    | <u>⊊</u> •∫€ 100%                                                                                                    |
| 添加 IPSec                                                                                                    | VPN Client 规则。<br>10000/ - Tindows Internet Ex                                                                                                    | plorer       |                                                                                                    | A • ∫ € 1009                                                                                                    |
| 添加 IPSec<br>;://192.168.0.254:<br>、<br>• @ http://192                                                                                                    | <b>VPN Client</b> 规则。<br>10000/ - ¥indoys Internet Ex<br>186.0.254:10000/                                                                                                    | plor er      | Internet<br>Internet                                                                                                    | A ▼ 100%                                                                                                    |
| 添加 IPSec<br>p://192.168.0.254:<br>》 《 http://192<br>棘 《 http://192                                                                                                    | <b>VPN Client 规则。</b><br>10000/ - Tindors Internet Zx<br>188.0.254:10000/                                                                                                    | plorer       | <ul> <li>✓ ● ケ × ● 百度一下, 你就知道</li> <li>◆ ◆ × ● 百度一下, 你就知道</li> <li>◆ ◆ × □ ● • 页面 (2) • 安全 (5) •</li> </ul>                                                                                                    | (A + ) + 1009<br>日<br>二月(Q) + (                                                                                                |
| 添加 IPSec<br>p://192.166.0.254:<br>▼ ② http://192<br>w ② http://192<br>w ③ http://192<br>w ③ http://192<br>w ③ http://192<br>w ③ http://192<br>W ③ IPSEC<br>IPSEC status<br>PPTP User<br>SERVICE<br>TRAFFIC<br>DTU<br>MODEM<br>WIZZARD<br>LOG | VPN Client 规则。<br>10000/ - Tindoys Internet Ex<br>168.0.254:10000/<br>Add Server's VPN Setting<br>User Name (Remote ID) Local LAN Select IP Addre Remote IP or Domain Name Remote LAN Select IP Addre Select IP Addre Select IP | plorer       | ► Internet<br>To succeed VFN connection, Remote Username(ID) s<br>password must be same as the Client assigned. We<br>suggest use Remote Username(ID) like: client1.vp<br>For dynamic IP, no need to fill in IP address.<br>Note:<br>In VFN, routing is determined by<br>subnets's IP addresses. So the<br>subnets's IP addresses can't be<br>conflict with each other, or<br>with that of the server. | 「<br>」<br>「<br>二<br>二<br>八<br>の<br>、<br>、<br>、<br>1<br>八<br>の<br>、<br>、<br>、<br>、<br>、<br>、<br>、<br>、<br>、<br>、<br>、<br>、<br>、 |

添加 IPSec VPN Server 规则

完成

📄 📄 😜 Internet

#### **IPSec Status**

| 🥭 http://1                                                                                                    | 92.168.0.254:1                                                    | 0000/ - Windows Internet | t Explorer |                   |          |               |              | [            | - 8 ×        |
|----------------------------------------------------------------------------------------------------|-------------------------------------------------------------------|--------------------------|------------|-------------------|----------|---------------|--------------|--------------|--------------|
| <del>G</del> <del>-</del>                                                                                                    | http://192.                                                       | 168. 0. 254: 10000/      |            |                   | - 🗟 🐓    | 🗙 📓 百度一7      | 「,你就知道       |              | <b>P</b> -   |
| 🔆 收藏夹                                                                                                    | 🏉 http://192.                                                     | 168. 0. 254:10000/       |            |                   | 🟠 • (    | a - 🖃 🖨 -     | 页面(2) • 安全   | ⑤・工具①・       | <b>?</b> ∗ ≫ |
|                                                                                                    |                                                                   |                          |            |                   |          |               |              |              |              |
|                                                                                                    |                                                                   | Tunnel Status            |            |                   |          |               |              | () ex        | it           |
| <ul> <li>route</li> <li>Syst</li> <li>PORT</li> <li>NETWO</li> <li>FIREV</li> <li>VPN</li> <li>IP:</li> <li>IP:</li> <li>PP'</li> <li>PP'</li> <li>PP'</li> </ul> | r<br>em Info<br>DRK<br>WALL<br>SEC<br>SEC status<br>TP<br>TP User | Remote LAN IP            | Local LAN  | Remote LAN Subnet | Status ( | Communication | Packets Amou | nt           |              |
| <ul> <li>SERV:</li> <li>TRAFI</li> <li>DTU</li> <li>MODE:</li> <li>WIZZ.</li> <li>LOG</li> <li>PASS</li> <li>REBO</li> <li>LOGO</li> </ul>                        | ICE<br>FIC<br>ARD<br>WD<br>OT<br>UT                               |                          |            |                   |          |               |              |              |              |
|                                                                                                    |                                                                   |                          |            |                   |          | Notes         | net          | <b>€</b> 100 | * - //       |
| IPS                                                                                                    | Sec 状态3                                                           | 列表。                      |            | >                 |          |               |              |              |              |
|                                                                                                    |                                                                   |                          |            |                   |          |               |              |              |              |

#### PPTP

| 🖉 http://192.168.0.254:10                                                                                                    | 0000/ - Windows Internet Explorer                  |                           | _ 8 ×               |
|----------------------------------------------------------------------------------------------------|----------------------------------------------------|---------------------------|---------------------|
| 🕒 🗢 🖉 http://192.10                                                                                                    | 68.0.254:10000/                                    | 🗾 🗟 😽 🗙 🞇 百度一下,你就知道       | <b>₽</b> •          |
| ◆ 收藏夹 ▲ http://192_16                                                                                                    | 68.0.254:10000/                                    | 🏠 • 🗟 • 🖻 📥 • 页面 (P) • 安全 | (S) - 工具(0) - Q - » |
|                                                                                                    |                                                    |                           |                     |
| USER:                                                                                                    | PPTP Setting                                       |                           | () exit             |
| <ul> <li>router</li> <li>System Info</li> <li>PORT</li> <li>NETWORK</li> <li>FIREWALL</li> <li>VPN</li> <li>IPSEC</li> <li>IPSEC status</li> <li>PPTP</li> <li>PPTP User</li> <li>SERVICE</li> <li>TRAFFIC</li> <li>DTU</li> <li>MODEM</li> <li>WIZZARD</li> <li>LOG</li> <li>PASSWD</li> <li>REBOOT</li> <li>LOGOUT</li> </ul> | Setting<br>Enable PPTP<br>Begining IP<br>Ending IP | Apply                     |                     |
|                                                                                                    |                                                    |                           |                     |
| PPTP 网段设                                                                                                    | 定。                                                 |                           |                     |

#### **PPTP User**

| http://192.168.0.254:                                                                                                    | 10000/ - Windows Inte                                                                                                    |                                                    |                                                                                                    |                                                                                                    |
|----------------------------------------------------------------------------------------------------|----------------------------------------------------------------------------------------------------|----------------------------------------------------|----------------------------------------------------------------------------------------------------|----------------------------------------------------------------------------------------------------|
| 🔁 💽 🗢 🙋 http://192                                                                                                    | . 168. 0. 254: 10000/                                                                                                    |                                                    | 💌 🐼 😽 🗙 📓 百度一下,你就知道                                                                                                    | <b>₽</b> -                                                                                                    |
| ▶ 收藏夹   後 http://192.                                                                                                    | 168.0.254:10000/                                                                                                    |                                                    | 🐴 ・ 🗟 🗸 🖃 🖶 ・ 页面 🕑 ・ 安全 🕲 ・                                                                                                    | ・ 工具 (0) ・ (0)・ '                                                                                                    |
|                                                                                                    |                                                                                                    |                                                    |                                                                                                    |                                                                                                    |
|                                                                                                    | PPTP user                                                                                                    |                                                    |                                                                                                    | 🛞 exit                                                                                                    |
| router                                                                                                    |                                                                                                    |                                                    |                                                                                                    |                                                                                                    |
| 🛅 System Info                                                                                                    |                                                                                                    | Serial No User name                                | Password Operation                                                                                                    |                                                                                                    |
| POKI     NETWORK     FIREWALL     VPN     IPSEC status     PPTP     PPTP User     SERVICE                                                                                                    |                                                                                                    |                                                    |                                                                                                    |                                                                                                    |
| TRAFFIC     DTU     MODEM     WIZZARD     LOG     PASSWD     REBOOT     LOCUTT                                                                                                    |                                                                                                    | Page: 1/0                                          | PrevPage NextPage Add                                                                                                    |                                                                                                    |
|                                                                                                    |                                                                                                    |                                                    |                                                                                                    |                                                                                                    |
| <sup>或</sup><br>PPTP 用户?                                                                                                    | 列表。                                                                                                    |                                                    | Internet                                                                                                    | ≪ <u>A</u> • <u></u> € 100% •                                                                                                    |
| 或<br>PPTP 用户ろ<br>http://192.166.0.254:                                                                                                    | 列表。<br>10000/ - Tindows Inte                                                                                                    | rnet Explorer                                      | Internet                                                                                                    |                                                                                                    |
| 或<br>PPTP用户了<br>http://192.166.0.254:                                                                                                    | 列表。<br>10000/ - Vindors Inte<br>188.0.254:10000/                                                                                                    | raet Explorer                                      | <ul> <li>▲ Internet</li> <li>▲ Internet</li> <li>▲ Internet</li> </ul>                                                                                                    |                                                                                                    |
| 或<br>PPTP 用户う<br>http://192.168.0.254:<br>○○○ ○ @ http://192<br>y 做儀夹 @ http://192                                                                                                    | 列表。<br>10000/ - Tindova Inte<br>188.0.254:10000/<br>188.0.254:10000/                                                                                                    | rnet Explorer                                      | <ul> <li>▲ Internet</li> <li>▲ ● × ■ 百度一下, 你就知道</li> <li>▲ ● ○ × ■ ● • 页面 € ● • 安全 ⑤ •</li> </ul>                                                                                                    | -<br>-<br>-<br>-<br>-<br>-<br>-<br>-<br>-<br>-<br>-<br>-<br>-<br>-                                                                                                    |
| 或<br>PPTP 用户う<br>http://192.166.0.254<br>) ● http://192<br>● http://192<br>USER:<br>USER:<br>■ System Info<br>● PORI                                                                                                    | 列表。<br>10000/ - Tindows Inte<br>188.0.254:10000/<br>188.0.254:10000/<br>Add PPTP user                                                                                                    | rnet Explorer                                      | <ul> <li>Internet</li> <li>・ (*) * (*) * (*)</li></ul> | A + 4,100% + I = 0 2 I = 0 2 I = 0 + 2 S = xit                                                                                                    |
| E<br>PPTP用户了<br>http://192.168.0.254:<br>② ● ② ● http://192<br>收藏美 ◎ http://192<br>USER:<br>■ System Info<br>● PORT ■ System Info<br>● PORT ● DETWORK                                                                                                    | 列表。<br>10000/ - Tinders Inte<br>168.0.254:10000/<br>188.0.254:10000/<br>Add PPTP user<br>PPTP User Sett<br>User name                                                                                | rnet Explorer                                      | <ul> <li>▲ Internet</li> <li>▲ ● ▼ × ● 百度一下,你就知道</li> <li>▲ ● ○ □ ● ● ○ 页面 €) ● 安全 €) ●</li> </ul>                                                                                                    | <ul> <li>(*)     </li> <li>(*)     </li> <li>(*)      </li> <li>(*)      </li> <!--</td--></ul> |
| t<br>PPTP 用户了<br>http://192.168.0.2541<br>○ ● http://192<br>w 做:来 @ http://192<br>USER:<br>USER:<br>USER:<br>■ FORT<br>■ System Info<br>■ PORT<br>■ System Info<br>■ PORT<br>■ FIREWALL<br>■ YPN                                                                                                    | 列表。<br>10000/ - Vindows Inte<br>188.0.254:10000/<br>188.0.254:10000/<br>Add PPTP user<br>PPTP User Sett<br>User name<br>Password                                                                    | raet Explorer                                      | <ul> <li>▲ Internet</li> <li>▲ → → → ▲ ● ○ ○ ● → 页面(2) → 安全(2) →</li> <li>▲ → ○ → ● → 页面(2) → 安全(2) →</li> </ul>                                                                                                    | ▲ + 1 4,100% + ▲ + 1 4,100% + ▲ - 1 月 ● + • 1 月 @) + @ + ● exit                                                                                                    |
| ★ PPTP用户了 Lttp://192.166.0.254: ● ● http://192 ● ● http://192 ● ♥ ● http://192 ● ♥ ● ● NETWORK ● PIREWALL ● ♥ PN ● IPSEC ● PISEC ● 1PSEC                                                                                                    | 列表。<br>10000/ - Vindows Inte<br>188.0.254:10000/<br>188.0.254:10000/<br>Add PPTP user<br>PPTP User Sett<br>User name<br>Password<br>Confirm password                                                | raet Explorer                                      | <ul> <li>▲ Internet</li> <li>▲ ● ● ▼ × ■ 百度一下,你就知道</li> <li>▲ ● ● ▼ ○ ● ● ▼ 页面 € ● ◆ 安全 ⑤ ●</li> <li>▲ ● ● ▼ ○ ● ● ▼ 页面 € ● ◆ 安全 ⑤ ●</li> </ul>                                                                                                    | ▲ + 100% + ▲ + 100% + ■ ■ ■ ■ ■ ■ ■ ■ ■ ■ ■ ■ ■ ■ ■ ■ ■ ■ ■                                                                                                    |
| ★ PPTP用户? Lttp://192.168.0.254 Lttp://192. Lttp://192. Market Content of the second second seco | 列表。<br>10000/ - Vindews Inte<br>188.0.254:10000/<br>188.0.254:10000/<br>Add PPTP user<br>PPTP User Sett<br>User name<br>Password<br>Confirm passwo<br>Static IP                                     | raet Explorer                                      | <ul> <li>▼ ● ◆ × ■ 百度一下,你就知道</li> <li>◆ ◆ × ■ 百度一下,你就知道</li> <li>◆ ◆ × ■ ● ◆ 页面 € ◆ 安全 ⑤ ◆</li> </ul>                                                                                                    | ▲ + 1,100% + ▲ + 1,100% + ● + ● + • 工具 (0) + (0) + ⊗ exit                                                                                                    |
| ★ PPTP用户户 Inttp://192.168.0.254: Inttp://192 Id8.0.254: Inttp://192 Id8.0.254: Inttp://192 Id8.0.254: Inttp://192 Id8.0.254: Inttp://192 Id8.0.254: Inttp://192 ID58C status PPTP IPS8C status PPTP User SERVICE                                                                                                    | 列表。<br>10000/ - Yindows Inte<br>168.0.254:10000/<br>168.0.254:10000/<br>Add PPTP user<br>PPTP User Sett<br>User name<br>Password<br>Confirm password<br>Static IP                                   | raet Explorer                                      | <ul> <li>▲ Internet</li> <li>▲ ● ★ ★</li> <li>▲ ● ● ★ ● ★ ● ● ● ○ ● ● ● ○ ○ ● ● ● ○ ● ○ ● ● ● ○ ● ● ● ● ● ● ● ● ● ● ● ● ● ● ● ● ● ● ● ●</li></ul>                                                                                                    | ▲pply                                                                                                    |
| 載<br>PPTP 用户う<br>http://192.168.0.254:<br>) ● ● ● http://192<br>● http://192<br>■ ● ● ● ● ● ● ● ● ● ● ● ● ● ● ● ● ● ● ●                                                                                                    | 列表。<br>1000/ - Yindows Inte<br>168.0.254:10000/<br>168.0.254:10000/<br>Add PPTP user<br>PPTP User Sett<br>User name<br>Password<br>Confirm password<br>Static IP<br>Note: "Static<br>PPTP allocatic | ract Explorer                                      | <ul> <li>▲ Internet</li> <li>▲ ● ● ● ● ● ● ● ● ● ● ● ● ● ● ● ● ● ● ●</li></ul>                                                                                                    | A + 4,100% + ■ ● : • I具 (0) + (0) + (⊗ exit) Apply it in the                                                                                                    |
| 載<br>PPTP 用户ク<br>http://192.166.0.254<br>() () () () () () () () () () () () () (                                                                                                    | 列表。<br>10000/ - Vindows Inte<br>188.0.254:10000/<br>188.0.254:10000/<br>Add PPTP user<br>PPTP User Sett<br>User name<br>Password<br>Confirm passwo<br>Static IP<br>Note: "Static<br>PPTP allocatic  | ing ird IP" is optional item, means will 'n range. | ▲ Internet       ● ● × ● 百度一下,你就知道       ● ◆ × ● 百度一下,你就知道       ● ◆ × ● ● ◆ 页面 €) ◆ 安全 ⑤) ◆       ● ◆ × ● ● ◆ 页面 €) ◆ 安全 ⑥) ◆       ● ◆ × ● ● ◆ ○ ● ◆ 页面 €) ◆ 安全 ⑥) ◆       ● ◆ × ● ● ◆ ○ ● ◆ ○ ● ● ◆ ○ ● ◆ ○ ● ● ● ●                                                                                                    | Apply<br>it in the                                                                                                    |

添加 PPTP 用户。

Chonohali

## Service

#### Time

| <i>[[</i> http://19                                                                                                    | 2.168.0.254:10                                                  | 000/ - Tindows    | Internet Explorer                                                |                                                   |                |                                     |              |                  | _ 8 ×            |
|----------------------------------------------------------------------------------------------------|-----------------------------------------------------------------|-------------------|------------------------------------------------------------------|---------------------------------------------------|----------------|-------------------------------------|--------------|------------------|------------------|
| <del>() •</del> (                                                                                                    | 🥭 http://192.16                                                 | 38. 0. 254:10000/ |                                                                  |                                                   |                | 💌 🖻 🐓 🗙                             | 🙀 百度一下,你就知   | 道                | <b>P</b> -       |
| 🔶 收藏夹                                                                                                    | 🏉 http://192.16                                                 | 8.0.254:10000/    |                                                                  |                                                   |                | 🟠 • 🗟 •                             | 🖃 🖶 🔹 页面 🕑 🕶 | 安全(3) - 工具(      | <u>)</u> •• 🕢• » |
| US<br>Syster<br>PORT<br>NETWOR<br>FIREWA<br>VPN<br>SERVIC<br>Cent<br>Back<br>Rese<br>TRAFFI<br>DIU<br>MODEM<br>WIZZAT<br>LOGOUT | EK:<br>A Info<br>K<br>LL<br>E<br>er<br>er<br>er<br>c<br>C<br>KD | Time Setting      | System Ti<br>Week Da<br>Thu I<br>Time Ser<br>Enable<br>Hostname/ | me<br>y Month<br>V Jan V<br>/er<br>Address time.v | Year<br>2001 V | Clock<br>10 • : 56 • :<br>Time Zone | IT Save      | ₽1y              | exit             |
| <b></b>                                                                                                    |                                                                 |                   |                                                                  |                                                   |                |                                     | Contract and | <u></u>          | 100% - 1         |
| 769X                                                                                                    |                                                                 |                   |                                                                  |                                                   |                |                                     | N Internet   | % <b>₩</b> +   @ | <100% ▼ ///      |
|                                                                                                    |                                                                 |                   |                                                                  |                                                   |                |                                     |              |                  |                  |

系统时间设定,可手动设定,也可以启用网络授时功能。

CLI

| Attp://192.168.0.254-1                                                                                                    | 0000/ - Windows Internet               | Explorer |          |       |                      | _ 8 ×          |
|----------------------------------------------------------------------------------------------------|----------------------------------------|----------|----------|-------|----------------------|----------------|
| () v //192.1                                                                                                    | 68.0.254:10000/                        |          | ▼ 🗟 49 🗙 | ☎ 百度一 | 下,你就知道               |                |
| ◆ 收藏夹 ▲ h++n://192_1                                                                                                    | 68 0 254-10000/                        |          | <br>^\   |       | 页面(P) - 安全(S) -      | T且(0) ▼ 🕢 ▼ »  |
|                                                                                                    |                                        |          |          |       |                      |                |
| USER:                                                                                                    | Command Line                           |          |          |       |                      | exit           |
| <ul> <li>router</li> <li>System Info</li> <li>PORI</li> <li>NETWORK</li> <li>FIREWALL</li> <li>VFN</li> <li>SERVICE</li> <li>Time</li> <li>CLI</li> <li>Upgrade</li> <li>Center</li> <li>Backup/Restore</li> <li>Reset</li> <li>TAFFIC</li> <li>DIU</li> <li>MODEM</li> <li>WIZZARD</li> <li>LOG</li> <li>PASSWD</li> <li>REBOOT</li> <li>LOGOUT</li> </ul> | Input command lines<br>Execute command | s<br>.ds |          |       | <u>Clear command</u> | is             |
|                                                                                                    |                                        |          |          |       |                      |                |
| 完成                                                                                                    |                                        |          |          | 😜 Int | ernet                | 🐴 🕶 🔍 100% 💌 🎵 |
| 可对系统执                                                                                                    | 行命令行指令。                                |          |          |       |                      |                |

#### Upgrade

| W (A)       M (A)       M (A) <t< th=""><th>🖉 http://192.168.0.254:1</th><th>10000/ - Windows Internet Explorer</th><th></th><th>_ 8 ×</th></t<>                                                                                                    | 🖉 http://192.168.0.254:1                                                                                                    | 10000/ - Windows Internet Explorer        |                                | _ 8 ×        |
|----------------------------------------------------------------------------------------------------|----------------------------------------------------------------------------------------------------|-------------------------------------------|--------------------------------|--------------|
|                                                                                                    | Solution - 100 - 100 | 168. 0. 254: 10000/                       | 🗾 🖄 😽 🗙 🔛 百度一下,你就知道            | <b>₽</b> -   |
| USERs System upgrade<br>router<br>System Info<br>PONT<br>NUTER:<br>TREVALL<br>PTN<br>SERVICE<br>Tite<br>Dackup/Restore<br>Reset<br>TRAFTC<br>TUZZARD<br>LCCOUT<br>MOUTER:<br>BMX<br>BMX | ☆ 收藏夹                                                                                                    | 188. 0. 254: 10000/                       | 🏠 • 🖸 - 🖃 🖶 • 页面 🕑 • 安全 🕃 • 工具 | 10• 0• ×     |
| 完成 · · · · · · · · · · · · · · · · · · ·                                                                                                    | ☆ 收藏来                                                                                                    | System upgrade ROUTER: File name: Upgrade | ▲ · ○ · ○ ● · ○ ○ · ○ · ○      | L @) - @ - * |
| 完成 😜 Internet 🖓 → 🖧 100% → 🦯                                                                                                    |                                                                                                    |                                           |                                |              |
|                                                                                                    | 完成                                                                                                    |                                           | 💽 💽 Internet                   | 🔍 100% 👻 🏿   |

系统升级。升级过程如下:

- 1. 页面 Port→WAN,更改所有 WAN 口为 CLOSE,保存。
- 2. 页面 Service→Upgrade,选择升级文件,点击 Upgrade 按钮。
- 3. 升级成功提示出现后,断电重启设备。
- 4. 页面 Service→Reset, 点击 Reset 按钮。
- 5. 重新配置参数。

注意:升级过程需要持续约3分钟,升级过程中间无提示信息,不要碰 网线,电源,也不要刷新网页。

## Backup/Restore

| <i>[</i> http://192.                                                                                                    | 168.0.254:10000/ - Window              | s Internet Explorer                              |          |            |            |           |              | _ 8 ×                                 |
|----------------------------------------------------------------------------------------------------|----------------------------------------|--------------------------------------------------|----------|------------|------------|-----------|--------------|---------------------------------------|
| <del>()</del> - E                                                                                                    | http://192.168.0.254:10000/            |                                                  |          | •          | 🗟 🐓 🗙 🛛    | 📸 百度一下,   | 你就知道         | P -                                   |
| 🚖 收藏夹 🛛 🄏                                                                                                    | http://192.168.0.254:10000/            |                                                  |          |            | 👌 • 🔊 • (  | 🗈 🖶 🕶 页i  | 面(P) • 安全(S) | • 工具 (D) • ( <b>0)</b> • <sup>»</sup> |
| USER<br>• router<br>• System :<br>• PORT<br>• NETWORK<br>• FIREWALL<br>• VPN<br>• SERVICE<br>• Time<br>• Center<br>• Degrad<br>• Reset<br>• Reset<br>• Reset | info<br>Download<br>File nam<br>Restor | pre Config<br>config file :backup.vpn<br>e:<br>e | _ 浏览     |            |            |           |              | <u>exit</u>                           |
| DTU<br>DTU<br>MODEM<br>WIZZARD<br>LOG<br>PASSWD<br>REBOOT<br>LOGOUT                                                                                          |                                        |                                                  |          |            |            |           |              |                                       |
| 完成                                                                                                    |                                        |                                                  |          |            |            | 😜 Interne | t            | 🖓 • 🔍 100% • //                       |
| 备份<br>Reset                                                                                                    | 与还原用户设定                                | 的参数。                                             | }        |            |            |           |              |                                       |
| 来自网页                                                                                                    | 的消息                                    |                                                  |          |            |            |           |              | ×                                     |
| ?                                                                                                    | Warning:<br>If you restore to<br>sure? | factory defaulty,                                | you will | lose the c | configurat | tion you  | set befor    | e, are you                            |
|                                                                                                    |                                        | ( ) ) ) ) ) ) ) ) ) ) ) ) ) ) ) ) ) ) )          | 定        | 取消         |            |           |              |                                       |

系统恢复出厂默认参数。

## Traffic

#### **IP Flow Control**

| 🧯 http://192.168.0.254                           | :10000/ - Vindows Internet Explorer                                                                                |
|--------------------------------------------------|----------------------------------------------------------------------------------------------------|
| 🗲 🗢 🖉 http://192                                 | 2. 168. 0. 254: 10000/ 🗾 🗟 🐓 🗙 📓 百度一下,你就知道 🖉                                                                       |
| - 收藏夹 🏾 🏉 http://192                             | 2.168.0.254:10000/ 👌 🔹 🗟 🔹 页面 🕑 🔹 安全 😒 👻 工具 🔍 🔹 🔞 🔹                                                                |
| USER:                                            | IP Flow Control                                                                                                    |
| <b>i router</b><br>System Info                   | Serial No Beginning IP Ending IP Upstream(kbit/s) Downstream(kbit/s) Enable                                        |
| • PORT                                           |                                                                                                    |
| NETWORK                                          | 2 0 0                                                                                                    |
| <ul> <li>FIREWALL</li> <li>VPN</li> </ul>        | 3 0 0                                                                                                    |
| SERVICE     TRAFFIC     TIP Flow Control     DTU | multi wan backup mode: 🗖<br>(Note: queue management will lower the system's                                        |
| MODEM<br>WIZZARD                                 | Enable queue management:<br>Enable queue management:<br>the router to effect queue management setting. )           |
| PASSWD<br>REBOOT                                 | Flow control type: Maximum bandwidth V (When queue management is not enabled, ONLY can set maximum bandwidth here) |
| LOGOUT                                           | Apply                                                                                                    |
|                                                  | Current IP Flow Status                                                                                             |
| 龙                                                |                                                                                                    |
| 流量控制规                                            | 观则设定。                                                                                                    |
| Hite                                             |                                                                                                    |
| Y/K                                              |                                                                                                    |

## DTU

| S v 10000/                        |                   |               |          | 百度一下,你就知道                                       | 5        |
|-----------------------------------|-------------------|---------------|----------|-------------------------------------------------|----------|
| (藏夹 🏉 http://192.168.0.254:10000/ |                   |               |          |                                                 | 具(0) • 🕡 |
| System Info                       | )TU SETUP         |               |          |                                                 | 2        |
| PORT                              | start             |               |          |                                                 |          |
| NETWORK CC                        | OM SETUP          |               |          |                                                 |          |
| VPN                               | audrate           | 9600 🔽        |          |                                                 |          |
| SERVICE pa                        | arity             | none 💌        |          |                                                 |          |
| DTU da                            | atabit <i>s</i>   | 8 -           |          |                                                 |          |
| ) WIZZARD fl                      | lush char         |               |          | Characters to enforce<br>send to net(hex value) |          |
| PASSWD ma                         | ax char           |               |          | Max Characters befer<br>send to net (<1024)     |          |
| LOGOUT ti                         | imeout<br>lush    |               |          | Max Timeout to flush<br>(microsecond)           |          |
| c]                                | lose ppp          |               |          | string for close wan1<br>ppp dail               |          |
| st                                | tart ppp          |               |          | string for star wan1 ppp<br>dail                |          |
| NE                                | ET SETUP          |               |          |                                                 |          |
| Ca                                | onvert mode       | • transparent | O ipcomm |                                                 |          |
| IF                                | P mode            | ⊙ tcp         | C udp    |                                                 |          |
| 10                                | ocal port         |               |          | local bind port                                 |          |
| se                                | erver addr        |               |          |                                                 |          |
| se                                | erver port        |               |          |                                                 |          |
| pi<br>f1                          | ing<br>requency   |               |          | per second                                      |          |
| iq<br>di                          | ing<br>istination |               |          |                                                 |          |

DTU 功能,与远端 Socket Server 建立连接,使 socket 数据与串口设备可以进行透明数据传输。

## Modem

| §http://1                                                                                        | 92.168.0.254:               | 10000/ - Windows Inte   | ernet Explorer                 |                           | _ 8 >                 |
|--------------------------------------------------------------------------------------------------|-----------------------------|-------------------------|--------------------------------|---------------------------|-----------------------|
| <del>9</del>                                                                                     | 🥭 http://192                | . 168. 0. 254:10000/    |                                | 🔽 😒 🐓 🗙 🔯 百度一下,你就知道       | <mark>۶</mark> -      |
| 🍃 收藏夹                                                                                            | 🏉 http://192                | . 168. 0. 254: 10000/   |                                | 🐴 🔹 📄 🔹 📄 🔹 页面 🕑 🔹 安全 🕃 🔹 | 工具(0) ▼ 00 ▼ 、        |
|                                                                                                  |                             |                         |                                |                           |                       |
|                                                                                                  |                             |                         |                                |                           |                       |
|                                                                                                  |                             |                         |                                |                           |                       |
|                                                                                                  |                             | Modem Info              |                                |                           | () exit               |
| <ul> <li>route</li> <li>Syst</li> <li>PORT</li> <li>NETWO</li> <li>FIREV</li> <li>VPN</li> </ul> | r<br>em Info<br>DRK<br>WALL | ·                       |                                |                           |                       |
| <ul> <li>SERV:</li> <li>TRAFI</li> <li>DTU</li> <li>MODE:</li> <li>WIZZ.</li> <li>LOG</li> </ul> | ICE<br>FIC<br>M<br>ARD      | MODULE<br>UPDATE Prefer | red Roaming List (PRL): update |                           |                       |
| PASS<br>REBO                                                                                     | WD<br>OT<br>UT              |                         |                                |                           |                       |
|                                                                                                  |                             |                         |                                |                           |                       |
|                                                                                                  |                             |                         |                                |                           |                       |
|                                                                                                  |                             |                         |                                |                           |                       |
| 嵗                                                                                                |                             |                         |                                | Internet                  | 🐴 <b>-</b> 🔍 100% - 🗸 |
| 升                                                                                                | 级模块I                        | PRL。                    |                                |                           |                       |
|                                                                                                  |                             |                         |                                |                           |                       |
|                                                                                                  | -/7/                        |                         |                                |                           |                       |

## Wizard

| 🖉 http://192.168.0.254:1                                                                                                    | 10000/ - Windows Internet | Explorer                                                                                                    | _ <u>8</u> × |
|----------------------------------------------------------------------------------------------------|---------------------------|----------------------------------------------------------------------------------------------------|--------------|
| 🔆 🗢 🖉 http://192.:                                                                                                    | 168.0.254:10000/          | 🔽 😒 🐓 🗙 📓 百度一下,你就知道                                                                                                    | <b>₽</b> -   |
| ☆ 收藏夹 //192.1                                                                                                    | 168.0.254:10000/          |                                                                                                    | )• 工具①• @• " |
| USER:                                                                                                    | Wizard Setting            |                                                                                                    | (s) exit     |
| <ul> <li>router</li> <li>System Info</li> <li>PORI</li> <li>NETWORK</li> <li>FIREWALL</li> <li>VPN</li> <li>SERVICE</li> <li>TRAFFIC</li> <li>IP Flow Control</li> <li>DTU</li> <li>MODEM</li> <li>VIZZARD</li> <li>LOG</li> <li>PASSWD</li> <li>REBOOT</li> <li>LOGOUT</li> </ul> |                           | Jotes         1. This Wirard guides you for the basic settings.         2. The settings will not take effect until the router reboots.         return next |              |
|                                                                                                    |                           |                                                                                                    |              |
| <sub>完成</sub><br>设定向导起                                                                                                    | 出始页面。                     | Internet                                                                                                    |              |

设置向导,可按说明进行简单配置操作。

| 🗢 🗢 🙋 http://192.16                                                                                                    | 8.0.254:10000/                                                                      |                                                                                                    | 🚽 😡 👍 💙 🐻 百度一下,你就知道                                                                                                    |                                               |
|----------------------------------------------------------------------------------------------------|-------------------------------------------------------------------------------------|----------------------------------------------------------------------------------------------------|----------------------------------------------------------------------------------------------------|-----------------------------------------------|
|                                                                                                    |                                                                                     |                                                                                                    |                                                                                                    |                                               |
| 收藏夹 🏉 http://192.16                                                                                                    | 8.0.254:10000/                                                                      |                                                                                                    | 🏠 ・ 🗟 , 🖻 🖶 ・ 页面 🕑 ・ 安全 🕃 ・                                                                                                    | 工具 (1) • 🔞 •                                  |
|                                                                                                    |                                                                                     |                                                                                                    |                                                                                                    |                                               |
|                                                                                                    |                                                                                     |                                                                                                    |                                                                                                    |                                               |
|                                                                                                    |                                                                                     |                                                                                                    |                                                                                                    |                                               |
| USER:                                                                                                    | Wizard Setting——M                                                                   | ode option                                                                                                    |                                                                                                    | 🔿 exit                                        |
|                                                                                                    |                                                                                     |                                                                                                    |                                                                                                    |                                               |
| router<br>System Tyfe                                                                                                    |                                                                                     | Rada antian                                                                                                    |                                                                                                    |                                               |
| • PORT                                                                                                    |                                                                                     | Gateway (NAT)                                                                                                    |                                                                                                    |                                               |
| • NETWORK                                                                                                    |                                                                                     |                                                                                                    |                                                                                                    |                                               |
| <ul> <li>FIREWALL</li> <li>VPN</li> </ul>                                                                                                    |                                                                                     |                                                                                                    |                                                                                                    |                                               |
| SERVICE                                                                                                    |                                                                                     |                                                                                                    |                                                                                                    |                                               |
| TRAFFIC                                                                                                    |                                                                                     | Explain:                                                                                                    |                                                                                                    |                                               |
| DTU                                                                                                    |                                                                                     | Gateway (NAT) mode, ca<br>addresses.                                                                                                    | n auto translate Source and Destination IP                                                                                                    |                                               |
| WIZZARD                                                                                                    |                                                                                     |                                                                                                    |                                                                                                    |                                               |
| DG PASSWD                                                                                                    |                                                                                     |                                                                                                    |                                                                                                    |                                               |
| REBOOT<br>LOGOUT                                                                                                    |                                                                                     |                                                                                                    | (return) (next)                                                                                                    |                                               |
|                                                                                                    |                                                                                     |                                                                                                    |                                                                                                    |                                               |
|                                                                                                    |                                                                                     |                                                                                                    |                                                                                                    |                                               |
|                                                                                                    |                                                                                     |                                                                                                    |                                                                                                    |                                               |
|                                                                                                    |                                                                                     |                                                                                                    |                                                                                                    |                                               |
|                                                                                                    |                                                                                     |                                                                                                    |                                                                                                    |                                               |
|                                                                                                    |                                                                                     |                                                                                                    |                                                                                                    |                                               |
|                                                                                                    |                                                                                     |                                                                                                    |                                                                                                    |                                               |
|                                                                                                    |                                                                                     |                                                                                                    |                                                                                                    | - € 100% -                                    |
|                                                                                                    |                                                                                     |                                                                                                    |                                                                                                    |                                               |
|                                                                                                    |                                                                                     |                                                                                                    |                                                                                                    |                                               |
| ttp://192.168.0.254:10                                                                                                    | 000/ - Tindows Intern                                                               | et Explorer                                                                                                    |                                                                                                    | _ 8                                           |
| ttp://192.168.0.254:10                                                                                                    | 000/ - Tindors Intern<br>8.0.254:10000/                                             | et Explorer                                                                                                    | 🗾 😂 😝 🗙 📓 百度一下,你就知道                                                                                                    |                                               |
| <b>ttp://192.168.0.254:10</b><br>◆ ▲ http://192.16<br>牧藏夹 後 http://192.16                                                                                                    | 000/ - Vindovs Intern<br>88.0.254:10000/<br>88.0.254:10000/                         | et Explorer                                                                                                    | <ul> <li> </li> <li> </li> <li> </li> <li> </li> <li> </li> <li> </li> <li> </li> <li> </li> <li> </li> <li> </li> <li> </li> <li> </li> <li> </li> <li> </li> <li> </li> <li> </li> <li> </li> <li> </li> <li> </li> <li> </li> <li> <li> </li> <li> </li> <li> </li> <li> </li> <li> </li> <li> <li> </li> <li> </li> <li> </li> <li> <li> </li> <li> </li> <li> </li> <li> </li> <li> </li> <li> </li> <li> </li> <li> </li> <li> </li> <li> </li> <li> </li> <li> </li> <li> </li> <li> </li> <li> </li> <li> </li> <li> </li> <li> </li> <li> </li> <li> </li> <li> </li> <li> </li> <li> </li> <li> </li></li></li></li></ul>                                                                                                    | 日<br>マ<br>「具 ① ・ ②・                           |
| ttp://192.168.0.254:10<br>② ♥ 2 http://192.16<br>效應夹 2 http://192.16                                                                                                    | 000/ - Tindows Intern<br>88.0.254:10000/<br>88.0.254:10000/                         | et Explorer                                                                                                    | <ul> <li>         ・</li></ul>                                                                                                    | 5 <u>-</u><br>م<br>IQU • Q•                   |
| ttp://192.168.0.254:10<br>② ♥ ② http://192.16<br>☆微決 ② http://192.16<br>USER:                                                                                                    | 000/ - Tindors Intern<br>88.0.254:10000/<br>8.0.254:10000/<br>Wizard Setting W/     | et Explorer                                                                                                    | <ul> <li>▶</li> <li>▶</li> <li>▶</li> <li>&gt;</li> <li>&gt;</li></ul> <li>&gt; <li>&gt; <li>&gt; <li>&gt; <li>&gt; <li>&gt; <li>&gt; <li>&gt; <li>&gt; <li>&gt; <li>&gt; <li>&gt; <li>&gt; <li>&gt; <li>&gt; <li>&gt; <li>&gt; <li>&gt; <li>&gt; <li>&gt; <li>&gt; <li>&gt; <li>&gt; <li>&gt; <li>&gt; <li> <li> <li> <li> <li> <li> <li> <li> <li> <ul> <li></li></ul> <li> <li> <li> <li> <li> <li> <li> <li> <ul> <li></li></ul> <li> <li> <li> <li> <li> <ul> <li></li></ul> <li> <ul> <li></li></ul> <ul> <li></li></ul> <ul> <li></li></ul> <ul> <li></li></ul> <ul> <li></li></ul> <ul> <li></li></ul> <ul> <li></li></ul> <ul> <li></li></ul> <li> <ul></ul></li></li></li></li></li></li></li></li></li></li></li></li></li></li></li></li></li></li></li></li></li></li></li></li></li></li></li></li></li></li></li></li></li></li></li></li></li></li></li></li></li></li></li></li></li></li></li></li></li> | <br>₽<br>IA@•@•                               |
| ttp://192.168.0.254:10                                                                                                    | 000/ - Tindows Intern<br>88.0.254:10000/<br>8.0.254:10000/<br>Wizard Setting        | et Explorer                                                                                                    | <ul> <li>               ・ ○ ● ・ 页面 (2) ・ 安全 (5) ・      </li> </ul>                                                                                                    | <br>₽<br>IA® • @•<br>⊗ exit                   |
| ty://192.168.0.254:10                                                                                                    | 000/ - Tindows Intern<br>18.0.254:10000/<br>8.0.254:10000/<br>Wizard Setting        | AN mode                                                                                                    | <ul> <li>              ◆ ◆ × ■ 百度一下,你就知道          </li> <li>             ◆ ○ ● • 页面 €) • 安全 ⑤ •         </li> <li>             le </li> </ul>                                                                                                    | <br>₽<br>IA@• @•                              |
| tp://192.168.0.254:10                                                                                                    | 000/ - Tindows Intern<br>18.0.254:10000/<br>8.0.254:10000/<br>Wizard Setting        | AN mode                                                                                                    | <ul> <li>▼ ● ★ ★ ● 百度一下,你就知道</li> <li>● ◆ ○ ▼ ● ● 页面 € ● 安全 ⑤ ●</li> </ul>                                                                                                    | <br>」具心 · @ ·                                 |
| tp://192.168.0.254:10                                                                                                    | 000/ - Tindows Intern<br>18.0.254:10000/<br>8.0.254:10000/<br>Wizard Setting        | et Explorer<br>AN mode<br>Please choose TAB and<br>© PPPOE (ADSL)<br>© Static IP<br>© Dynamic IP (DHCP)                                                                 | <ul> <li>▶ ◆ × ▲百度一下,你就知道</li> <li>▲ ◆ ○ ● ◆ 页面 € ◆ 安全 ⑤ ◆</li> </ul>                                                                                                    | 上月① · ④·                                      |
| ty://192.168.0.254:10<br>文 《 http://192.16<br>次德英 《 http://192.16<br>VISER:<br>USER:<br>USER:<br>VOIT<br>NETWORK<br>FIREWALL<br>VPN<br>VSER:<br>VPN<br>SERVICE                                                                                                    | 000/ - Tindows Intern<br>18.0.254:10000/<br>8.0.254:10000/<br>Wizard Setting W/     | et Explorer<br>AN mode<br>Please choose TAM and<br>© PPPOE (ADSL)<br>© Static IP<br>© Dynamic IP (DHEP)                                                                 | <ul> <li>▶ ↔ × ④百度一下,你就知道</li> <li>▶ 页面 (2) · 安全 (2) ·</li> </ul>                                                                                                    | ور<br>ب<br>IAO - O-                           |
| ty://192.168.0.254:10<br>文 《 http://192.16<br>次德決 《 http://192.16<br>VSEK:<br>USEK:<br>VSEK:<br>PORT<br>NETWORK<br>PIREWALL<br>VPN<br>SERVICE<br>TRAFFIC                                                                                                    | 000/ - Tindows Intern<br>88.0.254:10000/<br>8.0.254:10000/<br>Wizard Setting        | et Explorer<br>AN mode<br>Please choose TAH and<br>C PPPDE (ADSL)<br>C Static IP<br>C Dynamic IP (DHEP)                                                                 | <ul> <li>▶ ↔ × 查百度一下,你就知道</li> <li>▶ 页面 (2) · 安全 (2) ·</li> </ul>                                                                                                    | ور<br>ب<br>IAO - O                            |
| ty://192.168.0.254:10<br>↓ 192.168.0.254:10<br>↓ ty://192.16<br>( ( ( ( ( ( ( ( ( ( ( ( ( ( ( ( ( ( (                                                                                                     | 000/ - Tindows Intern<br>88.0.254:10000/<br>8.0.254:10000/<br>Wizard Setting W/     | et Explorer<br>AN mode<br>Please choose TAI and<br>© PPPOE (ADSL)<br>© Static IP<br>© Dynamic IP (DHCP)<br>Explain:                                                     | <ul> <li>▶ ↔ × (金百度一下, 你就知道</li> <li>▶ , ○ ● • 页面(2) • 安全(2) •</li> </ul>                                                                                                    | 」日<br>「月心・ Q・<br>Sexit                        |
| ty://192.168.0.254:10                                                                                                    | 000/ - Tindows Intern<br>18.0.254:10000/<br>18.0.254:10000/<br>Wizard Setting W/    | et Explorer AN mode Please choose TAI and G PPPDE (ADSL) C Static IP C Dynamic IP (DHCP) Explain: At present, we can ONL Please on to "Port Sci                         | ▼ 会 ↔ × 當百度一下, 你就知道<br>小 N × 回 帚 • 页面 (2) • 安全 (2) •<br>Le                                                                                                    | ور<br>ب<br>IAO - O                            |
| ttp://192.168.0.254:10<br>・ (1) * (1) * (1                                                                                                    | 000/ - Tindors Intern<br>18. 0. 254: 10000/<br>18. 0. 254: 10000/<br>Wizard Setting | et Explorer<br>AN mode<br>Please choose TAN mod<br>© PPPOE (ADSL)<br>© Static IP<br>© Dynamic IP (DHCP)<br>Explain:<br>At present, we can OHL<br>Please go to "Port Set | ▼ ● ◆ × ● 百度一下, 你就知道<br>● • ○ • ○ ● • 页面 (2) • 安全 (3) •<br>te<br>f set WAN1 port with this wizard.<br>ting->WAN Setting" for more details.                                                                                                    | 日<br>「<br>工具心・<br>④・<br>③ exit                |
| ttp://192.168.0.254:10<br>、 (1) http://192.16<br>水液決 (2) http://192.16<br>水液決 (2) http://192.16<br>水液決 (2) http://192.16<br>NETWORK<br>PORT<br>NETWORK<br>PIREWALL<br>PIREWALL<br>VPN<br>SERVICE<br>I RAFFIC<br>I P Flow Control<br>DTU<br>MODEM<br>VIZZARD<br>LOG<br>PASSWD<br>PERPORT                                                                                                    | 000/ - Tindors Intern<br>18. 0. 254: 10000/<br>18. 0. 254: 10000/<br>Wizard Setting | AN mode  Please choose TAN mode  Please choose TAN mode  C prpop (ANSL) C Static IP C Dynamic IP (DHCP)  Explain: At present, we can ONL Please go to "Port Set         | ▼ ☆ ★ 黛 百度一下, 你就知道<br>小 N × N ● · 页面 (2) · 安全 (3) ·<br>te<br>f set WANI port with this wirard.<br>ting-WAN Setting" for more details.                                                                                                    | <br>IAO • Q •<br>⊗ exit                       |
| ttp://192.168.0.254:10                                                                                                    | 000/ - Tindors Intern<br>18. 0. 254: 10000/<br>18. 0. 254: 10000/<br>Wizard Setting | AN mode  Please choose TAN mode  Please choose TAN mode  C prpop (ASL) C Static IP C Dynamic IP (DHCP)  Explain: At present, we can ONL Please go to "Port Set          | ■ ● ◆ × 副百度一下, 你就知道<br>小 N × 回 ● × 页面 (2) + 安全 (3) ×<br>Ite<br>Ite<br>Ite<br>Ite<br>Ite<br>Ite<br>Ite<br>Ite<br>Ite<br>Ite                                                                                                    | <br>户<br>工具①・ @・<br>③ exit                    |
| ttp://192.168.0.254:10                                                                                                    | 000/ - Yindows Intern<br>88.0.254:10000/<br>8.0.254:10000/<br>Wizard Setting        | AN mode  Please choose TAN mode  Please choose TAN mode  C Static IF C Dynamic IP (DHCP)  Explain: At present, we can OHL Flease go to "Port Set                        | ▼ ● ◆ × ● 百度一下, 你就知道<br>● • ● • 页面 (2) • 安全 (3) •<br>te<br>f set WANI port with this wirard.<br>ting->WAN Setting" for more details.<br>return next                                                                                                    | <br>〕<br>[其① - @ -<br>③ exit                  |
| ttp://192.168.0.254:10<br>文章 文章 Attp://192.16<br>次藏来 《http://192.16<br>次藏来 《http://192.16<br>VERNOR<br>PORT<br>PORT<br>PO | 000/ - Yindows Intern<br>88.0.254:10000/<br>8.0.254:10000/<br>Wizard Setting        | AN mode  Please choose TAN mode  Please choose TAN mode  C Static IF C Dynamic IP (DHCP)  Explain: At present, we can OHL Flease go to "Port Set                        | ▼ ● ◆ × ● 百度一下, 你就知道<br>● • ● • 页面 (2) • 安全 (3) •<br>te<br>f set WANI port with this wirard.<br>ting~WAN Setting" for more details.<br>return next                                                                                                    | <br>〕<br>〕<br>〔具 ① - @ -<br>③ exit            |
| ttp://192.168.0.254:10                                                                                                    | 000/ - Yindows Intern<br>88.0.254:10000/<br>8.0.254:10000/<br>Wizard Setting        | et Explorer AN mode Please choose TAN mode C Static IF C Dynamic IP ( DHCP ) Explain: At present, we can OHL Flease go to "Port Set                                     | ▼ ● ◆ × ● 百度一下, 你就知道<br>● • ● • ○ ● • 页面 (2) • 安全 (3) •<br>te<br>f set WANI port with this wirard.<br>ting=>WAN Setting" for more details.<br>return next                                                                                                    | <br>〕<br>〕<br>〔具 ① - @ -<br>③ exit            |
| ttp://192.168.0.254:10<br>文学 (1) http://192.16<br>次線決 (2) http://192.16<br>次線決 (2) http://192.16<br>VSER:                                                                                                    | 000/ - Yindows Intern<br>88.0.254:10000/<br>8.0.254:10000/<br>Wizard Setting        | AN mode  Please choose TAN mode  Please choose TAN mode  C Static IF C Dynamic IP (DHCP)  Explain: At present, we can ONL Please go to "Port Set                        | ■ ● ◆ × ③百度一下, 你就知道<br>● • ○ • ○ ● • 页面 (2) • 安全 (3) •<br>te<br>f set WANI port with this wirard.<br>ting=>WANI Setting" for more details.<br>return next                                                                                                    | <br>〕<br>〕<br>〔具① - @ -<br>③ exit             |
| ttp://192.168.0.254:10<br>文章 文章 http://192.16<br>文德決 () http://192.16<br>文德決 () http://192.16<br>() http://192.16<br>() http://19                                                                                                    | 000/ - Yindows Intern<br>88.0.254:10000/<br>8.0.254:10000/<br>Wizard Setting        | AN mode  Please choose TAN mode  Please choose TAN mode  C prPDE (ANSL) C Static IP C Dynamic IP (DHCP)  Explain: At present, we can ONL Please go to "Port Set         | ■ ● ◆ × 副百度一下,你就知道<br>● ● ● × ○ ● • 页面 (2) • 安全 (3) •<br>te<br>f set WANI port with this wizard.<br>ting->WAN Setting" for more details.<br>return next                                                                                                    | <br>〕<br>[其①・ ④・<br>③ exit                    |
| ty://192.168.0.254:10<br>↓ ty://192.16<br>↓ ttp://192.16<br>↓ ttp:/                                                                                                    | 000/ - Findows Intern<br>8. 0. 254:10000/<br>8. 0. 254:10000/<br>Wizard SettingW/   | AN mode  Please choose TAB = od  Please choose TAB = od  Prese (ASL)  C Static IP  Dynamic IP (DHCP)  Explain: At present, we can ONL Please go to "Port Set            | ■ ↔ × 副百度一下, 你就知道<br>小 N → N → 页面(2) + 安全(3) +<br>te<br>f set #ANI port with this wizerd.<br>ting-WAN Setting" for more details.<br>return next                                                                                                    | 〕<br>「戸<br>工具①・ ④・<br>③ exit                  |
| ty://192.168.0.254:10                                                                                                    | 000/ - Tindows Intern<br>88.0.254:10000/<br>8.0.254:10000/<br>Wizard SettingW/      | AN mode  Please choose TAH mod  Please choose TAH mod  Prop (ADSL)  C Static IP  Dynamic IP (DHEP)  Explain:  At present, we can ONL Please go to "Port Set             | ■ ● ◆ × 副百度一下,你就知道<br>● ● ● ● ● ● ● ● ● ● ● ● ● ● ● ● ● ● ●                                                                                                     | <br>戸<br>工具 (1) - (1) - (1) - (1)<br>(2) exit |

设定 WAN 接入方式。

| ttp://192.168.0.254:1                                                                                                    |                                                                                                    |                                                                                                 |                                                                                                    |                                                                                                    |
|----------------------------------------------------------------------------------------------------|----------------------------------------------------------------------------------------------------|-------------------------------------------------------------------------------------------------|----------------------------------------------------------------------------------------------------|----------------------------------------------------------------------------------------------------|
| 📀 🗢 🙋 http://192.1                                                                                                    | 168.0.254:10000/                                                                                                   |                                                                                                 | 💌 🕺 🍝 📓 百度一下,你就知道                                                                                                    | م                                                                                                    |
| 收藏夹 🏉 http://192.1                                                                                                    | 68.0.254:10000/                                                                                                    |                                                                                                 | 🟠 🔹 🗟 🔹 📑 📥 🔹 页面 (2) 🔹 安全 (3)                                                                                                    | • 工具(0)• 🕡•                                                                                                    |
|                                                                                                    |                                                                                                    |                                                                                                 |                                                                                                    |                                                                                                    |
|                                                                                                    |                                                                                                    |                                                                                                 |                                                                                                    |                                                                                                    |
|                                                                                                    |                                                                                                    |                                                                                                 |                                                                                                    |                                                                                                    |
|                                                                                                    | Wizard Setting——Al                                                                                                 | DSL                                                                                             |                                                                                                    | ( exit                                                                                                    |
| Touter                                                                                                    |                                                                                                    |                                                                                                 |                                                                                                    |                                                                                                    |
| System Info                                                                                                    |                                                                                                    | Input ADSL's Name@Passw                                                                         | or d                                                                                                    |                                                                                                    |
| PORT<br>NETWORK                                                                                                    |                                                                                                    | Username                                                                                        |                                                                                                    |                                                                                                    |
| FIREWALL                                                                                                    |                                                                                                    | ,                                                                                               |                                                                                                    |                                                                                                    |
| VPN<br>SERVICE                                                                                                    |                                                                                                    | Password                                                                                        |                                                                                                    |                                                                                                    |
| TRAFFIC                                                                                                    |                                                                                                    | Explain:                                                                                        |                                                                                                    |                                                                                                    |
| 📁 IP Flow Control<br>🗊 DTU                                                                                                    |                                                                                                    | Please go to "Port Settin                                                                       | ag−>₩AM Setting″ for more details.                                                                                                    |                                                                                                    |
| ] MODEM<br>] WIZZARD                                                                                                    |                                                                                                    |                                                                                                 |                                                                                                    |                                                                                                    |
| DG PASSWD                                                                                                    |                                                                                                    |                                                                                                 |                                                                                                    |                                                                                                    |
| REBOOT<br>LOGOUT                                                                                                    |                                                                                                    |                                                                                                 | return next                                                                                                    |                                                                                                    |
|                                                                                                    |                                                                                                    |                                                                                                 |                                                                                                    |                                                                                                    |
|                                                                                                    |                                                                                                    |                                                                                                 |                                                                                                    |                                                                                                    |
|                                                                                                    |                                                                                                    |                                                                                                 |                                                                                                    |                                                                                                    |
|                                                                                                    |                                                                                                    |                                                                                                 |                                                                                                    |                                                                                                    |
|                                                                                                    |                                                                                                    |                                                                                                 |                                                                                                    |                                                                                                    |
|                                                                                                    |                                                                                                    |                                                                                                 |                                                                                                    |                                                                                                    |
|                                                                                                    |                                                                                                    |                                                                                                 |                                                                                                    |                                                                                                    |
|                                                                                                    |                                                                                                    |                                                                                                 |                                                                                                    |                                                                                                    |
|                                                                                                    |                                                                                                    |                                                                                                 |                                                                                                    |                                                                                                    |
| 设定 PPP 用                                                                                                    | ]户名和密码。                                                                                                    |                                                                                                 | Internet                                                                                                    | <u> </u> • € 100% •                                                                                                 |
| 设定 PPP 用                                                                                                    | ]户名和密码。<br>0000/-Tindows Intern                                                                                    | net Explorer                                                                                    | Internet                                                                                                    | <u>-</u> <u></u>                                                                                                    |
| 设定 PPP 用<br>tp://192.168.0.254:1<br>⊙ ♥ 倉 http://192.1                                                                                                    | )户名和密码。<br>0 <b>000/ - Tindovs Intern</b><br>68.0.254:10000/                                                       | net Explorer                                                                                    | ▲ 1nternet       ● Internet                                                                                                    |                                                                                                    |
| 设定 PPP 用<br>tp://192.168.0.254:1<br>② ♥ 2 http://192.1<br>礁来                                                                                                    | )户名和密码。<br>0 <b>000/ - Tindows Intern</b><br>168.0.254:10000/<br>88.0.254:10000/                                   | net Explorer                                                                                    | <ul> <li>▶</li> <li>▶</li> <li>▶</li> <li>▶</li> <li>&gt;&gt;</li> <li>&gt;&gt;</li> <li>&gt;</li> <li>&gt;<!--</th--><th> ▲、  4,100% ・<br/><br/>- [-<br/>-<br/>-<br/>-<br/>-<br/>-<br/>-<br/>-<br/>-<br/>-<br/>-<br/>-<br/>-<br/>-<br/>-<br/>-<br/>-<br/>-</th></li></ul> | ▲、  4,100% ・<br><br>- [-<br>-<br>-<br>-<br>-<br>-<br>-<br>-<br>-<br>-<br>-<br>-<br>-<br>-<br>-<br>-<br>-<br>-       |
| 设定 PPP 用<br>tp://192.168.0.254:1<br>② ♥ 創http://192.1<br>(瀛夹 愛http://192.1                                                                                                    | ]户名和密码。<br>0000/-Tinders Intern<br>68.0.254:1000/<br>88.0.254:1000/                                                | aet Explorer                                                                                    | <ul> <li>▶ ● Internet</li> <li>▶ ● ◆ × ● 百度一下,你就知道</li> <li>● ◆ ○ ● ◆ 页面 € ◆ 安全 ⑤</li> </ul>                                                                                                    | ▲・  4,100x ・<br> ▲・  4,100x ・<br> - 5<br> -<br> -<br> -<br> -<br> -<br> -<br> -<br> -<br> -<br> -<br> -<br> -<br> - |
| 设定 PPP 用<br>tp://192.166.0.254:1<br>→ ♥ 創http://192.1<br>森実 愛 http://192.1                                                                                                    | ]户名和密码。<br>0000/ - Tindors Intern<br>68.0.254:1000/<br>88.0.254:1000/                                              | aet Explorer                                                                                    | <ul> <li>▶ ● Internet</li> <li>▶ ● ★ ★ ● 百度一下,你就知道</li> <li>● ★ ○ ★ ● ★ 页面 (2) ★ 安全 (5)</li> </ul>                                                                                                    | ▲・  4,100% ・<br> 三回<br> <br> <br> <br> <br> <br> <br> <br> <br> <br> <br> <br> <br> <br> <br> <br> <br> <br>        |
| 设定 PPP 用<br>tp://192.168.0.254:1                                                                                                    | )户名和密码。<br>0000/ - Vindovs Intern<br>68.0.254:10000/<br>88.0.254:10000/                                            | net Explorer                                                                                    | <ul> <li>▶ ● Internet</li> <li>▶ ● ● ▼</li> <li>▶ ● ● ▼</li> <li>▶ ● ● ▼</li> <li>● ● ▼</li> <li>● ● ▼</li> <li>● ● ● ● ● ● ● ● ● ● ● ● ● ● ● ● ● ● ●</li></ul>                                                                                                    | ▲、 +,100%、<br> =<br> -<br> -<br> -<br> -<br> -<br> -<br> -<br> -<br> -<br> -<br> -<br> -<br> -                      |
| 设定 PPP 用<br>\$p://192.168.0.254:1<br>② ♥ 創http://192.1<br>藏来 愛http://192.1                                                                                                    | )户名和密码。<br>0000/ - Tinders Intern<br>168.0.254:10000/<br>88.0.254:10000/<br>Wizard SettingW                        | aet Explorer                                                                                    | <ul> <li>▲ Internet</li> <li>▲ ● ★ × ● 百度一下,你就知道</li> <li>● ◆ ○ ◆ ○ ● ◆ 页面 € ◆ 安全 ⑤</li> </ul>                                                                                                    | 4 1005 •<br><br>• IA @ • @ •<br>(⊗ exit                                                                             |
| 设定 PPP 用<br>tp://192.166.0.254:1<br>→ ♥ 創http://192.1<br>☆ ♥ 創http://192.1<br>USER:                                                                                                    | D户名和密码。<br>0000/ - Tindovs Intern<br>168.0.254:10000/<br>88.0.254:10000/                                           | Aet Explorer                                                                                    | <ul> <li>▶ (1) ★ (1) ★ (1) + (1) + (1) + (1) + (1) + (1) + (1) + (1) + (1) + (1) + (1) + (1) + (1) + (1) + (1) + (1) + (1) + (1) + (1) + (1) + (1) + (1) + (1) + (</li></ul>                                                                                                    | ▲ •   4,100% •<br><br>•                                                                                             |
| 设定 PPP 用<br>tp://192.168.0.254:1<br>② ♥ ② http://192.1<br>藏来 ② http://192.1<br>USER:<br>•<br>•<br>•<br>•<br>•<br>•<br>•<br>•<br>•<br>•<br>•<br>•<br>•                                                                                                    | DD00/-Tindovs Intern<br>68.0.254:10000/<br>68.0.254:10000/<br>Wizard SettingW                                      | AN Setting<br>Thether to set the TAM                                                            | Port's bandridth                                                                                                    | ▲ • • • 100% ■ ● • I具 @ • ● • I具 @ • ●                                                                              |
| 设定 PPP 用<br>tp://192.168.0.254:1                                                                                                    | DD00/-Yindows Intern<br>68.0.254:10000/<br>68.0.254:10000/<br>Wizard SettingW                                      | AN Setting<br>Thether to set the TAM<br>C Tes                                                   | Port's bandwidth<br>● Internet<br>● ◆ × ● 百度一下,你就知道<br>● ◆ 页面 ℓ) ◆ 安全 ⑤                                                                                                    | ▲ • ● 100% •                                                                                                    |
| 设定 PPP 用<br>tp://192.168.0.254:1                                                                                                    | D户名和密码。<br>0000/ - Yindows Intern<br>168.0.254:10000/<br>168.0.254:10000/<br>Wizard Setting W                      | AN Setting<br>Thether to set the TAN<br>C Yes<br>C No.                                          | Port's bandwidth                                                                                                    | ▲ • • 100% •                                                                                                    |
| 设定 PPP 用<br>tp://192.168.0.254:1                                                                                                    | D户名和密码。<br>0000/ - Yindows Intern<br>168.0.254:10000/<br>168.0.254:10000/<br>Wizard Setting W.                     | AN Setting<br>Thether to set the TAM<br>C Yes<br>C No                                           | Port's bandridth                                                                                                    | ▲ • • 100% •                                                                                                    |
| 设定 PPP 用<br>tp://192.166.0.254:1<br>→ ♥ ● http://192.1<br>→ ♥ ● http://192.1<br>→ ♥ ● http://192.1<br>↓ ↓ ↓ ↓ ↓ ↓ ↓ ↓ ↓ ↓ ↓ ↓ ↓ ↓ ↓ ↓ ↓ ↓ ↓                                                                                                     | D户名和密码。<br>0000/ - Yindows Intern<br>168.0.254:10000/<br>168.0.254:10000/<br>Wizard Setting W                      | AN Setting<br>Thether to set the TAN<br>C Yes<br>C No                                           | ▼ ● ← × ● 百度一下,你就知道<br>● ・ ● ・ 页面 (2) ・ 安全 (5)<br>Port's bandwidth                                                                                                    |                                                                                                    |
| 设定 PPP 用<br>tp://192.166.0.254:1<br>→ ● http://192.1<br>→ ● http://192.1<br>→ ● http://192.1<br>→ ● http://192.1<br>→ ● http://192.1<br>→ ● http://192.1<br>→ ● Nttp://192.1<br>→ ● Nttp://192                                                                                                    | D户名和密码。<br>0000/ - Vindows Intern<br>168.0.254:10000/<br>168.0.254:10000/                                          | Anet Explorer<br>(AN Setting)<br>Thether to set the TAM<br>C Yes<br>C No<br>Explain:            | ▼ ● ← × ● 百度一下,你就知道<br>● ・ ○ ・ ○ ● ・ 页面 (2) ・ 安全 (5)<br>Port's bandwidth                                                                                                    | . IA 0) + 0,100  . IA 0) + 0,100  . IA 0) + 0,100  . IA 0) + 0,100  . Sexit                                         |
| 设定 PPP 用<br>tp://192.166.0.254:1<br>→ ● ● http://192.1<br>→ ● ● http://192.1<br>→ ● ● http://192.1<br>→ ● ● PORT<br>NETWORK<br>FIREWALL<br>VPN<br>SERVICE<br>TRAFFIC<br>→ IP Flow Control                                                                                                    | D户名和密码。<br>0000/ - Vindows Intern<br>168.0.254:10000/<br>68.0.254:10000/                                           | AN Setting<br>Thether to set the TAM<br>C Yes<br>C No<br>Explain:<br>Please go to "Port Setting | Port's bandwidth<br>wg="WAN Setting" for more details.                                                                                                    | . IA 0) + €,100\$ . IA 0) + € IA 0) + €.                                                                            |
| 设定 PPP 用<br>tp://192.168.0.254:1<br>√ ♥ ● http://192.1<br>/ ↓ ↓ http://192.1<br>/ ↓ ↓ ↓ ↓ ↓ ↓ ↓ ↓ ↓ ↓ ↓ ↓ ↓ ↓ ↓ ↓ ↓ ↓ ↓                                                                                                    | D户名和密码。<br>0000/ - Vindows Intern<br>168.0.254:10000/<br>68.0.254:10000/                                           | AN Setting<br>Thether to set the TAN<br>C Yes<br>C No<br>Explain:<br>Flease go to "Fort Setting | ▼ ● ← × ● 百度一下,你就知道<br>● ・ ○ ・ 页面 (2) ・ 安全 (5)<br>Port's bandwidth<br>ng-WAN Setting" for more details.                                                                                                    | ●<br>▲ • ● • 100% •<br>●<br>●<br>• I具 @) • @ •<br>●<br>●<br>• I具 @) • @ •                                           |
| 改定 PPP 用<br>ty://192.168.0.254:1<br>② ♥ ② http://192.1<br>③ ♥ ② http://192.1<br>(确来 ② http://192.1<br>USER:<br>USER:<br>USER:<br>USER:<br>USER:<br>INFORMANTICE<br>FORT<br>NETWORK<br>FIREWALL<br>VPN<br>SERVICE<br>TRAFFIC<br>③ IP Flow Control<br>DU<br>WUZZARD<br>LOG<br>PASSWD                                                                                                    | D户名和密码。<br>0000/ - Vindows Intern<br>168.0.254:10000/<br>168.0.254:10000/                                          | AN Setting Thether to set the TAH C Yes C No Explain: Flease go to "Fort Settin                 | Port's bandwidth<br>ag-WAN Setting" for more details.                                                                                                    | ▲ •   • 100% •<br>- 「5<br>• 工具① • @・<br>⊗ exit                                                                      |
| 设定 PPP 用<br>(tp://192.168.0.254:1<br>(で) (1) (1) (1) (1) (1) (1) (1) (1) (1) (1                                                                                                    | D户名和密码。<br>0000/ - Vindows Intern<br>168.0.254:10000/<br>168.0.254:10000/                                          | AN Setting Thether to set the TAM C Yes C No Explain: Please go to "Fort Settin                 | Port's bandwidth<br>return next                                                                                                    | ▲ +   4, 100% +<br>二唐<br>・ 工具 (0) + ④+                                                                              |
| ひ定 PPP 用<br>tp://192.160.0.254:1<br>(1) (1) (1) (1) (1) (1) (1) (1) (1) (1)                                                                                                    | D户名和密码。<br>0000/ - Tindors Intern<br>168.0.254:10000/<br>168.0.254:10000/                                          | Act Explorer AN Setting Thether to set the TAH C Yes C No Explain: Please go to "Fort Settin    | Port's bandwidth<br>return next                                                                                                    | ▲、  4, 100% ・<br><br>・ 工具 (①・ ④・<br>⊗ exit                                                                          |
| ひ定 PPP 用<br>はp://192.160.0.254:1<br>(1) (1) (1) (1) (1) (1) (1) (1) (1) (1)                                                                                                    | 9户名和密码。<br>0000/ - Tindors Intern<br>168.0.254:10000/<br>188.0.254:10000/                                          | Act Explorer AN Setting Thether to set the TAH C Yes C No Explain: Please go to "Fort Settin    | Port's bandwidth<br>return next                                                                                                    |                                                                                                    |
| 设定 PPP 用<br>tp://192.168.0.254:1<br>(す)://192.168.0.254:1<br>(す)://192.168.0.254:1<br>(す)://192.1<br>(す)://192.1<br>(†)://192.1<br>(†)://192.1<br>(†)://192.1<br>(†)://192.1<br>(†)://192.1<br>(†)://192.1<br>(†)://192.1<br>(†)://192.1<br>(†)://192.1<br>(†)://192.1<br>(†                                                                                                    | 9户名和密码。<br>0000/ - Tindors Intern<br>168.0.254:10000/<br>168.0.254:10000/                                          | Act Explorer (AN Setting C Yes C No Explain: Please go to "Fort Settin                          | Port's bandwidth<br>wg=>WAM Setting" for more details.<br>return next                                                                                                    | ▲、  4, 100% 、<br>                                                                                                   |
| ひ定 PPP 用<br>(*)://192.168.0.254:1<br>(*)://192.168.0.254:1<br>(*)://192.1<br>(*)::::::::::::::::::::::::::::::::::::                                                                                                    | 9户名和密码。<br>0000/ - Tinders Intern<br>168.0.254:10000/<br>168.0.254:10000/                                          | Act Explorer (AN Setting C Yes C No Explain: Flease go to "Fort Setting                         | Port's bandwidth<br>return next                                                                                                    | ▲、  4, 100% 、<br><br>・ 工具 (1)、 ④、<br>(⊗ exit                                                                        |
| 设定 PPP 用<br>tp://192.168.0.254:1<br>() Attp://192.1<br>() Attp://192.1                                                                                                    | 9户名和密码。<br>0000/ - Tinders Intern<br>168.0.254:10000/<br>188.0.254:10000/                                          | Act Explorer (AN Setting C Yes C No Explain: Flease go to "Fort Setting                         | Port's bandwidth<br>return next                                                                                                    |                                                                                                    |
| 设定 PPP 用<br>(p://192.168.0.254:1<br>() () () () () () () () () () () () () (                                                                                                    | 9户名和密码。<br>0000/ - Tinders Intern<br>168.0.254:10000/<br>168.0.254:10000/                                          | Act Explorer (AN Setting C Yes C No Explain: Please go to "Fort Setting                         | Port's bandwidth<br>wg=>WAN Setting" for more details.<br>return next                                                                                                    | ● + + + + + + + + + + + + + + + + + + +                                                                             |
| 设定 PPP 用<br>tp://192.166.0.254.1<br>② ♥ ② http://192.1<br>③ ♥ ② http://192.1<br>③ ♥ ③ http://192.1<br>USER:<br>USER: | 1户名和密码。          0000/ - Tindors Intern         168.0.254:10000/         168.0.254:10000/         Wizard SettingW. | Act Explorer AN Setting Thether to set the TAH C Yes C No Explain: Please go to "Fort Settin    | Port's bandwidth<br>ag=>WAN Setting" for more details.<br>return next                                                                                                    | ● 100x ・<br>● 100x ・<br>● 1月 @ ・ @・<br>● 1月 @ ・ @・                                                                  |
| 设定 PPP 用<br>(p://192.168.0.254:1<br>() () () () () () () () () () () () () (                                                                                                    | 1户名和密码。<br>0000/ - Tindors Inter<br>168.0.254:10000/<br>168.0.254:10000/                                           | AN Setting Thether to set the TAH C Yes C No Explain: Please go to "Fort Settin                 | ♥ ● ▼ ▼ ● ● ▼ ● ● ● ● ● ● ● ● ● ● ● ● ●                                                                                                    | ● + 100x ・<br>- 『<br>- 『<br>- 『<br>- 『<br>- 『<br>- 『<br>- 『<br>- 『                                                  |
| 设定 PPP 用<br>(p://192.168.0.254:1<br>() () () () () () () () () () () () () (                                                                                                    | 1户名和密码。<br>0000/ - Tindors Inter<br>168.0.254:10000/<br>168.0.254:10000/<br>Wizard SettingW                        | AN Setting Thether to set the TAM C Yes C No Explain: Please go to "Fort Settin                 | Port's bandwidth<br>ag="WAN Setting" for more details.<br>return next                                                                                                    | ● 100x · ● 100x · ●       ●     ●       ●     III (0) · ●       ●     ●       ●     ●                               |

设定 WAN 带宽限制。

| <ul> <li>              ◆ 「愛 http://192.1      </li> <li>             ☆ 收藏夹          </li> </ul>                                                                                                    |                        |                                                                                                    |                                                                                                    | the second second second second second second second second second second second second second second second s |
|----------------------------------------------------------------------------------------------------|------------------------|----------------------------------------------------------------------------------------------------|----------------------------------------------------------------------------------------------------|----------------------------------------------------------------------------------------------------|
| 🖕 收藏夹 🏾 🏉 http://192.1                                                                                                    | .68.0.254:10000/       |                                                                                                    | 🗾 🗟 😽 🗙 🔛 百度一下,你就知道                                                                                                    | <b>P</b> •                                                                                                    |
| •••                                                                                                    | 68.0.254:10000/        |                                                                                                    | 🏠 ・ 🗟 - 🗔 🚔 ・ 页面 🕑 ・ 安全 🕼 ・ 工具                                                                                                    | ↓(0) <b>• (?) •</b> <sup>≫</sup>                                                                               |
|                                                                                                    |                        |                                                                                                    |                                                                                                    |                                                                                                    |
|                                                                                                    |                        |                                                                                                    |                                                                                                    |                                                                                                    |
|                                                                                                    |                        |                                                                                                    |                                                                                                    |                                                                                                    |
|                                                                                                    |                        |                                                                                                    |                                                                                                    |                                                                                                    |
| UCEP.                                                                                                    | Winard Catting         | NI Cotting                                                                                                    |                                                                                                    | ovit                                                                                                    |
| ODEK.                                                                                                    | wizard Setting - L/    | av setting                                                                                                    |                                                                                                    | N CAIL                                                                                                    |
| - router                                                                                                    |                        |                                                                                                    |                                                                                                    |                                                                                                    |
| 🛅 System Info                                                                                                    |                        | LAN Information —                                                                                                    |                                                                                                    |                                                                                                    |
| <ul> <li>PORT</li> </ul>                                                                                                    |                        |                                                                                                    |                                                                                                    |                                                                                                    |
| NETWORK                                                                                                    |                        | Hostname                                                                                                    |                                                                                                    |                                                                                                    |
| VPN                                                                                                    |                        | LAN IP Address 1                                                                                                    | 2. 168. 0. 254                                                                                                    |                                                                                                    |
| <ul> <li>SERVICE</li> </ul>                                                                                                    |                        | Subnet Mask 2                                                                                                    | 5. 255. 255. 0                                                                                                    |                                                                                                    |
| TRAFFIC                                                                                                    |                        |                                                                                                    |                                                                                                    |                                                                                                    |
| IP Flow Control                                                                                                    |                        |                                                                                                    |                                                                                                    |                                                                                                    |
| MODEM                                                                                                    |                        |                                                                                                    |                                                                                                    |                                                                                                    |
| WIZZARD                                                                                                    |                        |                                                                                                    |                                                                                                    |                                                                                                    |
| PASSWD                                                                                                    |                        |                                                                                                    | return next                                                                                                    |                                                                                                    |
| LOGOUT                                                                                                    |                        |                                                                                                    |                                                                                                    |                                                                                                    |
|                                                                                                    |                        |                                                                                                    |                                                                                                    |                                                                                                    |
|                                                                                                    |                        |                                                                                                    |                                                                                                    |                                                                                                    |
|                                                                                                    |                        |                                                                                                    |                                                                                                    |                                                                                                    |
|                                                                                                    |                        |                                                                                                    |                                                                                                    |                                                                                                    |
|                                                                                                    |                        |                                                                                                    |                                                                                                    |                                                                                                    |
|                                                                                                    |                        |                                                                                                    |                                                                                                    |                                                                                                    |
|                                                                                                    |                        |                                                                                                    |                                                                                                    |                                                                                                    |
|                                                                                                    |                        |                                                                                                    |                                                                                                    | -                                                                                                    |
| 完成                                                                                                    |                        |                                                                                                    |                                                                                                    | 💐 100% 🔻 🅼                                                                                                    |
| 设空口和关                                                                                                    | <b>&gt; 米</b> 行        |                                                                                                    |                                                                                                    |                                                                                                    |
| 以在LAN 多                                                                                                    | · 3X •                 |                                                                                                    |                                                                                                    |                                                                                                    |
|                                                                                                    |                        |                                                                                                    |                                                                                                    |                                                                                                    |
| Attp://192.168.0.254:1                                                                                                    | 0000/ - Windows Intern | et Explorer                                                                                                    |                                                                                                    | _  &  ×                                                                                                    |
| A ttp://192.3                                                                                                    | (68. 0. 254: 10000/    |                                                                                                    | ▼ 💀 😽 🗙 🚰 百度一下,你就知道                                                                                                    |                                                                                                    |
| ◆ 收藏来 ▲ 1.00 . ((100 .                                                                                                    | co. o. off4, 10000 (   |                                                                                                    |                                                                                                    |                                                                                                    |
| Kttp.//192.1                                                                                                    |                        |                                                                                                    |                                                                                                    |                                                                                                    |
|                                                                                                    | 100.0.234.100007       |                                                                                                    |                                                                                                    | (@) • @• »                                                                                                    |
|                                                                                                    | 00.0.254.10000         |                                                                                                    |                                                                                                    | . (D) • (Q)• *                                                                                                 |
|                                                                                                    | 00.0.234.10000         |                                                                                                    |                                                                                                    | . (0) <b>•</b> (0) • *                                                                                         |
|                                                                                                    |                        |                                                                                                    |                                                                                                    | () +  + *                                                                                                    |
| USER:                                                                                                    | Wizard SettingD        | HCP Setting                                                                                                    |                                                                                                    | (@) • @ • *<br>▲<br>⊗ exit                                                                                     |
| USER:                                                                                                    | Wizard Setting——D      | HCP Setting                                                                                                    |                                                                                                    | (@ • @ • »<br>▲<br>⊗ exit                                                                                      |
| USER:<br><b>router</b> System Info                                                                                                    | Wizard Setting         | HCP Setting<br>DHCP Server Set                                                                                                    | ting                                                                                                    | (0) • @ • »                                                                                                    |
| USER:<br><b>router</b><br>System Info<br>• PORI                                                                                                    | Wizard SettingD        | HCP Setting<br>DHCP Server Set<br>Enable D                                                                                                    | ting<br>CP Server                                                                                                    | . (0) • (0) • * *                                                                                              |
| USER:<br><b>router</b><br>System Info<br>PORI<br>NETWORK                                                                                                    | Wizard Setting——D      | HCP Setting<br>DHCP Server Set<br>Enable Di<br>Beginning IP                                                                                                    | ting<br>CP Server<br>Address [192.168.0.1                                                                                                    | (© + ⊕ + »<br>▲                                                                                                |
| USER:<br>• router<br>• System Info<br>• PORI<br>• NETWORK<br>• FIREWALL<br>• TWY                                                                                                    | Wizard Setting——D      | HCP Setting<br>DHCP Server Set<br>Enable Di<br>Beginning IP<br>Ending IP Ad                                                                                                    | ting<br>CP Server<br>Address 192.168.0.1                                                                                                    | (⊕ + ⊕ + »<br>▲                                                                                                |
| USER:<br>System Info<br>PORI<br>NETWORK<br>FIREWALL<br>VPN<br>SERVICE                                                                                                    | Wizard Setting——D      | HCP Setting<br>DHCP Server Set<br>Enable Di<br>Beginning IP<br>Ending IP Ad<br>Subnet Mask                                                                                                    | ting<br>CP Server<br>Address 192.168.0.1<br>Iress 192.168.0.254<br>255.255.0                                                                                                    | (⊕ + ⊕ + »<br>▲                                                                                                |
| USER:<br>System Info<br>PORI<br>PORI<br>FIREWALL<br>VPN<br>SERVICE<br>TRAFFIC                                                                                                    | Wizard Setting——D      | HCP Setting<br>DHCP Server Set<br>Enable Di<br>Beginning IP<br>Ending IP Ad<br>Subnet Mask<br>DNS Server                                                                                                    | ting<br>CP Server<br>Address 192.168.0.1<br>Iress 192.168.0.254<br>255.255.0                                                                                                    | (⊕ - ⊕ - »                                                                                                    |
| USER:<br>• router<br>• System Info<br>• PORI<br>• NETWORK<br>• FIREWALL<br>• VPN<br>• SERVICE<br>• TRAFFIC<br>• IP Flow Control                                                                               | Wizard Setting——D      | HCP Setting<br>DHCP Server Set<br>Enable Di<br>Beginning IP<br>Ending IP Ad<br>Subnet Mask<br>DNS Server                                                                                                    | ting<br>CP Server<br>Address 192.168.0.1<br>Iress 192.168.0.254<br>255.255.0                                                                                                    | (⊕ + ⊕ + »<br>▲                                                                                                |
| USER:<br>System Info<br>PORI<br>NETWORK<br>FIREWALL<br>VPN<br>SERVICE<br>TRAFFIC<br>IP Flow Control<br>DTU<br>MODEM                                                                                           | Wizard Setting——D      | HCP Setting<br>DHCP Server Set<br>Enable Di<br>Beginning IP<br>Ending IP Ad<br>Subnet Mask<br>DNS Server<br>Explain:                                                                                        | ting<br>CP Server<br>Address 192.168.0.1<br>Iress 192.168.0.254<br>255.255.0                                                                                                    | (⊕ - ⊕ - »<br>▲                                                                                                |
| USER:<br>System Info<br>PORI<br>NETWORK<br>FIREWALL<br>VPN<br>SERVICE<br>TRAFFIC<br>PIREPIC<br>PIREPIC<br>VIZZARD                                                                                             | Wizard SettingD        | HCP Setting<br>DHCP Server Set<br>Enable Di<br>Beginning IP<br>Ending IP Ad<br>Subnet Mask<br>DNS Server<br>Explain:                                                                                        | ting<br>CP Server<br>Address 192.168.0.1<br>tress 192.168.0.254<br>255.255.0                                                                                                    | (⊕ - ⊕ - »<br>▲                                                                                                |
| USER:<br>• router<br>• System Info<br>• PORI<br>• NETWORK<br>• FIREWALL<br>• VPN<br>• SERVICE<br>• TRAFFIC<br>• IP Flow Control<br>DTU<br>• MODEM<br>• WIZZARD<br>• LOG<br>• PASSWD                           | Wizard SettingD        | HCP Setting<br>DHCP Server Set<br>Enable DJ<br>Beginning IP<br>Ending IP Ad<br>Subnet Mask<br>DNS Server<br>Explain:<br>• DHCP s                                                                            | ting<br>CP Server<br>Address 192.168.0.1<br>Iress 192.168.0.254<br>255.255.0<br>rver assigns IP addresses to host FCs in the LAM. Here<br>one                                                                                                    | (⊕ - ⊕ - »                                                                                                    |
| USER:<br>• router<br>• System Info<br>• PORI<br>• NETWORK<br>• FIREWALL<br>• VPN<br>• SERVICE<br>• TRAFFIC<br>• IP Flow Control<br>DTU<br>• MODEM<br>• WIZZARD<br>• LOG<br>• PASSWD<br>• REBOOT<br>• DEU      | Wizard SettingD        | HCP Setting<br>DHCP Server Set<br>Enable Di<br>Beginning IP<br>Ending IP Ad<br>Subnet Mask<br>DNS Server<br>Explain:<br>• DHCP s<br>define<br>IP poo                                                        | ting<br>CP Server<br>Address 192.168.0.1<br>Iress 192.168.0.254<br>255.255.255.0<br>rver assigns IP addresses to host FCs in the LAN. Here<br>one<br>(segment), ensure it be same as LAN's segment, and no                                                                                                    | (⊕ - ⊕ - »                                                                                                    |
| USER:<br>• router<br>• System Info<br>• PORI<br>• NETWORK<br>• FIREWALL<br>• VPN<br>• SERVICE<br>• TRAFFIC<br>• IP Flow Control<br>DTU<br>• MODEM<br>• WIZZARD<br>• LOG<br>• PASSWD<br>• REBOOT<br>• LOGOUT   | Wizard SettingD        | HCP Setting<br>DHCP Server Set<br>Enable Di<br>Beginning IP<br>Ending IP Ad<br>Subnet Mask<br>DNS Server<br>Explain:<br>• DHCP s<br>define<br>IP poo<br>confli                                              | ting<br>CCP Server<br>Address 192.168.0.1<br>Iress 192.168.0.254<br>255.255.0<br>rver assigns IP addresses to host FCs in the LAN. Here<br>one<br>(segment), ensure it be same as LAN's segment, and no<br>t with                                                                                                    | (⊕ - ⊕ - ×<br>▲                                                                                                |
| USER:<br>System Info<br>PORI<br>NETWORK<br>FIREWALL<br>VPN<br>SERVICE<br>TRAFFIC<br>DTU<br>MODEM<br>VIZZARD<br>LOG<br>PASSWD<br>REBOOT<br>LOGOUT                                                              | Wizard SettingD        | HCP Setting<br>DHCP Server Set<br>Enable Di<br>Beginning IP<br>Ending IP Ad<br>Subnet Mask<br>DNS Server<br>Explain:<br>• DHCP s<br>define<br>IP pool<br>confli<br>curren                                   | ting<br>CP Server<br>Address 192.168.0.1<br>Iress 192.168.0.254<br>255.255.255.0<br>rver assigns IP addresses to host FCs in the LAN. Here<br>one<br>(segment), ensure it be same as LAN's segment, and no<br>t with<br>working IP addresses in the LAN.                                                                          | (⊕ - ⊕ - ×<br>▲                                                                                                |
| USER:<br>• router<br>• System Info<br>• PORI<br>• NETWORK<br>• FIREWALL<br>• VPN<br>• SERVICE<br>• TRAFFIC<br>• IP Flow Control<br>DTU<br>• MODEM<br>• WIZZARD<br>• LOG<br>• PASSWD<br>• REBOOT<br>• LOGOUT   | Wizard SettingD        | HCP Setting<br>DHCP Server Set<br>Enable Di<br>Beginning IP<br>Ending IP Ad<br>Subnet Mask<br>DNS Server<br>Explain:<br>• DHCP s<br>define<br>IP pool<br>confli<br>curren<br>• If you<br>places             | ting<br>CCP Server<br>Address [192.168.0.1<br>Iress [192.168.0.254<br>255.255.255.0<br>[]<br>rver assigns IP addresses to host FCs in the LAM. Here<br>one<br>(segment), ensure it be same as LAM's segment, and no<br>t with<br>working IP addresses in the LAM.<br>are uncertain of the IP address for "DNS server",<br>consult | (⊕ - ⊕ - ×<br>▲                                                                                                |
| USER:<br>System Info<br>PORI<br>NETWORK<br>FIREWALL<br>VPN<br>SERVICE<br>TRAFFIC<br>PICAFFIC<br>PICAFFIC<br>NODEM<br>VIZZARD<br>LOG<br>PASSWD<br>REBOOT<br>LOGOUT                                             | Wizard SettingD        | HCP Setting<br>HCP Server Set<br>Enable Di<br>Beginning IP<br>Ending IP Ad<br>Subnet Mask<br>DNS Server<br>Explain:<br>• DHCP s<br>define<br>IP pool<br>confili-<br>curren<br>• If you<br>please<br>your E  | ting<br>Address [192.168.0.1<br>Iress [192.168.0.254<br><br>255.255.255.0<br><br>(segment), ensure it be same as LAN's segment, and no<br>t with<br>working IP addresses in the LAN.<br>are uncertain of the IP address for "DNS server",<br>consult<br>P.                                                                        | (⊕ - ⊕ - ×<br>▲                                                                                                |
| USER:<br>System Info<br>PORI<br>NETWORK<br>FIREWALL<br>VPN<br>SERVICE<br>TRAFFIC<br>PIREPOR<br>DTU<br>MODEM<br>VIZZARD<br>LOG<br>PASSWD<br>REBOOT<br>LOGOUT                                                   | Wizard SettingD        | HCP Setting<br>HCP Server Set<br>Enable Di<br>Beginning IP<br>Ending IP Ad<br>Subnet Mask<br>DNS Server<br>Explain:<br>• DHCP s<br>define<br>IP pool<br>confili<br>curren<br>• If you<br>please<br>your II  | ting                                                                                                    | (⊕ - ⊕ - *<br>▲                                                                                                |
| USER:<br>System Info<br>PORI<br>NETWORK<br>FIREWALL<br>VPN<br>SERVICE<br>TRAFFIC<br>PIAPFIC<br>NODEM<br>VIZZARD<br>LOG<br>PASSWD<br>REBOOT<br>LOGOUT                                                          | Wizard SettingD        | HCP Setting<br>DHCP Server Set<br>Enable Di<br>Beginning IP<br>Ending IP Ad<br>Subnet Mask<br>DNS Server<br>Explain:<br>• DHCP s<br>define<br>IF pool<br>confili-<br>curren<br>• If you<br>please<br>your E | ting                                                                                                    | (⊕ - ⊕ - ×<br>▲                                                                                                |
| USER:<br>• router<br>• System Info<br>• PORI<br>• NETWORK<br>• FIREWALL<br>• VPN<br>• SERVICE<br>• TRAFFIC<br>• IP Flow Control<br>• DTU<br>• MODEM<br>• VIZZARD<br>• LOG<br>• PASSWD<br>• REBOOT<br>• LOGOUT | Wizard SettingD        | HCP Setting<br>HCP Server Set<br>Enable Di<br>Beginning IP<br>Ending IP Ad<br>Subnet Mask<br>DNS Server<br>Explain:<br>• DHCP s<br>define<br>IF pool<br>confili-<br>curren<br>• If you<br>please<br>your E  | ting                                                                                                    | (⊕ - ⊕ - ×<br>▲                                                                                                |
| USER:<br>• router<br>• System Info<br>• PORI<br>• NETWORK<br>• FIREWALL<br>• VPN<br>• SERVICE<br>• TRAFFIC<br>• IP Flow Control<br>• DTU<br>• MODEM<br>• VIZZARD<br>• LOG<br>• PASSWD<br>• REBOOT<br>• LOGOUT | Wizard SettingD        | HCP Setting<br>HCP Server Set<br>Enable Di<br>Beginning IP<br>Ending IP Ad<br>Subnet Mask<br>DNS Server<br>Explain:<br>• DHCP :<br>define<br>IF pool<br>confili<br>curren<br>• If you<br>please<br>your IS  | ting<br>CCP Server<br>Address 192.168.0.1<br>tress 192.168.0.254<br>255.255.0<br>(segment), ensure it be same as LAN's segment, and no<br>t with<br>working IP addresses in the LAN.<br>are uncertain of the IP address for "DNS server",<br>consult<br>P.<br>Teturn next                                                         | (⊕ - ⊕ - ×<br>▲<br>⊗ exit                                                                                      |
| USER:<br>System Info<br>PORI<br>NETWORK<br>FIREWALL<br>VPN<br>SERVICE<br>TRAFFIC<br>PIAFFIC<br>NODEM<br>FISSWD<br>EEBOOT<br>LOGOUT                                                                            | Wizard SettingD        | HCP Setting<br>HCP Server Set<br>Enable Di<br>Beginning IP<br>Ending IP Ad<br>Subnet Mask<br>DNS Server<br>Explain:<br>• DHCP s<br>define<br>IF pool<br>confili-<br>curren<br>• If you<br>please<br>your IS | ting<br>CP Server<br>Address 192.168.0.1<br>tress 192.168.0.254<br>255.255.0<br>(segment), ensure it be same as LAN's segment, and no<br>t with<br>working IP addresses in the LAN.<br>are uncertain of the IP address for "DNS server",<br>consult<br>P.<br>return next                                                          | © - @ - ×                                                                                                    |

设置 DHCP 参数。

| http://1                                                                                                    | 92.168.0.254:                                                                               | 10000/ - Windows Intern<br>168.0.254:10000/ | et Explorer                                  | ▼ 段 49 × 2000 Tr (の就知道)                          | <br>         |
|----------------------------------------------------------------------------------------------------|---------------------------------------------------------------------------------------------|---------------------------------------------|----------------------------------------------|--------------------------------------------------|--------------|
| 收藏夹                                                                                                    | A http://192                                                                                | 168.0.254:10000/                            |                                              | → · · · · · · · · · · · · · · · · · · ·          | S)、工具(0)、 🔞、 |
|                                                                                                    |                                                                                             |                                             |                                              |                                                  |              |
| <ul> <li>Foute</li> <li>Syst</li> <li>PORT</li> <li>NETWO</li> <li>FIREV</li> <li>VPN</li> <li>SERV:</li> <li>TRAFF</li> <li>IP</li> <li>DTU</li> <li>MODE:</li> <li>WIZZ</li> <li>LOG</li> <li>PEPSO</li> </ul> | ISER:<br>ET<br>em Info<br>ORK<br>WALL<br>ICE<br>FIC<br>FIOW Control<br>M<br>ARD<br>WD<br>OT | Wizard Setting——Co                          | mplete Setting Completed 1. Click "Complete" | to reboot the router to make the setting effect. | ⊗ exit       |
| E REBO                                                                                                    | ot<br>Ut                                                                                    |                                             |                                              | return finish                                    |              |
|                                                                                                    |                                                                                             |                                             |                                              |                                                  |              |
| t                                                                                                    |                                                                                             |                                             |                                              | Internet                                         |              |
| 设                                                                                                    | 置向导结                                                                                        | <b>吉</b> 束。                                 | • 7                                          |                                                  |              |
|                                                                                                    |                                                                                             | J.                                          | X                                            |                                                  |              |
|                                                                                                    |                                                                                             | A BAS                                       |                                              |                                                  |              |
|                                                                                                    | K                                                                                           |                                             |                                              |                                                  |              |

#### LOG

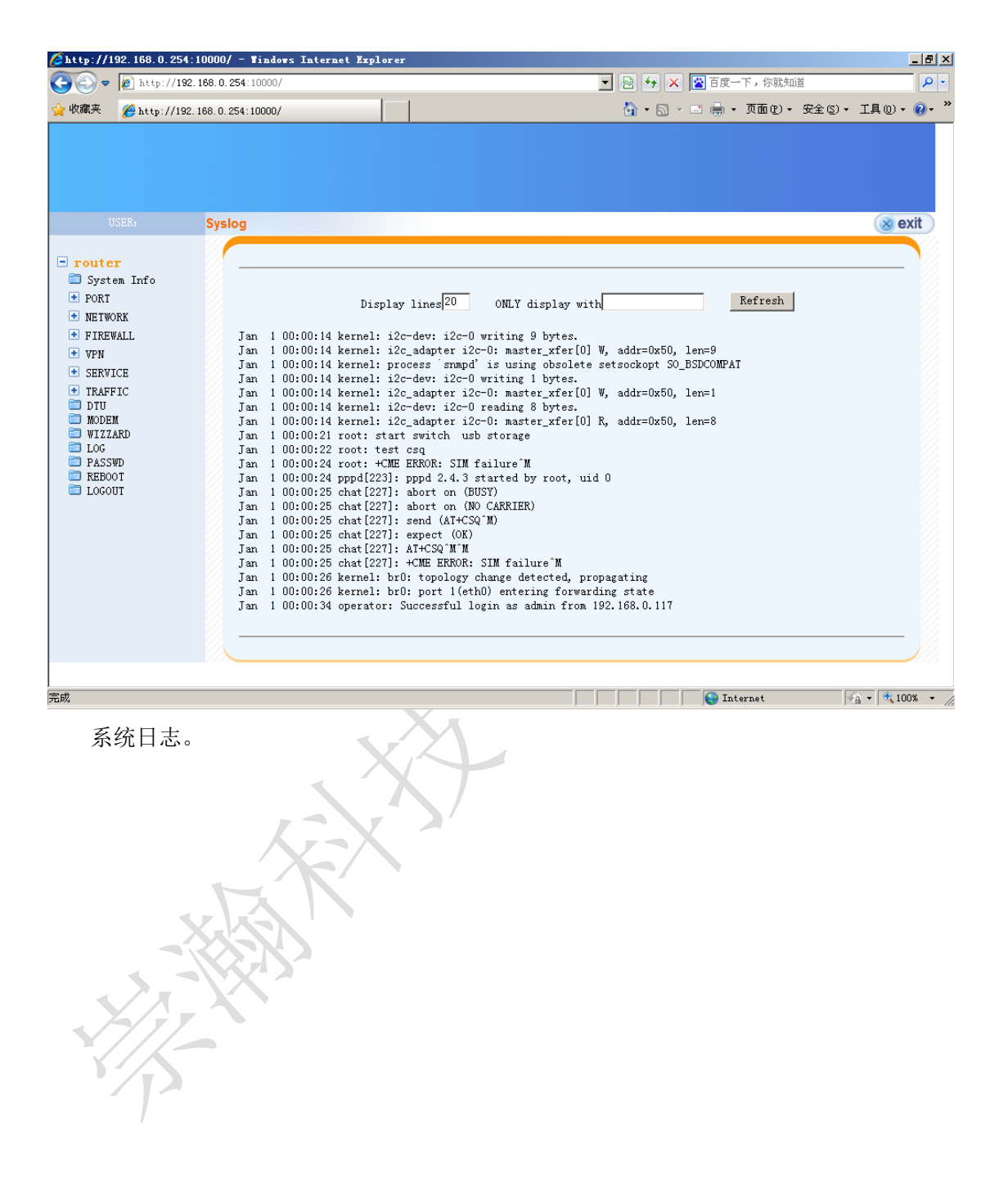

#### PASSWD

| http://192.168.0.254                                                                                   | :10000/ - Windows Internet | t Explorer   |                         | _ 8 >           |
|----------------------------------------------------------------------------------------------------|----------------------------|--------------|-------------------------|-----------------|
| 🗲 🕞 🗢 🙋 http://192                                                                                     | 2. 168. 0. 254:10000/      |              | 🗾 🗟 🐓 🗙 🚰 百度一下,你就知道     | <u>۹</u>        |
| - 收藏夹 🏾 🏉 http://192                                                                                   | 2. 168. 0. 254:10000/      |              | 🟠 🔹 🗟 🔹 🚍 📥 🔹 页面 🕑 🔹 安全 | © • 工具(D) • 🕡 • |
|                                                                                                    |                            |              |                         |                 |
|                                                                                                    | Modify Password            |              |                         | 🛞 exit          |
| <ul> <li>router</li> <li>System Info</li> <li>♥ PORT</li> <li>♥ NETWORK</li> <li>♥ FIREWALL</li> </ul> |                            |              |                         |                 |
| • VPN                                                                                                  |                            | <b>1</b>     |                         |                 |
| SERVICE     TRAFFIC                                                                                    |                            | New Password |                         |                 |
| DTU<br>MODEM<br>WIZZARD<br>LOG<br>PASSWD                                                               |                            |              | Save                    |                 |
| EBOOT<br>LOGOUT                                                                                        |                            |              |                         |                 |
|                                                                                                    |                            |              |                         |                 |
|                                                                                                    |                            |              |                         |                 |
|                                                                                                    |                            |              |                         |                 |
|                                                                                                    |                            |              |                         |                 |
|                                                                                                    |                            |              |                         |                 |
|                                                                                                    |                            |              |                         |                 |
| 苋                                                                                                    |                            |              | 😜 Internet              | 🖓 🕶 🔍 100% 💌    |
| 设定系统                                                                                                   | 登录密码。                      | X            |                         |                 |
|                                                                                                    | K                          | X            |                         |                 |
|                                                                                                    | XKS '                      |              |                         |                 |
| JA,                                                                                                    | Kar                        |              |                         |                 |
| 15                                                                                                    |                            |              |                         |                 |
|                                                                                                    |                            |              |                         |                 |

## Reboot

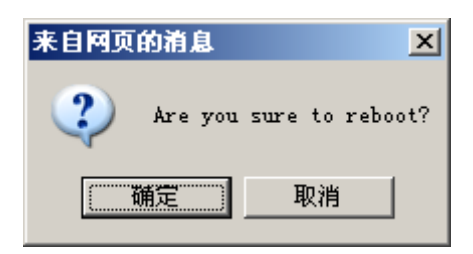

点击菜单 Reboot,重启系统。

## Logout

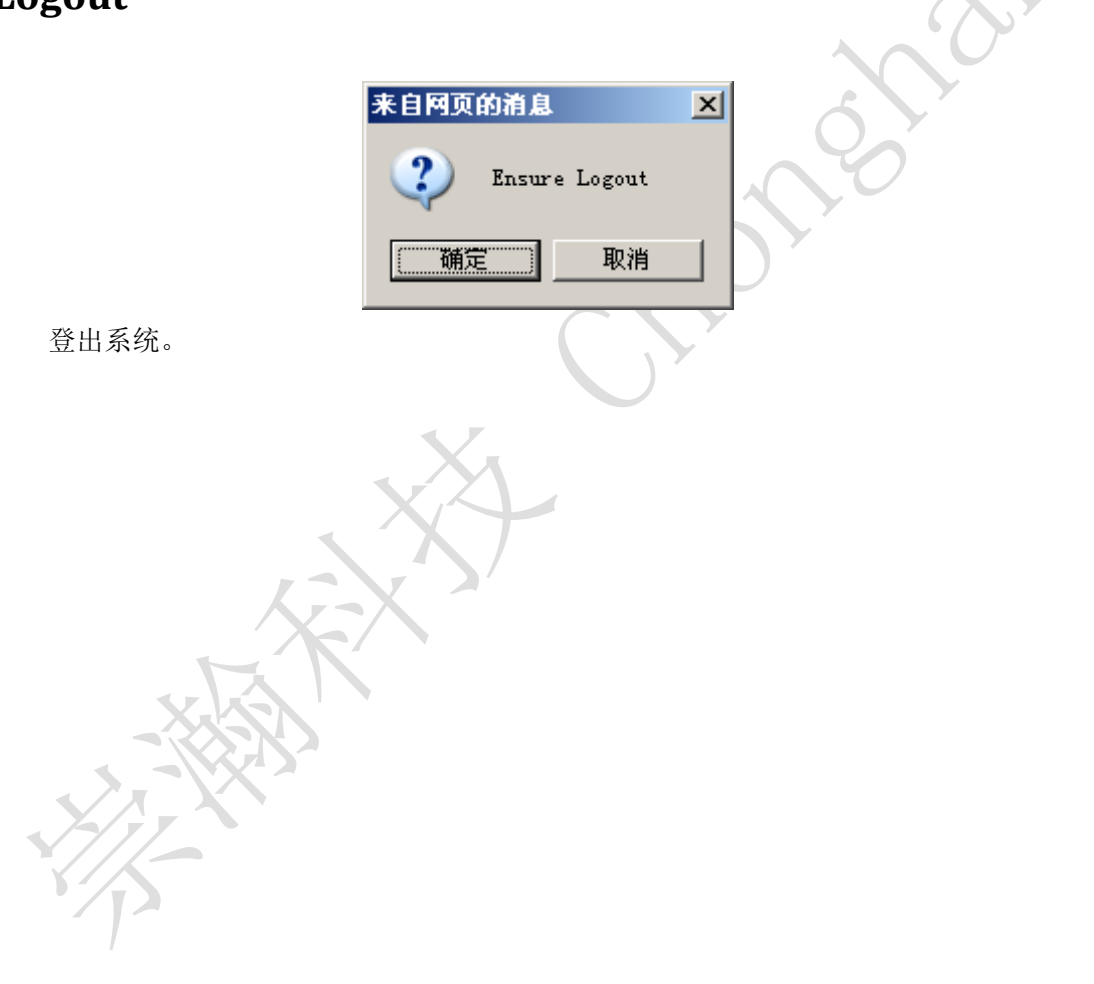

# 产品清单

| 名称    | 单位 | 数量 | 描述       | 图片 |
|-------|----|----|----------|----|
| CH-R1 | 台  | 1  | 设备       |    |
| 电源适配器 | 个  | 1  | DC 12V1A |    |
| 网线    | 条  | 1  | 标准配置     |    |
| 天线    | 根  | 1  | 标准配置     |    |